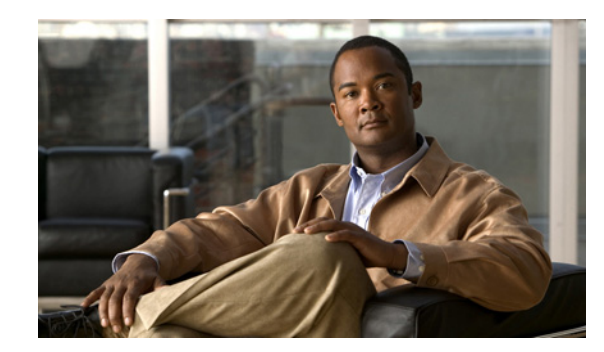

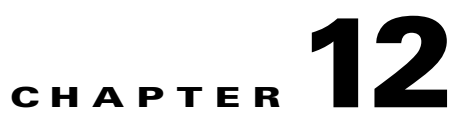

# **Monitoring Carrier Ethernet Services**

The following topics describe how you can use Cisco Prime Network Vision (Prime Network Vision) to monitor Carrier Ethernet services:

- User Roles Required to Work with Carrier Ethernet Services, page 12-2
- Viewing CDP Properties, page 12-6
- Viewing Link Layer Discovery Protocol Properties, page 12-8
- Viewing Spanning Tree Properties, page 12-10
- Viewing Resilient Ethernet Protocol Properties, page 12-14
- Viewing Access Gateway Properties, page 12-18
- Working with Ethernet Link Aggregation Groups, page 12-21
- Viewing mLACP Properties, page 12-27
- Viewing Provider Backbone Bridge Properties, page 12-30
- Viewing EFP Properties, page 12-31
- Understanding EFP Severity and Ticket Badges, page 12-36
- Viewing EVC Service Properties, page 12-37
- Viewing and Renaming Ethernet Flow Domains, page 12-39
- Working with VLANs and VLAN Overlays, page 12-42
- Understanding Unassociated Bridges, page 12-70
- Working with Ethernet Flow Point Cross-Connects, page 12-72
- Working with VPLS and H-VPLS Instances, page 12-75
- Working with Pseudowires, page 12-88
- Working with Ethernet Services, page 12-101
- Viewing IP SLA Responder Service Properties, page 12-108
- Viewing IS-IS Properties, page 12-110
- Viewing OSPF Properties, page 12-113

#### **User Roles Required to Work with Carrier Ethernet Services**

This topic identifies the roles that are required to work with to Carrier Ethernet services in Prime Network Vision. Prime Network determines whether you are authorized to perform a task as follows:

- For GUI-based tasks (tasks that do not affect elements), authorization is based on the default permission that is assigned to your user account.
- For element-based tasks (tasks that do affect elements), authorization is based on the default permission that is assigned to your account. That is, whether the element is in one of your assigned scopes and whether you meet the minimum security level for that scope.

For more information on user authorization, see the Cisco Prime Network 3.9 Administrator Guide.

The following tables identify the tasks that you can perform:

- Table 12-1 identifies the tasks that you can perform if a selected element **is not in** one of your assigned scopes.
- Table 12-2 identifies the tasks that you can perform if a selected element **is in** one of your assigned scopes.

By default, users with the Administrator role have access to all managed elements. To change the Administrator user scope, see the topic on device scopes in the *Cisco Prime Network 3.9 Administrator Guide*.

| Task                                                                         | Viewer               | Operator             | OperatorPlus         | Configurator         | Administrator |
|------------------------------------------------------------------------------|----------------------|----------------------|----------------------|----------------------|---------------|
| Adding Elements to Maps                                                      |                      |                      | I.                   |                      |               |
| Add associated VLANs to a map                                                |                      | —                    | Х                    | Х                    | X             |
| Add EFP cross-connects                                                       |                      | —                    | Х                    | Х                    | X             |
| Add Ethernet services to a map                                               |                      | _                    | Х                    | Х                    | Х             |
| Add pseudowires to a map                                                     |                      | —                    | Х                    | Х                    | X             |
| Add unassociated bridges                                                     |                      | _                    | Х                    | Х                    | X             |
| Add VLANs to a map                                                           |                      | _                    | Х                    | Х                    | X             |
| Add VPLS instances to a map                                                  |                      | _                    | Х                    | Х                    | X             |
| Viewing Element Properties                                                   | -                    |                      | I.                   |                      |               |
| View access gateway properties                                               |                      | _                    |                      | _                    | X             |
| View associated network VLAN<br>service links and VLAN mapping<br>properties |                      |                      |                      |                      | Х             |
| View CDP properties                                                          |                      |                      |                      | —                    | X             |
| View EFD properties                                                          |                      |                      |                      | —                    | X             |
| View EFP cross-connect properties                                            | Partial <sup>1</sup> | Partial <sup>1</sup> | Partial <sup>1</sup> | Partial <sup>1</sup> | Х             |
| View EFP properties                                                          | Partial <sup>1</sup> | Partial <sup>1</sup> | Partial <sup>1</sup> | Partial <sup>1</sup> | Х             |
| View Ethernet flow domains                                                   | Х                    | Х                    | Х                    | Х                    | Х             |
| View Ethernet LAG properties                                                 |                      | _                    | —                    | —                    | Х             |
| View Ethernet service properties                                             | Х                    | Х                    | Х                    | Х                    | Х             |

### Table 12-1 Default Permission/Security Level Required for Working with Carrier Ethernet Services - Element Not in User's Scope

| Task                                                    | Viewer               | Operator             | OperatorPlus         | Configurator         | Administrator |
|---------------------------------------------------------|----------------------|----------------------|----------------------|----------------------|---------------|
| View EVC service properties                             | _                    |                      |                      |                      | Х             |
| View IP SLA responder service properties                | _                    |                      | —                    | —                    | Х             |
| View IS-IS properties                                   | _                    |                      | _                    | —                    | Х             |
| View Link Layer Discovery Protocol<br>(LLDP) properties | _                    |                      | —                    | _                    | Х             |
| View mLACP properties                                   | _                    |                      |                      |                      | Х             |
| View OSPF properties                                    | _                    |                      |                      | <b>—</b>             | Х             |
| View Provider Backbone Bridge<br>(PBB) properties       |                      |                      | —                    | _                    | Х             |
| View pseudowire properties                              | Partial <sup>1</sup> | Partial <sup>1</sup> | Partial <sup>1</sup> | Partial <sup>1</sup> | Х             |
| View pseudowire redundancy service properties           | Partial <sup>2</sup> | Partial <sup>2</sup> | Partial <sup>2</sup> | Partial <sup>2</sup> |               |
| View REP properties                                     | _                    |                      |                      | —                    | Х             |
| View REP properties for VLAN service links              | _                    |                      | —                    | _                    | Х             |
| View STP properties                                     | _                    |                      |                      |                      | Х             |
| View STP properties for VLAN service links              | _                    |                      | —                    | —                    | Х             |
| View virtual service instance properties                | _                    |                      | —                    | —                    | Х             |
| View VLAN bridge properties                             | _                    |                      |                      |                      | Х             |
| View VLAN links between VLAN elements and devices       | Partial <sup>3</sup> | Partial <sup>3</sup> | Partial <sup>3</sup> | Partial <sup>3</sup> | Х             |
| View VLAN mappings                                      | _                    |                      |                      |                      | Х             |
| View VLAN service link properties                       | —                    | —                    | _                    | —                    | Х             |
| View VLAN trunk group properties                        | _                    |                      | —                    | —                    | Х             |
| View VPLS access EFP properties                         | _                    |                      | —                    | —                    | Х             |
| View VPLS core or access pseudowire endpoint properties |                      |                      |                      | _                    | Х             |
| View VPLS instance properties                           | Х                    | Х                    | Х                    | Х                    | Х             |
| Working with Overlays                                   | +                    | <u>µ</u>             |                      | 4                    |               |
| Apply overlays                                          | X                    | Х                    | Х                    | Х                    | Х             |
| Display or hide overlays                                | X                    | Х                    | Х                    | Х                    | Х             |
| Remove overlays                                         | Х                    | Х                    | Х                    | Х                    | Х             |
| View pseudowire tunnel links in<br>VPLS overlays        |                      |                      | _                    |                      | X             |

# Table 12-1 Default Permission/Security Level Required for Working with Carrier Ethernet Services - Element Not in User's Scope (continued) Services - Element Not in User's Scope (continued)

| Task                                                        | Viewer | Operator | OperatorPlus | Configurator | Administrator |
|-------------------------------------------------------------|--------|----------|--------------|--------------|---------------|
| View REP information in VLAN domain views and VLAN overlays | _      |          |              |              | X             |
| View STP information in VLAN domain views and VLAN overlays | _      |          |              |              | X             |
| Other Tasks                                                 |        |          |              |              |               |
| Display pseudowire information                              |        |          | _            | _            | Х             |
| Ping a pseudowire                                           |        |          | _            | _            | Х             |
| Remove VLANs from a map                                     | —      | —        | Х            | Х            | Х             |
| Rename Ethernet flow domains                                | Х      | X        | Х            | Х            | X             |

# Table 12-1 Default Permission/Security Level Required for Working with Carrier Ethernet Services - Element Not in User's Scope (continued) Services - Element Not in User's Scope (continued)

1. The user can view properties available via **Node > Properties** but not those available via the right-click Properties option or in logical inventory.

2. The user can view the pseudowire redundancy icon in the navigation and map panes, but not the inventory or properties window.

3. The user can view links, but the links are dimmed and do not indicate their status.

### Table 12-2 Default Permission/Security Level Required for Working with Carrier Ethernet Services - Element in User's Scope

| Task                                                                         | Viewer | Operator | OperatorPlus | Configurator | Administrator |
|------------------------------------------------------------------------------|--------|----------|--------------|--------------|---------------|
| Adding Elements to a Map                                                     | 4      | 4        |              |              |               |
| Add associated VLANs to a map                                                | _      | _        | Х            | Х            | Х             |
| Add EFP cross-connects                                                       |        | —        | Х            | Х            | Х             |
| Add Ethernet services to a map                                               |        | _        | Х            | Х            | X             |
| Add pseudowires to a map                                                     |        | _        | Х            | Х            | Х             |
| Add unassociated bridges                                                     |        | _        | Х            | Х            | Х             |
| Add VLANs to a map                                                           |        | _        | Х            | Х            | Х             |
| Add VPLS instances to a map                                                  |        | _        | Х            | Х            | Х             |
| Viewing Element Properties                                                   | 4      | 4        |              |              |               |
| View access gateway properties                                               | Х      | X        | Х            | Х            | Х             |
| View associated network VLAN<br>service links and VLAN mapping<br>properties | X      | X        | X            | X            | Х             |
| View CDP properties                                                          | Х      | Х        | Х            | Х            | Х             |
| View EFD properties                                                          | Х      | Х        | Х            | Х            | Х             |
| View EFP cross-connect properties                                            | Х      | Х        | Х            | Х            | Х             |
| View EFP properties                                                          | Х      | Х        | Х            | Х            | Х             |
| View Ethernet flow domains                                                   | Х      | Х        | Х            | Х            | Х             |
| View Ethernet LAG properties                                                 | Х      | Х        | Х            | Х            | Х             |
| View Ethernet service properties                                             | Х      | Х        | Х            | Х            | Х             |

| Task                                                    | Viewer | Operator | OperatorPlus | Configurator | Administrator |  |
|---------------------------------------------------------|--------|----------|--------------|--------------|---------------|--|
| View EVC service properties                             | Х      | Х        | Х            | Х            | X             |  |
| View IP SLA responder service properties                | Х      | X        | X            | X            | X             |  |
| View IS-IS properties                                   | Х      | Х        | Х            | Х            | Х             |  |
| View Link Layer Discovery Protocol<br>(LLDP) properties | Х      | X        | X            | X            | X             |  |
| View mLACP properties                                   | Х      | Х        | Х            | Х            | Х             |  |
| View OSPF properties                                    | Х      | Х        | Х            | Х            | Х             |  |
| View Provider Backbone Bridge<br>(PBB) properties       | X      | X        | X            | X            | X             |  |
| View pseudowire properties                              | Х      | Х        | Х            | Х            | Х             |  |
| View pseudowire redundancy service properties           | Х      | Х        | X            | X            | X             |  |
| View REP properties                                     | Х      | Х        | Х            | Х            | Х             |  |
| View REP properties for VLAN service links              | Х      | Х        | X            | Х            | X             |  |
| View STP properties                                     | Х      | Х        | Х            | Х            | Х             |  |
| View STP properties for VLAN service links              | Х      | X        | X            | X            | X             |  |
| View VLAN bridge properties                             | Х      | Х        | Х            | Х            | Х             |  |
| View VLAN links between VLAN elements and devices       | Х      | Х        | X            | X            | X             |  |
| View VLAN mappings                                      | Х      | Х        | Х            | Х            | Х             |  |
| View VLAN service link properties                       | Х      | Х        | Х            | Х            | Х             |  |
| View VLAN trunk group properties                        | Х      | X        | Х            | Х            | Х             |  |
| View VPLS access EFP properties                         | Х      | X        | Х            | Х            | Х             |  |
| View VPLS core or access pseudowire endpoint properties | Х      | Х        | Х            | X            | X             |  |
| View VPLS instance properties                           | Х      | X        | Х            | Х            | Х             |  |
| View VSI properties                                     | Х      | Х        | Х            | Х            | Х             |  |

# Table 12-2 Default Permission/Security Level Required for Working with Carrier Ethernet Services - Element in User's Scope (continued)

| Task                                                           | Viewer | Operator | OperatorPlus | Configurator | Administrator |
|----------------------------------------------------------------|--------|----------|--------------|--------------|---------------|
| Working with Overlays                                          |        |          | •            | <u>.</u>     |               |
| Apply overlays                                                 | Х      | Х        | Х            | Х            | X             |
| Display or hide overlays                                       | Х      | Х        | Х            | Х            | X             |
| Remove overlays                                                | Х      | Х        | Х            | Х            | X             |
| View pseudowire tunnel links in<br>VPLS overlays               | X      | X        | Х            | X            | X             |
| View REP information in VLAN<br>domain views and VLAN overlays | X      | X        | Х            | X            | X             |
| View STP information in VLAN<br>domain views and VLAN overlays | X      | X        | X            | X            | X             |
| Other Tasks                                                    | k      |          | I.           |              |               |
| Display pseudowire information                                 | _      | _        | _            | Х            | X             |
| Ping a pseudowire                                              | _      |          |              | Х            | Х             |
| Remove VLANs from a map                                        | _      |          | Х            | Х            | Х             |
| Rename Ethernet flow domains X                                 |        | Х        | Х            | Х            | X             |

 Table 12-2
 Default Permission/Security Level Required for Working with Carrier Ethernet

 Services - Element in User's Scope (continued)

# **Viewing CDP Properties**

Cisco Discovery Protocol (CDP) is primarily used to obtain protocol addresses of neighboring devices and discover the platform of those devices.

#### **In Logical Inventory**

To view CDP properties:

Step 1 In Prime Network Vision, double-click the device whose CDP properties you want to view.

**Step 2** In the inventory window, click **Logical Inventory > Cisco Discovery Protocol**.

The CDP properties are displayed in logical inventory as shown in Figure 12-1.

| 🗑 NPE       | E1-9K-FL                                                              | Poll Now              |                   |                         |                    |                        |                   |
|-------------|-----------------------------------------------------------------------|-----------------------|-------------------|-------------------------|--------------------|------------------------|-------------------|
| -           | Logical Inventory<br>Access Gateway<br>Access Lists                   | Process:              | Cisco Discovery I | Protocol Process Stat   | us: Running        |                        |                   |
| • <b></b>   | ATM Traffic Profiles<br>Bidirectional Forwarding Detection<br>Bridges | CDP Local Device ID:  | NPE1-9K-FL.cisco  | .com CDP Version:       | 2                  |                        |                   |
| <b>B</b> B  | Ethernet Link Aggregation                                             | CDP Neighbors Table   |                   |                         |                    |                        |                   |
| >           | IS-IS<br>Local Switching                                              | Find :                | 1 <u>2</u> v      | ヤ原原                     |                    |                        |                   |
| <u>ه</u>    | LSEs                                                                  | Local Port 👌          |                   | Local Port ID           | Remote Device ID   | Remote Port ID         | Remote IP Address |
|             | Modular OS                                                            | NPE1-9K-FL#0:GigabitE | thernet0/0/0/29   | GigabitEthernet0/0/0/29 | AGG1-6524ME-FL     | GigabitEthernet1/32    | 10.204.55.24      |
|             | OAM                                                                   | NPE1-9K-FL#0:GigabitE | thernet0/0/0/30   | GigabitEthernet0/0/0/30 | CRS1-1-FL.Cisc.com | GigabitEthernet0/4/2/2 | 10.204.2.1        |
| > <b></b>   | OSPF Processes                                                        | NPE1-9K-FL#0:GigabitE | thernet0/0/0/38   | GigabitEthernet0/0/0/38 | GSR1-IOX-FL        | GigabitEthernet0/2/1/0 | 10.204.2.18       |
|             | Pseudowires                                                           | NPE1-9K-FL#0:GigabitE | thernet0/0/0/39   | GigabitEthernet0/0/0/39 | 9 NPE2-7600-FL     | GigabitEthernet4/10    | 10.204.2.9        |
|             | Traffic Engineering Tunnels                                           | NPE1-9K-FL#1:GigabitE | thernet0/1/0/37   | GigabitEthernet0/1/0/37 | 7 NPE2-7600-FL     | GigabitEthernet4/7     | 10.220.1.10       |
| > <b>.</b>  | VC Switching Entities                                                 | NPE1-9K-FL#1:GigabitE | thernet0/1/0/39   | GigabitEthernet0/1/0/39 | CRS1-1-FL.Cisc.com | GigabitEthernet0/4/0/0 | 10.56.59.30       |
| Device Zoor | m) 🔀 Best Fit                                                         |                       |                   |                         |                    |                        | Line () (Size 6)  |
| ,           |                                                                       |                       |                   |                         |                    |                        | 2010 0 (5020 0)   |
| Find :      |                                                                       | 5 B                   |                   |                         | 1 1.               |                        |                   |
|             |                                                                       |                       |                   |                         |                    |                        |                   |

Figure 12-1 CDP in Logical Inventory

Table 12-3 describes the CDP instance properties that are displayed.

 Table 12-3
 CDP Properties in Logical Inventory

| Field                | Description                                                                                                    |  |  |  |  |
|----------------------|----------------------------------------------------------------------------------------------------|--|--|--|--|
| Process              | Process name; in this case, Cisco Discovery Protocol                                                               |  |  |  |  |
| Process Status       | Process status: Running or Disabled.                                                                               |  |  |  |  |
| CDP Holdtime         | Specifies the amount of time a receiving device should hold the information sent by a device before discarding it. |  |  |  |  |
| CDP Message Interval | Interval between CDP advertisement transmissions.                                                                  |  |  |  |  |
| CDP Local Device ID  | Local device identifier.                                                                                           |  |  |  |  |
| CDP Version          | CDP version: 1 or 2.                                                                                               |  |  |  |  |
| CDP Neighbors Table  |                                                                                                    |  |  |  |  |
| Local Port           | Local port name.                                                                                                   |  |  |  |  |
| Local Port ID        | Local port identifier.                                                                                             |  |  |  |  |
| Remote Device ID     | Remote device identifier.                                                                                          |  |  |  |  |
| Remote Port ID       | Remote port identifier.                                                                                            |  |  |  |  |
| Remote IP Address    | Remote IP address.                                                                                                 |  |  |  |  |

#### **In Physical Inventory**

To view CDP on a Layer 2 port:

- **Step 1** In Prime Network Vision, double-click the device with the Layer 2 port with the CDP information you want to view.
- Step 2 In the inventory window, select the required port under Physical Inventory.

The CDP information is displayed in the Discovery Protocols area in the Prime Network Vision content pane:

- Discovery Protocol Type—CDP
- Info—Up or Down

### **Viewing Link Layer Discovery Protocol Properties**

LLDP stores and maintains the local device information, including a list of devices directly connected to the device.

#### **In Logical Inventory**

To view LLDP properties:

- **Step 1** In Prime Network Vision, double-click the device with the LLDP information you want to view.
- Step 2 In the inventory window, choose Logical Inventory > Link Layer Discovery Protocol. The LLDP properties are displayed in logical inventory as shown in Figure 12-2.

| c7-sw10 [:                                                                                                    | IN]                           |                                     |               |                       |                          |                    |                | _ 🗆 >                  |
|----------------------------------------------------------------------------------------------------|-------------------------------|-------------------------------------|---------------|-----------------------|--------------------------|--------------------|----------------|------------------------|
| 🖬 🔽 c7-s                                                                                                    | w10[1N]                       | 😳 Poll Now                          |               |                       |                          |                    |                |                        |
| - 🖳 I                                                                                                    | ogical Inventory              |                                     |               |                       |                          | -                  |                |                        |
|                                                                                                    | Access Lists                  | Process:                            | Link Layer Di | scovery Protocol      | Process Status:          | Running            |                |                        |
| Image: A marked block in the second second secon | Bridges                       | LLDP Hold Time:                     | 120.0 sec     |                       | LLDP Reinitialisation De | lay: 2.0 sec       |                |                        |
|                                                                                                    | CFM<br>Ciara Diagona Duabagal | LLDP Advertisements Interval:       | 30.0 sec      |                       | Local System Name:       | c7-sw10            |                |                        |
|                                                                                                    | Cisco Discovery Protocol      | Local Chassis ID:                   | 00 22 05 09 5 | 4.90                  |                          |                    |                |                        |
|                                                                                                    | IP SLA Responder              | LOCAL CHASSIS 1D.                   | 00 22 00 301  | 4 00                  |                          |                    |                |                        |
|                                                                                                    | Link Layer Discovery Protocol |                                     |               |                       |                          |                    |                |                        |
| Þ                                                                                                    | Local Switching               |                                     |               |                       |                          |                    |                |                        |
| Þ                                                                                                    | LSEs                          | LLDP Neighbors Table                |               |                       |                          |                    |                |                        |
| ►                                                                                                    | MPBGPs                        | Find :                              | 2 🖓 💎 🦤       | 1                     |                          |                    |                |                        |
|                                                                                                    | Operating Suctors             | Local Port 😌 /                      | Local Port ID | Local Port Name       | Remote Chassis ID        | Remote System Name | Remote Port ID | Remote Port Name       |
| •                                                                                                    | Resilient Ethernet Protocol   | c7-sw10#0:GigabitEthernet1/0/2      | Gi1/0/2       | GigabitEthernet1/0/2  | 2 00 22 0C 98 F4 00      | c7-sw9             | Gi1/0/2        | GigabitEthernet1/0/2   |
| •                                                                                                    | Routing Entities              | c7-sw10#1:GigabitEthernet1(1()      | Gi1/1/2       | GigabitEthernet1/1/2  | 2 00 22 00 99 09 00      | c7-sul8            | Gi1/1/2        | GigabitEthernet1/1/2   |
| >                                                                                                    | Spanning Tree Protocol        | er strick indigabiliterioriteriyiyi | Girlin        | algabicaciónica y 1/1 |                          | C/ SHO             | Garlete        | agabitectionitiotayaye |
|                                                                                                    | Tunnel Traffic Descriptors    | í l                                 |               |                       |                          |                    |                |                        |
| _ î                                                                                                    | VTP                           |                                     |               |                       |                          |                    |                |                        |
| -                                                                                                    | Physical Inventory            |                                     |               |                       |                          |                    |                |                        |
| • IIII                                                                                                    | Chassis                       |                                     |               |                       |                          |                    |                |                        |
|                                                                                                    |                               |                                     |               |                       |                          |                    |                |                        |
|                                                                                                    |                               |                                     |               |                       |                          |                    |                |                        |
|                                                                                                    |                               |                                     |               |                       |                          |                    |                |                        |
|                                                                                                    |                               |                                     |               |                       |                          |                    |                |                        |
|                                                                                                    |                               |                                     |               |                       |                          |                    |                |                        |
| Device Zeen                                                                                                    | Ra Post St                    |                                     |               |                       |                          |                    |                |                        |
| Device 2001                                                                                                    | KA Dest III                   |                                     |               |                       |                          |                    |                |                        |
|                                                                                                    |                               |                                     |               |                       |                          |                    |                |                        |
| ┉┉                                                                                                    |                               |                                     |               |                       |                          |                    |                |                        |
|                                                                                                    |                               | • [                                 |               |                       |                          |                    |                | •                      |
|                                                                                                    | ▶                             |                                     |               |                       |                          |                    |                | Line U (Size 2)        |
|                                                                                                    |                               |                                     |               |                       |                          |                    |                |                        |
| ind :                                                                                                    |                               |                                     |               |                       |                          |                    |                |                        |
|                                                                                                    |                               | 55   6   <b>1</b>   6   6   1       |               | n                     |                          |                    |                | E 1.C                  |
| ckets Net                                                                                                    | work Events                   |                                     |               |                       |                          |                    |                |                        |
|                                                                                                    |                               |                                     |               |                       |                          |                    |                |                        |
|                                                                                                    |                               |                                     |               |                       |                          | Memory:            | 8%             | onnected               |

Figure 12-2 LLDP in Logical Inventory

Table 12-4 describes the properties that are displayed for LLDP.

| Field                           | Description                                          |
|---------------------------------|------------------------------------------------------|
| Process                         | Process; in this case, Link Layer Discovery Protocol |
| Process Status                  | Process status: Running or Disabled.                 |
| LLDP Hold Time                  | LLDP advertised hold time in seconds.                |
| LLDP Reinitialization<br>Delay  | LLDP interface reinitialization delay in seconds     |
| LLDP Advertisements<br>Interval | LLDP advertisements interval in seconds.             |
| Local System Name               | Local system name.                                   |
| Local Chassis ID                | Local chassis identifier.                            |

| Field                | Description                   |  |  |  |
|----------------------|-------------------------------|--|--|--|
| LLDP Neighbors Table |                               |  |  |  |
| Local Port           | Local port.                   |  |  |  |
| Local Port ID        | Local port identifier.        |  |  |  |
| Local Port Name      | Local port name.              |  |  |  |
| Remote System Name   | Remote system name.           |  |  |  |
| Remote Chassis ID    | Remote chassis identifier.    |  |  |  |
| Remote Port ID       | Remote port identifier.       |  |  |  |
| Remote Port Name     | Remote port name.             |  |  |  |
| Remote Management IP | Remote management IP address. |  |  |  |

| Table 12-4 | Link Layer Discovery Protocol Properties ( | continued) |
|------------|--------------------------------------------|------------|
|------------|--------------------------------------------|------------|

#### In Physical Inventory

To view LLDP on a Layer 2 port:

- **Step 1** In Prime Network Vision, double-click the device with the Layer 2 port with LLDP information you want to view.
- Step 2 In the inventory window, select the required port under Physical Inventory.

The LLDP information is displayed in the Discovery Protocols area in the Prime Network Vision content pane:

- Discovery Protocol Type—LLDP
- Info—Tx (Enabled or Disabled), Rx (Enabled or Disabled).

### **Viewing Spanning Tree Properties**

STP is a link management protocol that provides path redundancy while preventing undesirable loops in the network.

To view Spanning Tree properties:

- Step 1 In Prime Network Vision, double-click the element whose STP properties you want to view.
- **Step 2** In the inventory window, choose **Logical Inventory > Spanning Tree Protocol**.
- **Step 3** STP properties are displayed in logical inventory as shown in Figure 12-3.

| ₩ AGG-7604-TX [5M]                            |                         |                        |                   |           |                   | _ 🗆 ×             |
|-----------------------------------------------|-------------------------|------------------------|-------------------|-----------|-------------------|-------------------|
| 🕶 🖳 👽 Logical Inventory [2M]                  | A Poll Now              |                        |                   |           |                   |                   |
| <ul> <li>Access Gateway</li> </ul>            |                         |                        |                   |           |                   |                   |
| ▼ 🔜 2 (MSTAG)                                 | Process:                | Spanning Tree Protocol | Process Status:   | Running   |                   |                   |
| GigabitEthernet2/0/19                         | Bridge Hello Time:      | 1.0 sec                | Hello Time:       | 1.0 sec   |                   |                   |
| Access Lists                                  | Bridge Eorward Delay:   | 4.0 sec                | Forward Delay:    | 4.0 sec   |                   |                   |
| Bidirectional Forwarding Detection            | bridge i drivara beidy. | +.0 SCC                | r orward beidy.   | 4.0 SCC   |                   |                   |
| Bridges                                       | Bridge Max Age:         | 6.0 sec                | Max Age:          | 6.0 sec   |                   |                   |
| Cisco Discovery Protocol                      | STP Protocol:           | MST                    | UplinkFast:       | Down      |                   |                   |
| Clock [2M]                                    | BackboneFast:           | Down                   |                   |           |                   |                   |
| Ethernet Link Aggregation                     |                         |                        |                   |           |                   |                   |
| Enternet Line<br>Frame Relay Traffic Profiles |                         |                        |                   |           |                   |                   |
| ICCP Redundancy                               |                         |                        | ****              |           |                   |                   |
| IS-IS                                         | STP Instance Info Ta    | able                   |                   |           |                   |                   |
| Local Switching                               | Find :                  | 🔛 🛃 🗸 🐂 🐺              | 5                 |           |                   |                   |
| LSEs MORCO-                                   | STP Instance ID         | VLAN Ids Bridge Prio   | ity STP Root Port | Root Cost | Designated Root   | Bridge ID         |
| MPLS-TP                                       | MSTO                    | [1-4094] 32768         |                   | 0         | 00 1E BE 8A B7 80 | 00 1E BE 8A B7 80 |
| MPLS-TP Global                                |                         | [                      |                   |           |                   |                   |
| OAM                                           |                         |                        |                   |           |                   |                   |
| Operating System                              |                         |                        |                   |           |                   |                   |
| OSPF Processes                                |                         |                        |                   |           |                   |                   |
| Pseudowires                                   |                         |                        |                   |           |                   |                   |
| SegmentId 100                                 |                         |                        |                   |           |                   |                   |
| SegmentId 300                                 |                         |                        |                   |           |                   |                   |
| Routing Entities                              |                         |                        |                   |           |                   |                   |
| <ul> <li>Spanning Tree Protocol</li> </ul>    |                         |                        |                   |           |                   |                   |
| Mst Properties                                |                         |                        |                   |           |                   |                   |
| MSTO                                          |                         |                        |                   |           |                   |                   |
|                                               | T                       |                        |                   |           |                   |                   |
| Device Zoom                                   |                         |                        |                   |           |                   |                   |
|                                               |                         |                        |                   |           |                   |                   |
|                                               | E                       |                        |                   |           |                   |                   |
|                                               |                         |                        |                   |           |                   |                   |
|                                               |                         |                        |                   |           |                   |                   |
|                                               | <b>T</b>                |                        |                   |           |                   |                   |
| A                                             |                         |                        |                   |           |                   | Line U (Size 1)   |
| · · · · · · · · · · · · · · · · · · ·         |                         |                        |                   |           |                   |                   |
| Find :                                        | -                       |                        |                   |           |                   |                   |
| a station to see the second second            |                         |                        |                   |           |                   | - 10 I            |
| Tickets Network Events Provisioning Events    |                         |                        |                   |           |                   |                   |
|                                               |                         |                        |                   | [N        | 1emory: 25%       | Connected         |
|                                               |                         |                        |                   | ,         |                   | _, , , ,          |

Figure 12-3 STP in Logical Inventory

Table 12-5 describes the properties that are displayed for STP.

#### Table 12-5 STP Properties

| Field                | Description                                                                                                    |
|----------------------|----------------------------------------------------------------------------------------------------|
| Process              | Process; in this case, Spanning Tree Protocol.                                                                                               |
| Process Status       | Process status: Running or Disabled.                                                                                                    |
| Bridge Hello Time    | Hello message keepalive interval (in seconds) when the port is the root.                                                                     |
| Hello Time           | Current hello time (in seconds).                                                                                                    |
| Bridge Forward Delay | When the port is the root and in listening or learning state, amount of time to wait (in seconds) before proceeding to the forwarding state. |
| Forward Delay        | Current bridge forward delay (in seconds).                                                                                                   |
| Bridge Max Age       | When the port is the root, maximum age of learned Spanning Tree<br>Protocol port information (in seconds).                                   |
| Max Age              | Current maximum age (in seconds).                                                                                                    |
| STP Protocol         | STP version: MST, RSTP, PVSTP, MSTP, or RPVST.                                                                                               |
| UplinkFast           | PVSTP Uplink Fast function status: Up or Down.                                                                                               |
| BackboneFast         | PVSTP BackboneFast function status: Up or Down.                                                                                              |

| Field                   | Description                                                                                                    |  |  |
|-------------------------|----------------------------------------------------------------------------------------------------|--|--|
| STP Instance Info Table |                                                                                                    |  |  |
| STP Instance ID         | STP instance name.                                                                                                    |  |  |
| VLAN IDs                | VLAN identifiers.                                                                                                    |  |  |
| Bridge Priority         | Bridge priority.                                                                                                    |  |  |
| STP Root Port           | Hyperlinked entry to the STP port in logical or physical inventory.                                                                              |  |  |
| Root Cost               | Root cost value for this bridge.                                                                                                    |  |  |
| Designated Root         | MAC address of the designated root.                                                                                                    |  |  |
| Bridge ID               | Bridge identifier (MAC address).                                                                                                    |  |  |
| Bridge Hello Time       | Hello message keepalive interval (in seconds) when the port is the root.                                                                         |  |  |
| Hello Time              | Current hello time (in seconds).                                                                                                    |  |  |
| Bridge Forward Delay    | When the port is the root and in the listening or learning state, amount of time to wait (in seconds) before proceeding to the forwarding state. |  |  |
| Forward Delay           | Current bridge forward delay (in seconds).                                                                                                    |  |  |
| Bridge Max Age          | When the port is the root, maximum age of learned Spanning Tree<br>Protocol port information (in seconds).                                       |  |  |
| Max Age                 | Current maximum age (in seconds).                                                                                                    |  |  |

| Table 12-5 | STP Properties (continued) |
|------------|----------------------------|
|------------|----------------------------|

**Step 4** To view the properties of an STP instance, do one of the following:

- Double-click the required instance.
- Click the required entry in logical inventory under the Spanning Tree Protocol branch.

Table 12-6 describes the information that is displayed in the STP Instance Information Properties window.

Table 12-6 STP Instance Information Properties

| Field                | Description                                                                                                    |
|----------------------|----------------------------------------------------------------------------------------------------|
| STP Instance ID      | STP instance identifier.                                                                                                    |
| VLAN ID              | VLAN identifier.                                                                                                    |
| Bridge Priority      | Bridge priority.                                                                                                    |
| Bridge ID            | Bridge identifier (MAC address).                                                                                                    |
| Root Cost            | Root cost value for this bridge.                                                                                                    |
| Designated Root      | MAC address of the designated root.                                                                                                    |
| Bridge Hello Time    | Hello message keepalive interval (in seconds) when the port is the root.                                                                     |
| Hello Time           | Current hello time (in seconds).                                                                                                    |
| Bridge Forward Delay | When the port is the root and in listening or learning state, amount of time to wait (in seconds) before proceeding to the forwarding state. |
| Forward Delay        | Current bridge forward delay (in seconds).                                                                                                   |
| Bridge Max Age       | When the port is the root, the maximum age of learned Spanning Tree<br>Protocol port information (in seconds).                               |

| Field                      | Description                                                                                                    |  |
|----------------------------|----------------------------------------------------------------------------------------------------|--|
| Max Age                    | Current maximum age (in seconds).                                                                                      |  |
| STP Protocol Specification | Specific STP protocol type or variant used for this instance, such as Rapid PvSTP.                                     |  |
| Is Root                    | Whether or not the port is the root: True or False.                                                                    |  |
| Ports Info Table           |                                                                                                    |  |
| STP Port                   | Hyperlinked entry to the STP port in physical inventory.                                                               |  |
| Port State                 | STP port state: Disabled, Blocking, Listening, Learning, or Forwarding,                                                |  |
| Port Role                  | Port role: Unknown, Backup, Alternative, Designated, Root, or Boundary.                                                |  |
| Port Priority              | Default 802.1p priority assigned to untagged packets arriving at the port.                                             |  |
| Port Path Cost             | Port path cost, which represents the media speed for this port.                                                        |  |
| Point To Point Port        | Whether or not the port is linked to a point-to-point link: True or False.                                             |  |
| Edge Port                  | Whether or not the port is an edge port; that is, whether it is connected to a nonbridging device: True or False.      |  |
| MST Port Hello Time        | This field is displayed in the Ports Info Table only for MST.                                                          |  |
|                            | In seconds, the interval between hello BPDUs sent by root switch configuration messages. The range is 1 to 10 seconds. |  |
| Port Identifier            | STP port identifier.                                                                                                   |  |
| Portfast                   | Whether or not STP PortFast is enabled on the port: Up or Down.                                                        |  |
| Designated Port Identifier | Designated STP port identifier.                                                                                        |  |
| Designated Bridge          | STP designated bridge.                                                                                                 |  |
| BPDU Filter                | BPDU Filter status: Up or Down.                                                                                        |  |
| BPDU Guard                 | BPDU Guard status: Up or Down.                                                                                         |  |

| Table 12-6 | STP Instance Information | Properties ( | (continued) |
|------------|--------------------------|--------------|-------------|
|            |                          |              | ,,          |

**Step 5** To view MSTP properties, choose the required MSTP entry in logical inventory under Spanning Tree Protocol.

Table 12-7 describes the information that is displayed for MSTP.

| Field                  | Description                                                                   |  |
|------------------------|-------------------------------------------------------------------------------|--|
| MST Force Version      | Force version used: MST, PVSTP, RSTP, STP, or Unknown.                        |  |
| MST Cfg ID Rev Level   | Revision level used by the selected device and negotiated with other devices. |  |
| MST Cfg ID Name        | MSTP instance name.                                                           |  |
| MST Max Instances      | Maximum number of MSTP instances.                                             |  |
| MST Cfg ID Fmt Sel     | Configuration format used by this device and negotiated with other devices.   |  |
| MST External Root Cost | External root cost of the MSTP instance.                                      |  |

| Table 12-7 | MSTP Properties in Logical Inventory |
|------------|--------------------------------------|
|------------|--------------------------------------|

The following topics describe how to view STP properties related to:

- VLAN domain views and overlays—See Viewing STP Information in VLAN Domain Views and VLAN Overlays, page 12-63.
- VLAN service link properties—See Viewing STP Properties for VLAN Service Links, page 12-64.

### **Viewing Resilient Ethernet Protocol Properties**

Cisco Resilient Ethernet Protocol (REP) technology is implemented on Cisco Carrier Ethernet switches and intelligent service edge routers. REP is a segment protocol, and a REP segment is a chain of ports connected to each other and configured with the same segment identifier. Each end of a segment terminates on an edge switch. The port where the segment terminates is called the edge port.

To view REP properties in logical inventory:

- Step 1 In Prime Network Vision, double-click the device configured for REP.
- **Step 2** In the inventory window, choose **Logical Inventory > Resilient Ethernet Protocol**.

Figure 12-4 shows an example of REP in logical inventory.

|                                                                                                    | Poll Now                                                                                                    |    |
|----------------------------------------------------------------------------------------------------|----------------------------------------------------------------------------------------------------|----|
| ATM Traffic Profiles<br>Bidirectional Forwarding Detect<br>Bidirectional Forwarding Detect<br>Bidirectional Forwarding Detect<br>Cisco Discovery Protocol<br>Cisco Discovery Protocol<br>Cisco Discovery Protocol<br>Ethernet LMI<br>Frame Relay Traffic Profiles<br>ICCP Redundancy<br>ICCP Redundancy<br>ICCP Redundancy<br>ICCP Redundancy<br>IS-15<br>Local Switching<br>LSES<br>IMPBGPS<br>IMPSGPS<br>IMPSGPS<br>IMPSGPS<br>IMPSGPS<br>IMPSGPS<br>AMPSGPS<br>AMPS | Process:       Resilient Ethernet Protocol       Process Status:       Running         Administrative VLAN:       1       Notification Enabled:       true         REP Version:       1       Image: Complete in the status in the status in t |    |
|                                                                                                    | Line 0 (Siz                                                                                                    | 2) |
| Find : Tickets Network Events Provisioning Event                                                                                                    |                                                                                                    |    |

Figure 12-4 REP in Logical Inventory

Table 12-8 describes the information that is displayed for REP.

| Table 12-8 | <b>REP</b> Properties |
|------------|-----------------------|
|------------|-----------------------|

| Field                     | Description                                                                                                    |
|---------------------------|----------------------------------------------------------------------------------------------------|
| Process                   | Process name; in this case, Resilient Ethernet Protocol.                                                       |
| Process Status            | State of the REP process, such as Running or Down.                                                             |
| Administrative VLAN       | Administrative VLAN used by REP to transmit its hardware flooding layer messages. Values range from 1 to 4094. |
| Notification Enabled      | Whether or not notification is enabled: True or False.                                                         |
| REP Version               | Version of REP being used.                                                                                     |
| <b>REP Segments Table</b> | <u>.</u>                                                                                                    |
| Segment ID                | Segment identifier.                                                                                            |
| Segment Complete          | Whether the segment is complete; that is, that no port in the segment is in a failed state: True or False.     |

Step 3 To view REP segment properties, double-click the required entry in the REP Segments table.Figure 12-5 shows an example of REP segment properties in logical inventory.

| AGG-7606-TX [SM+]      Logical Inventory [1M+]      Ccess Gateway     Access Gateway     Access Gateway     Access Gateway     Access Gateway     Access Gateway     Access Gateway     Access Gateway     Access Gateway     Access Gateway     Access Gateway     Access Gateway     Access Gateway     Access Gateway     Access Gateway     Cocha     Bidges     CFM     Cisco Discovery Protocol     Cock     Cress     Clock     Fventet Link Aggregation     Ethernet LMI     Frame Relay Traffic Profiles     ICCP Redundancy     MAGroups     IS-IS     Local Switching     Access Gateway                                                                                                    | Segment<br>Find :<br>Port 2.<br>AGG-7606  | Ports         | Segment Cc  | mplete: f<br>V<br>Port State<br>Two Way | alse<br>Port Type | Port Role<br>Open | Remote Device Name | Remote Port Name | Blocked VLA   |
|----------------------------------------------------------------------------------------------------|-------------------------------------------|---------------|-------------|-----------------------------------------|-------------------|-------------------|--------------------|------------------|---------------|
| Bidirectional Forwarding Detect         Bridges         CFM         Cisco Discovery Protocol         Clock         T         Clock         Ethernet Link Aggregation         Ethernet LMI         Frame Relay Traffic Profiles         ICCP Redundancy         IMAGroups         IS-15         Local Switching                                                                                                    | Segment<br>Find :<br>Port 😌 .<br>AGG-7606 | Ports         | Ethernet4/2 | Port State<br>Two Way                   | Port Type         | Port Role<br>Open | Remote Device Name | Remote Port Name | Blocked VLA   |
| Clock     Clock     Ethernet Link Aggregation     Ethernet LMI     Frame Relay Traffic Profiles     ICCP Redundancy     MAGroups     IS-IS     Local Switching                                                                                                    | Port €,                                   | -TX#4:Gigabit | Ethernet4/2 | Port State<br>Two Way                   | Port Type         | Port Role<br>Open | Remote Device Name | Remote Port Name | Blocked VLA   |
| Frame Relay Traffic Profiles  FICCP Redundancy  FIL Draw IMAGroups  FIL Local Switching  FIL Local Switching  FIL |                                           |               |             |                                         |                   |                   |                    |                  |               |
| Local Switching                                                                                                    | 1                                         |               |             |                                         |                   |                   |                    |                  |               |
| LSEs     MPBGPs     MPLS-TP                                                                                                    |                                           |               |             |                                         |                   |                   |                    |                  |               |
| OAM<br>Operating System<br>OSPF Processes<br>Seudowires                                                                                                    |                                           |               |             |                                         |                   |                   |                    |                  |               |
| Resilient Ethernet Protocol     SegmentId 100     SegmentId 300     SegmentId 300                                                                                                    |                                           |               |             |                                         |                   |                   |                    |                  |               |
| Vertice Zoom Best Fit                                                                                                    |                                           |               |             |                                         |                   |                   |                    |                  |               |
| ↓ ↓ ↓ ↓ ↓ ↓ ↓ ↓ ↓ ↓ ↓ ↓ ↓ ↓ ↓ ↓ ↓ ↓ ↓                                                                                                    |                                           |               | **          |                                         |                   |                   |                    | Lir              | ne 0 (Size 1) |
| Find :                                                                                                    | 調査                                        |               |             |                                         |                   |                   |                    |                  |               |
| Severity Ticket ID Last Modification Time                                                                                                    | €V R                                      | oot 🚺 Root    | Event Time  |                                         | Descrip           | ption             | Location Ackn      | owledged Creati  | on Time       |
| Tickets Network Events Provisioning Events                                                                                                    |                                           |               |             | _                                       |                   | Iv                | amaru 149/         | Connected        |               |

Figure 12-5 REP Segment Properties

Table 12-9 describes the information that is displayed for REP segments.

| Field                                         | Description                                                                                                    |
|-----------------------------------------------|----------------------------------------------------------------------------------------------------|
| Segment ID                                    | Segment identifier.                                                                                                    |
| Segment Complete                              | Whether the segment is complete; that is, that no port in the segment is in a failed state: True or False.                                                         |
| Segment Ports Table                           |                                                                                                    |
| Port                                          | Hyperlinked entry to the port in physical inventory.                                                                                                    |
| Port State                                    | Current operational link state of the REP port: None, Init Down, No<br>Neighbor, One Way, Two Way, Flapping, Wait, or Unknown.                                     |
| Port Type                                     | Port type: Primary Edge, Secondary Edge, or Intermediate.                                                                                                    |
| Port Role                                     | Role or state of the REP port depending on its link status and whether it is forwarding or blocking traffic: Failed, Alternate, or Open.                           |
| Remote Device Name                            | Name of the neighbor device that this port is connected to on this segment. This value can be null.                                                                |
| Remote Port Name                              | Name of the neighbor port on the neighbor bridge that this port is connected to on this segment. This value can be null.                                           |
| Blocked VLANs                                 | VLANs that are blocked on this port.                                                                                                    |
| Configured Load<br>Balancing Blocked<br>VLANs | List of VLANs configured to be blocked at this port for REP VLAN load balancing.                                                                                   |
| Preemptive Timer                              | Amount of time, in seconds, that REP waits before triggering preemption after the segment is complete. The entry can range from 0 to 300, or be Disabled.          |
|                                               | The value Disabled indicates that no time delay is configured, and that the preemption occurs manually.                                                            |
|                                               | This property applies only to REP primary edge ports.                                                                                                    |
| LSL Ageout Timer                              | Using the Link Status Layer (LSL) age-out timer, the amount of time, in milliseconds, that the REP interface remains up without receiving a hello from a neighbor. |
| Remote Device MAC                             | MAC address of the neighbor bridge that this port is connected to on this segment. This value can be null.                                                         |

| Table 12-9 | <b>REP Segment Properties</b> |
|------------|-------------------------------|
|------------|-------------------------------|

The following topics describe how to view REP properties related to VLANs:

- VLAN domain views and overlays—See Viewing REP Information in VLAN Domain Views and VLAN Overlays, page 12-60.
- VLAN service link properties—See Viewing REP Properties for VLAN Service Links, page 12-61.

# **Viewing Access Gateway Properties**

In an access network, an access gateway configuration ensures loop-free connectivity in the event of various failures by sending statically configured bridge protocol data units (BPDUs) toward the access network. Using statically configured BPDUs enables the gateway device to act appropriately when notified of the following topology changes:

- Failure of a link in the access network.
- Failure of a link between the access network and the gateway device.
- Failure of an access device.
- Failure of a gateway device.

To view access gateway properties:

- **Step 1** Double-click the element configured for access gateway.
- **Step 2** In the inventory window, choose **Logical Inventory > Access Gateway >** *access-gateway*. The group name is appended by either MSTAG or REPAG, indicating the group type Multiple Spanning Tree Access Gateway or Resilient Ethernet Protocol Access Gateway.

Figure 12-6 shows an example of an access gateway entry in logical inventory.

Figure 12-6 Access Gateway in Logical Inventory

| C9-AGG20 [20M+]                            |                      |             |           |                 |                   |                 |                 |                 | -          |        |
|--------------------------------------------|----------------------|-------------|-----------|-----------------|-------------------|-----------------|-----------------|-----------------|------------|--------|
|                                            | Group Name: REF      | 'AG-Group1  | Group Typ | e: REPAG        |                   |                 |                 |                 |            |        |
| REPAG-Group1 (REPAG)                       |                      |             |           |                 |                   |                 |                 |                 |            |        |
| Access Lists                               | Interfaces Propertie | es          |           |                 |                   |                 |                 |                 |            |        |
| Bidirectional Forwarding Detection         | Find :               | <u></u>     | V 🖣       | r 🚛 🔽           |                   |                 |                 |                 |            |        |
| Bridges                                    | Interface            | Config Name | Max Age   | Provider Bridge | Bridge Address    | Port Identifier | External Cost   | Config Revision | Hello Time | Port A |
| CFM     Creation Distance                  | C9-AGG20#Aggreg.     | REPAG1      | 20        | false           | 00 00 11 11 33 33 | 1               | 0               | 1               | 2          | true   |
| Ethernet Link Aggregation                  |                      |             |           |                 |                   |                 |                 |                 |            |        |
| ICCP Redundancy [1m]                       |                      |             |           |                 |                   |                 |                 |                 |            |        |
| IS-IS                                      |                      |             |           |                 |                   |                 |                 |                 |            |        |
| Local Switching                            |                      |             |           |                 |                   |                 |                 |                 |            |        |
| Modular OS                                 |                      |             |           |                 |                   |                 |                 |                 |            |        |
| MPBGPs                                     | -                    |             |           |                 |                   |                 |                 |                 |            |        |
| OAM     OSPE Processes                     |                      |             |           |                 |                   |                 |                 |                 |            |        |
| V Pseudowires                              |                      |             |           |                 |                   |                 |                 |                 |            |        |
| Routing Entities                           |                      |             |           |                 |                   |                 |                 |                 |            |        |
| VC Switching Entities                      |                      |             |           |                 |                   |                 |                 |                 |            |        |
| VSIs                                       |                      |             |           |                 |                   |                 |                 |                 |            |        |
| Physical Inventory [4m+]                   |                      |             |           |                 |                   |                 |                 |                 |            |        |
|                                            |                      |             |           |                 |                   |                 |                 |                 |            |        |
|                                            |                      |             |           |                 |                   |                 |                 |                 |            |        |
| Gevice Zoom Best Fit                       |                      |             |           |                 |                   |                 |                 |                 |            |        |
|                                            |                      |             |           |                 |                   |                 |                 |                 |            |        |
|                                            | •                    |             |           |                 |                   |                 |                 | 1.5-            | /. /       |        |
|                                            |                      |             |           |                 |                   |                 |                 | LIN             | 51(1)1566  | ecteu) |
| Find:                                      |                      |             |           |                 |                   |                 |                 |                 |            |        |
| e alentine li interne 55                   |                      | -           |           |                 | L                 |                 | یہ در م         |                 |            |        |
| Tickets Network Events Provisioning Events |                      |             |           |                 |                   |                 |                 |                 |            |        |
|                                            |                      |             |           |                 |                   | Marcor          | vr <b>I</b> 11% | Coppect         | ad         |        |

Table 12-10 describes the information that is displayed for an access gateway.

| Field                     | Description                                                                                                    |
|---------------------------|----------------------------------------------------------------------------------------------------|
| Group Name                | Access gateway group name.                                                                                                    |
| Group Type                | Group type: MSTAG or REPAG.                                                                                                    |
| Interface Properties      |                                                                                                    |
| Interface                 | Hyperlink to the interface in physical inventory on which access gateway is configured.                                                             |
| Config Name               | Name of the MSTP region.                                                                                                    |
|                           | The default value is the MAC address of the switch, formatted as a text string using the hexadecimal representation specified in IEEE Standard 802. |
| Max Age                   | In seconds, the maximum age for the bridge.                                                                                                    |
|                           | Values range from 6 to 40 seconds.                                                                                                    |
| Provider Bridge           | Whether the current instance of the protocol is in 802.1ad mode:<br>True or False.                                                                  |
| Bridge Address            | Bridge identifier for the interface.                                                                                                    |
| Port Identifier           | Port identifier for the interface.                                                                                                    |
| External Cost             | External path cost on the current port.                                                                                                    |
|                           | Values range from 1 to 200000000.                                                                                                    |
| Config Revision           | Number of the configuration revision.                                                                                                    |
| Hello Time                | Current hello time (in seconds)                                                                                                    |
| Port Active               | Whether or not the port is active: True or False.                                                                                                   |
| BPDUs Sent                | Number of BPDUs sent.                                                                                                    |
| Reversion Control Enabled | Whether reversion control is enabled: True or False.                                                                                                |

| Table 12-10 | Access G  | Gatewav | Properties | in Lo | aical In  | ventorv      |
|-------------|-----------|---------|------------|-------|-----------|--------------|
|             | 7100000 C | Jucoway | roperties  |       | gioai ili | • ciii cii y |

**Step 3** Choose an access gateway instance to view instance properties.

Figure 12-7 shows an example of the information displayed for an access gateway instance.

| V C9-AGG20 [20M+]                                                                                                    |                                                                                                    |                                            |       |                                              |               |             |                                                                   |                                                           |                                            |               |                      |                  | _ 🗆 ×        |
|----------------------------------------------------------------------------------------------------|----------------------------------------------------------------------------------------------------|--------------------------------------------|-------|----------------------------------------------|---------------|-------------|-------------------------------------------------------------------|-----------------------------------------------------------|--------------------------------------------|---------------|----------------------|------------------|--------------|
|                                                                                                    | Poli Now<br>Interface Ke<br>Config Revis<br>Provider Brio<br>BPDUS Sent:<br>Reversion C<br>Hello Time: | iy:<br>ilon:<br>ilge:<br>:<br>ontrol Enabl | ed:   | Gigabit<br>1<br>false<br>68693<br>false<br>2 | Ethernet0/0/0 | //17.1900   | Config I<br>Max Ag<br>Bridge A<br>Port Ide<br>Externa<br>Port Act | Name:<br>e:<br>Address:<br>entifier:<br>Il Cost:<br>tive: | mstag<br>20<br>00 00 00<br>20<br>0<br>true | 00 00 20      |                      |                  |              |
| Cisco Discovery Protocol<br>Cisco Discovery Protocol<br>♥ Ethernet Link Aggregation<br>► IS-IS<br>■ IS-IS<br>■ Local Switching<br>► V LSS<br>■ Modular OS                                                                                                    | Instances<br>Find :                                                                                    | VLAN Ids                                   | Cost  | <b>₽</b> ∠                                   | V V A         | Root Bridge | Priority                                                          | Root Bridg                                                | je Address                                 | Port Priority | Topology Changes     | Access GW Extern | nal Cost     |
|                                                                                                    | 0                                                                                                    | [1-4034]                                   | 10000 |                                              | 32768         | 32768       |                                                                   | 00 00 00 0                                                | 10 00 09                                   | 128           | 772                  | 0                |              |
|                                                                                                    |                                                                                                    |                                            |       |                                              |               |             |                                                                   |                                                           |                                            |               |                      | Line             | : 0 (Size 2) |
| Find:     Image: Constraint of the second second seco | · No ir                                                                                                |                                            |       |                                              | <b>B</b> 10   | 1           |                                                                   |                                                           |                                            | Memory        | r: <mark>-</mark> 9% | Connected        |              |

Figure 12-7 Access Gateway Instance in Logical Inventory

Table 12-11 describes the information that is displayed for an access gateway instance.

| Field           | Description                                                                                                    |
|-----------------|----------------------------------------------------------------------------------------------------|
| Interface Key   | Hyperlink to the interface in physical inventory on which access gateway is configured.                                                             |
| Config Name     | Name of the MSTP region.                                                                                                    |
|                 | The default value is the MAC address of the switch, formatted as a text string using the hexadecimal representation specified in IEEE Standard 802. |
| Config Revision | Number of the configuration revision.                                                                                                    |
| Max Age         | In seconds, the maximum age for the bridge.                                                                                                    |
|                 | Values range from 6 to 40 seconds.                                                                                                    |
| Provider Bridge | Whether the current instance of the protocol is in 802.1ad mode:<br>True or False.                                                                  |
| Bridge Address  | Bridge identifier for the current switch.                                                                                                    |
| BPDUs Sent      | Number of BPDUs sent.                                                                                                    |

Table 12-11 Access Gateway Instance Properties

L

| Field                     | Description                                                 |  |  |  |  |  |  |
|---------------------------|-------------------------------------------------------------|--|--|--|--|--|--|
| Port Identifier           | Port identifier for the interface.                          |  |  |  |  |  |  |
| Reversion Control Enabled | Whether reversion control is enabled: True or False.        |  |  |  |  |  |  |
| External Cost             | External path cost on the current port.                     |  |  |  |  |  |  |
|                           | Values range from 1 to 200000000.                           |  |  |  |  |  |  |
| Hello Time                | Current hello time (in seconds)                             |  |  |  |  |  |  |
| Port Active               | Whether or not the port is active: True or False.           |  |  |  |  |  |  |
| Instances Table           |                                                             |  |  |  |  |  |  |
| Instance ID               | Access gateway instance identifier.                         |  |  |  |  |  |  |
| VLAN IDs                  | VLAN identifiers.                                           |  |  |  |  |  |  |
| Cost                      | Path cost for this instance.                                |  |  |  |  |  |  |
| Bridge Priority           | Priority associated with current bridge.                    |  |  |  |  |  |  |
| Root Bridge Priority      | Priority associated with the root bridge.                   |  |  |  |  |  |  |
| Root Bridge Address       | Address of the root bridge.                                 |  |  |  |  |  |  |
| Port Priority             | Priority of the interface for this instance.                |  |  |  |  |  |  |
| Topology Changes          | Number of times the topology has changed for this instance. |  |  |  |  |  |  |
| Access GW External Cost   | External root cost of this instance.                        |  |  |  |  |  |  |

Table 12-11 Access Gateway Instance Properties (continued)

# **Working with Ethernet Link Aggregation Groups**

Ethernet link aggregation groups (LAGs) provide the ability to treat multiple switch ports as one switch port. The port groups act as a single logical port for high-bandwidth connections between two network elements. A single link aggregation group balances the traffic load across the links in the channel.

LAG links are discovered automatically for devices that support LAG technology and use VNEs that model Link Aggregation Control Protocol (LACP) attributes.

You can create static links between Ethernet LAGs by choosing a LAG and the desired port channel for the A or Z side as described in Adding Static Links, page 5-15.

If a physical link within the link aggregation group fails, the following actions occur:

• Traffic that was previously carried over the failed link is moved to the remaining links.

Most protocols operate over single ports or aggregated switch ports and do not recognize the physical ports within the port group.

• An aggregation service alarm is generated.

The aggregation service alarm indicates the percentage of links within the aggregation that have failed. For example, if an Ethernet link aggregation group contains four Ethernet links and one fails, the aggregation service alarm indicates that 25% of the links are down.

Γ

#### **Viewing Ethernet LAG Properties**

**Note** Cisco CRS devices must be configured to receive SNMP traps in order to view Ethernet LAG properties. For more information on required SNMP settings, see the *Cisco Prime Network 3.9 Administrator Guide*.

To view properties for Ethernet link aggregation groups:

- **Step 1** In Prime Network Vision, double-click the device with the link aggregation group you want to view.
- Step 2 In the inventory window, choose Logical Inventory > Ethernet Link Aggregation. The link aggregation properties are displayed as shown in Figure 12-8.

Figure 12-8 Ethernet Link Aggregation in Logical Inventory

| 👿 💎 🛛 AGO                                                                                                    | -6500-CA [1M]                                                                                                    | Poll Now                         |                  |              |           |                              |        |                   |
|----------------------------------------------------------------------------------------------------|----------------------------------------------------------------------------------------------------|----------------------------------|------------------|--------------|-----------|------------------------------|--------|-------------------|
|                                                                                                    | Access Lists                                                                                                    | Type: Ethernet Link Aggregati    | on               |              |           |                              |        |                   |
|                                                                                                    | ATM Traffic Profiles                                                                                                    |                                  |                  |              |           |                              |        |                   |
| Þ                                                                                                    | Bridges                                                                                                    |                                  |                  |              | ***       |                              |        |                   |
|                                                                                                    | Cisco Discovery Protocol                                                                                                    | Data Link Aggregations           |                  |              |           |                              |        |                   |
|                                                                                                    | Clock                                                                                                    | Find :                           |                  |              |           |                              |        |                   |
| **                                                                                                    | Ethernet LMI                                                                                                    |                                  | т                |              | Des La Mi |                              |        |                   |
|                                                                                                    | Frame Relay Traffic Profiles                                                                                                    | ID 44                            | Type             | Group Number | Bandwidth | Aggregation Control Protocol | Status | MAC Address       |
| ▶ 🔜                                                                                                    | IS-IS                                                                                                    | AGG-6500-CA#Aggregation Group 5  | Ethernet Channel | 5            | 10.0 Gbps | Manual                       | Down   | 00 21 D8 CD 69 80 |
| ▶ 🔜                                                                                                    | Local Switching                                                                                                    | AGG-6500-CA#Aggregation Group 50 | IEEE 8023 AD LAG | 50           | 10.0 Gbps | LACP                         | Down   | 00 18 B9 8C E5 04 |
|                                                                                                    | Operating System                                                                                                    |                                  |                  |              |           |                              |        |                   |
| book     book     book | OSPF Processes<br>Pseudowires<br>Routing Entities<br>Spanning Tree Protocol<br>Traffic Engineering Tunnels<br>Tunnel Traffic Descriptors<br>VC Switching Entities<br>VRFs<br>Best Fit      |                                  |                  |              |           |                              |        |                   |
| bevice Zoor                                                                                                    | OSPE Processes<br>Pseudowires<br>Routing Entities<br>Spanning Tree Protocol<br>Traffic Engineering Tunnels<br>Tunnel Traffic Descriptors<br>VC Switching Entities<br>VRFS<br>Best Fit      |                                  |                  |              |           |                              |        | Line 0 (Size 2    |
| <pre>&gt; III A A A A A A A A A A A A A A A A A</pre>                                                                                                    | OSPF Processes<br>Pseudowires<br>Routing Entities<br>Spanning Tree Protocol<br>Traffic Engineering Tunnels<br>Tunnel Traffic Descriptors<br>VCS witching Entities<br>VRFs<br>C Best Fit    |                                  |                  |              |           |                              |        | Line 0 (Size 2    |
| <pre>&gt; III A A A A A A A A A A A A A A A A A</pre>                                                                                                    | OSPF Processes<br>Pseudowires<br>Routing Entities<br>Spanning Tree Protocol<br>Traffic Engineering Tunnels<br>Tunnel Traffic Descriptors<br>VCS witching Entities<br>VRFs<br>Cost Entities |                                  |                  |              |           |                              |        | Line 0 (Size 2    |
| <pre>&gt; iiiiiiiiiiiiiiiiiiiiiiiiiiiiiiiiiii</pre>                                                                                                    | OSPF Processes<br>Pseudowires<br>Routing Entities<br>Spanning Tree Protocol<br>Traffic Engineering Tunnels<br>Tunnel Traffic Descriptors<br>VC Switching Entities<br>VRFS<br>Best Fit      |                                  |                  |              | 1,        |                              |        | Line 0 (Size 2    |

Table 12-12 describes the aggregation group properties that are displayed in the Data Link Aggregations table.

 Table 12-12
 Data Link Aggregations Table

| Field        | Description                                                                                 |
|--------------|---------------------------------------------------------------------------------------------|
| ID           | Aggregation identifier. Double-click the entry to view the properties for that aggregation. |
| Туре         | Aggregation group type: Ethernet Channel or IEEE 8023 AD LAG.                               |
| Group Number | Aggregation group number.                                                                   |

| Field                           | Description                                                                                                    |
|---------------------------------|----------------------------------------------------------------------------------------------------|
| Bandwidth                       | Aggregation bandwidth.                                                                                                  |
| Aggregation Control<br>Protocol | Aggregation control protocol: Manual, Link Aggregation Control<br>Protocol (LACP), or Port Aggregation Protocol (PagP). |
| Status                          | Aggregation status: Up or Down.                                                                                         |
| MAC Address                     | Aggregation MAC address.                                                                                                |

#### Table 12-12 Data Link Aggregations Table (continued)

**Step 3** To view properties for a specific aggregation, double-click the group identifier.

The information that is displayed depends on the type of aggregation:

- For Ethernet Channel aggregations, see Table 12-13.
- For IEEE 802.3 AD aggregations, see Table 12-14.

 Table 12-13
 LAG Ethernet Channel Properties

| Field                                | Description                                                                                                    |
|--------------------------------------|----------------------------------------------------------------------------------------------------|
| Group Number                         | Aggregation group number.                                                                                                    |
| Bandwidth                            | Aggregation bandwidth in b/s.                                                                                                    |
| Control Protocol                     | Aggregation control protocol: Manual, Link Aggregation Control Protocol (LACP), or Port Aggregation Protocol (PagP).                                              |
| MAC Address                          | Aggregation MAC address.                                                                                                    |
| Administrative State                 | Aggregation administrative status: Up or Down.                                                                                                    |
| Operational State                    | Aggregation operational status: Up or Down.                                                                                                    |
| Adjacent                             | Adjacent group, hyperlinked to the group in logical inventory.                                                                                                    |
| mLACP Properties                     | mLACP properties are displayed if the aggregation group is associated with an ICCP redundancy group.                                                              |
| ICCP Redundancy<br>Group             | ICCP redundancy group associated with this aggregation group, hyperlinked to the relevant entry in logical inventory.                                             |
| mLACP Role                           | Role of the LAG in the redundancy group: Active or Standby.                                                                                                    |
| mLACP Operational<br>System MAC      | MAC address used in a dual-homed environment that is selected by ICCP from one of the configured system MAC addresses for one of the points of attachment (PoAs). |
| mLACP Operational<br>System Priority | Priority used in a dual-homed environment that is selected by ICCP from the configured system priority on one of the PoAs.                                        |
| mLACP Failover<br>Option             | Configured mLACP failover mode: Revertive or Nonrevertive.                                                                                                    |
| mLACP Max Bundle                     | Maximum number of links allowed per bundle.                                                                                                    |

| Field                            | Description                                                                                                    |  |
|----------------------------------|----------------------------------------------------------------------------------------------------|--|
| Aggregated Ports Table           |                                                                                                    |  |
| ID                               | Aggregated port identifier, hyperlinked to the interface in physical inventory.                                     |  |
| Туре                             | Aggregation type, such as Layer 2 VLAN.                                                                             |  |
| Mode                             | VLAN mode, such as Trunk.                                                                                           |  |
| Native VLAN ID                   | VLAN identifier (VID) associated with this VLAN. The range of VLANs is 1 to 4067.                                   |  |
| VLAN Encapsulation<br>Type       | Type of encapsulation configured on the VLAN, such as IEEE 802.1Q.                                                  |  |
| Allowed VLANs                    | List of VLANs allowed on this interface.                                                                            |  |
| VLAN Encapsulation<br>Admin Type | VLAN administration encapsulation type, such as IEEE 802.1Q.                                                        |  |
| Subinterfaces Table              |                                                                                                    |  |
| Address                          | IP address of the subinterface.                                                                                     |  |
| Mask                             | Subnet mask applied to the IP address.                                                                              |  |
| VLAN Type                        | Type of VLAN, such as Bridge or IEEE 802.1Q.                                                                        |  |
| Operational State                | Operational state of the subinterface: Up or Down.                                                                  |  |
| VLAN ID                          | VLAN identifier.                                                                                                    |  |
| Inner VLAN                       | CE-VLAN identifier.                                                                                                 |  |
| IP Interface                     | IP interface configured as part of the subinterface, hyperlinked to the routing entity or VRF in logical inventory. |  |
| VRF Name                         | VRF associated with the subinterface.                                                                               |  |
| Is MPLS                          | Whether the subinterface is enabled for MPLS: True or False.                                                        |  |
|                                  | This column is displayed when at least one interface is MPLS-enabled.                                               |  |
| Tunnel Edge                      | Whether this is a tunnel edge: True or False.                                                                       |  |
| VC                               | Virtual circuit identifier, hyperlinked to the VC Table when the subinterface is configured for ATM VC.             |  |
| Binding                          | Hyperlinked entry to the specific bridge in logical inventory.                                                      |  |
| EFPs Table                       | ·                                                                                                    |  |
| EFP ID                           | EFP identifier.                                                                                                    |  |
| Operational State                | EFP operational state: Up or Down.                                                                                  |  |
| VLAN                             | VLAN associated with this EFP.                                                                                      |  |
| Inner VLAN                       | CE-VLAN identifier.                                                                                                 |  |
| Translated VLAN                  | Translated, or mapped, VLAN identifier.                                                                             |  |
| Translated Inner VLAN            | Translated, or mapped, inner VLAN identifier.                                                                       |  |
| Binding                          | Hyperlinked entry to the specific bridge in logical inventory.                                                      |  |
| Description                      | Description for the EFP.                                                                                            |  |

| Table 12-13 | LAG Ethernet Channel Properties (continued) |
|-------------|---------------------------------------------|
|             |                                             |

| Field                              | Description                                                                                                    |
|------------------------------------|----------------------------------------------------------------------------------------------------|
| Group Number                       | Aggregation group number.                                                                                                    |
| Bandwidth                          | Aggregation bandwidth.                                                                                                    |
| Control Protocol                   | Aggregation control protocol: Manual, Link Aggregation Control<br>Protocol (LACP), or Port Aggregation Protocol (PagP).                                                 |
| MAC Address                        | Aggregation MAC address.                                                                                                    |
| Administrative State               | Aggregation administrative status: Up or Down.                                                                                                    |
| Operational State                  | Aggregation operational status: Up or Down.                                                                                                    |
| Dot3ad Agg Partner System Priority | Priority of the partner system.                                                                                                    |
| Dot3ad Agg MAC Address             | Aggregation MAC address.                                                                                                    |
| Dot3ad Agg Actor Admin Key         | Actor administrative key.                                                                                                    |
| Dot3ad Agg Actor System Priority   | Actor system priority.                                                                                                    |
| Dot3ad Agg Partner Oper Key        | Partner operational key.                                                                                                    |
| Dot3ad Agg Actor Oper Key          | Actor operational key.                                                                                                    |
| Dot3ad Agg Collector Max Delay     | Maximum delay (in microseconds) for either delivering or discarding a received frame by the frame collector.                                                            |
| Dot3ad Agg Actor System ID         | Actor system identifier, in the form of a MAC address.                                                                                                    |
| Dot3ad Agg Partner System ID       | Partner system identifier, in the form of a MAC address.                                                                                                    |
| mLACP Properties                   | mLACP properties are displayed if the aggregation group is associated with an ICCP redundancy group.                                                                    |
| ICCP Redundancy Group              | ICCP redundancy group associated with this aggregation group,<br>hyperlinked to the relevant entry in logical inventory.                                                |
| mLACP Role                         | Role of the LAG in the redundancy group: Active or Standby.                                                                                                    |
| mLACP Operational System MAC       | MAC address used in a dual-homed environment that is selected by<br>ICCP from one of the configured system MAC addresses for one of the<br>points of attachment (PoAs). |
| mLACP Operational System Priority  | Priority used in a dual-homed environment that is selected by ICCP from the configured system priority on one of the PoAs.                                              |
| mLACP Failover Option              | Configured mLACP failover mode: Revertive or Nonrevertive.                                                                                                    |
| mLACP Max Bundle                   | Maximum number of links allowed per bundle.                                                                                                    |
| Aggregated Ports Table             |                                                                                                    |
| ID                                 | Port identifier, hyperlinked to the interface in physical inventory.                                                                                                    |
| Туре                               | Type of VLAN, such as Layer 2 VLAN.                                                                                                    |
| Discovery Protocols                | Discovery protocols used on this port.                                                                                                    |

| Table 12-14 | LAG IEEE 802.3 AD Properties |
|-------------|------------------------------|
|-------------|------------------------------|

| Table 12-14 | LAG IEEE 802.3 AD Properties (continued)                                                                                                    |
|-------------|----------------------------------------------------------------------------------------------------|
|             | i = i =i =i = _ |

| Field                                       | Description                                                                                                    |  |
|---------------------------------------------|----------------------------------------------------------------------------------------------------|--|
| Subinterfaces Table                         |                                                                                                    |  |
| Address                                     | IP address of the subinterface.                                                                                     |  |
| Mask                                        | Subnet mask applied to the IP address.                                                                              |  |
| VLAN Type                                   | Type of VLAN, such as Bridge or IEEE 802.1Q.                                                                        |  |
| Operational State                           | Operational state of the subinterface: Up or Down.                                                                  |  |
| VLAN ID                                     | VLAN identifier.                                                                                                    |  |
| Inner VLAN                                  | CE-VLAN identifier.                                                                                                 |  |
| IP Interface                                | IP interface configured as part of the subinterface, hyperlinked to the routing entity or VRF in logical inventory. |  |
| VRF Name                                    | VRF associated with the subinterface.                                                                               |  |
| VC                                          | Virtual circuit identifier, hyperlinked to the VC Table when the subinterface is configured for ATM VC.             |  |
| Binding                                     | Hyperlinked entry to the specific bridge in logical inventory.                                                      |  |
| EFPs Table                                  |                                                                                                    |  |
| EFP ID                                      | EFP identifier.                                                                                                    |  |
| Operational State                           | EFP operational state: Up or Down.                                                                                  |  |
| VLAN                                        | VLAN associated with this EFP.                                                                                      |  |
| Inner VLAN                                  | CE-VLAN identifier.                                                                                                 |  |
| Translated VLAN                             | Translated, or mapped, VLAN identifier.                                                                             |  |
| Translated Inner VLAN                       | Translated, or mapped, inner VLAN identifier.                                                                       |  |
| Binding                                     | Hyperlinked entry to the specific bridge in logical inventory.                                                      |  |
| Description                                 | Description for the EFP.                                                                                            |  |
| LACP Port Entries                           |                                                                                                    |  |
| Aggregated Port                             | Port on which the aggregation is configured, hyperlinked to the entry in physical inventory.                        |  |
| Dot3ad Agg Port Partner Admin Port Priority | Administrative port priority for the partner.                                                                       |  |
| Dot3ad Agg Port Partner Admin Key           | Administrative key for the partner port.                                                                            |  |
| Dot3ad Agg Port Partner Oper Port Priority  | Priority assigned to the aggregation port by the partner.                                                           |  |
| Dot3ad Agg Port Actor Oper State            | Local operational state for the port.                                                                               |  |
| Dot3ad Agg Port Actor Admin State           | Local administrative state as transmitted by the local system in LACP data units (LACPDUs).                         |  |
| Dot3ad Agg Port Selected Agg ID             | Selected identifier for the aggregation port.                                                                       |  |
| Dot3ad Agg Port Partner Oper Key            | Operational key for the partner port.                                                                               |  |
| Dot3ad Agg Port Partner Admin State         | Partner administrative state.                                                                                       |  |
| Dot3ad Agg Port Actor Port Priority         | Priority assigned to the local aggregation port.                                                                    |  |
| Dot3ad Agg Port Partner Oper State          | Partner administrative state as transmitted by the partner in the most recently transmitted LAPCDU.                 |  |
| Dot3ad Agg Port Attached Agg ID             | Identifier of the aggregator that the port is attached to.                                                          |  |

| Field                              | Description                                             |
|------------------------------------|---------------------------------------------------------|
| Dot3ad Agg Port Actor Admin Key    | Administrative key for the local port.                  |
| Dot3ad Agg Port Actor Port         | Number assigned to the local aggregation port.          |
| Dot3ad Agg Port Partner Oper Port  | Number assigned to the aggregation port by the partner. |
| Dot3ad Agg Port Actor Oper Key     | Operational for the local port.                         |
| Dot3ad Agg Port Partner Admin Port | Administrative value of the port for the partner.       |

Table 12-14 LAG IEEE 802.3 AD Properties (continued)

# **Viewing mLACP Properties**

Prime Network Vision supports the discovery of Multichassis LACP (mLACP) configurations on devices configured for them, and displays mLACP configuration information, such as redundancy groups and properties, in inventory.

To view mLACP properties:

- Step 1 In Prime Network Vision, double-click the element configured for mLACP.
- Step 2 In the inventory window, choose Logical Inventory > ICCP Redundancy.

In response, Prime Network Vision lists the Inter-Chassis Communication Protocol (ICCP) redundancy groups configured on the device as shown in Figure 12-9.

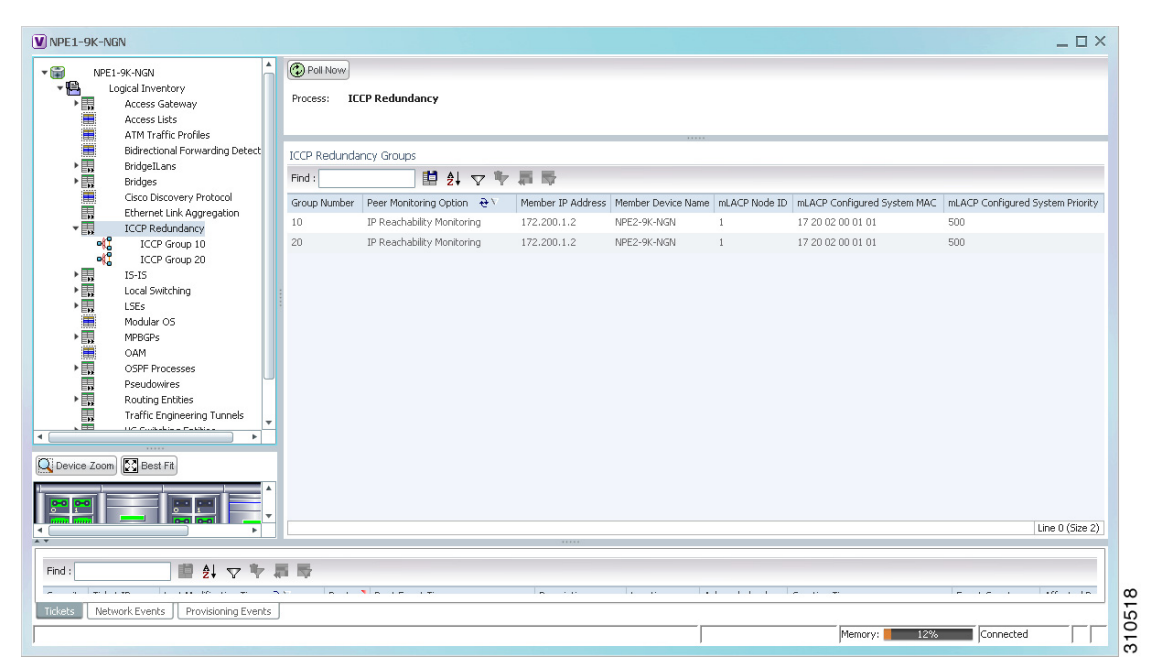

Figure 12-9 ICCP Redundancy in Logical Inventory

Table 12-15 describes the information displayed in the ICCP Redundancy Groups table.

Γ

| Field                               | Description                                                                                                    |
|-------------------------------------|----------------------------------------------------------------------------------------------------|
| Group Number                        | ICCP group identifier.                                                                                                    |
| Peer Monitoring Option              | Method used to monitor the peer: BFD or IP Reachability<br>Monitoring.                                                         |
| Member IP Address                   | IP address of the neighbor PoA device.                                                                                         |
| Member Device Name                  | Name of the neighbor PoA device.                                                                                               |
| mLACP Node ID                       | Identifier used by this member of the mLACP redundancy group.                                                                  |
| mLACP Configured System<br>MAC      | System MAC address of the redundancy group advertised to other members of the mLACP redundancy group and used for arbitration. |
| mLACP Configured System<br>Priority | System priority advertised to other mLACP members of the redundancy group.                                                     |

| Table 12-15 | ICCP Redundancy Groups in Logical Inventory |
|-------------|---------------------------------------------|
|-------------|---------------------------------------------|

- **Step 3** To view additional information about an ICCP redundancy group, do either of the following:
  - In the logical inventory window navigation pane, choose Logical Inventory ICCP Redundancy > *ICCP-group*.
  - In the logical inventory content pane, right-click the required group in the ICCP Redundancy Groups table and choose **Properties**.

The ICCP Redundancy Group Properties window is displayed with the Backbone Interfaces and Data Link Aggregations tabs as shown in Figure 12-10.

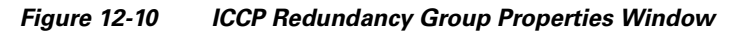

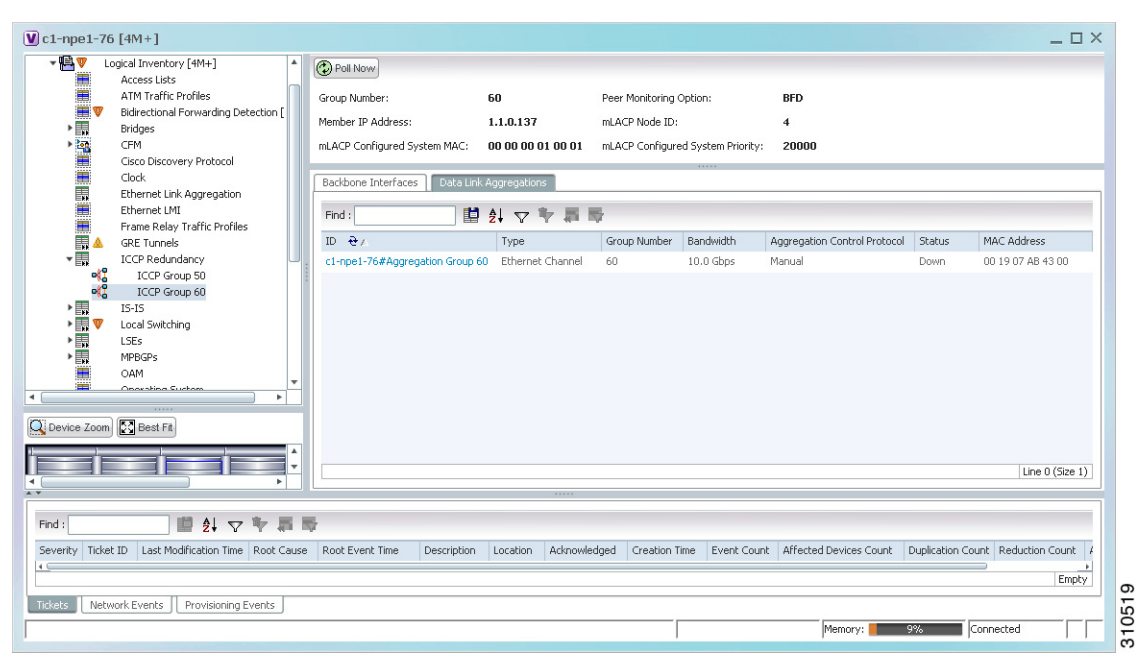

Table 12-16 describes the information available in the ICCP Redundancy Group Properties window.

| Field                               | Description                                                                                                    |  |
|-------------------------------------|----------------------------------------------------------------------------------------------------|--|
| Group Number                        | ICCP group identifier.                                                                                                    |  |
| Peer Monitoring Option              | Method used to monitor the peer: BFD or IP Reachability<br>Monitoring.                                                         |  |
| Member IP Address                   | IP address of the neighbor PoA device.                                                                                         |  |
| Member device name                  | Name of the neighbor PoA device.                                                                                               |  |
| mLACP Node ID                       | Identifier used by this member of the mLACP redundancy group.                                                                  |  |
| mLACP Configured System MAC         | System MAC address of the redundancy group advertised to other members of the mLACP redundancy group and used for arbitration. |  |
| mLACP Configured System<br>Priority | System priority advertised to other mLACP members of the redundancy group.                                                     |  |
| Backbone Interfaces Tab             |                                                                                                    |  |
| ID                                  | Backbone interface defined for the redundancy group, hyperlinked to the relevant entry in logical inventory.                   |  |
| Status                              | Status of the backbone interface: Up, Down, or Unknown.                                                                        |  |
| Data Link Aggregations Tab          |                                                                                                    |  |
| ID                                  | Link aggregation group associated with the redundancy group,<br>hyperlinked to the relevant entry in logical inventory.        |  |
| Туре                                | Aggregation group type: Ethernet Channel or IEEE 8023 AD LAG.                                                                  |  |
| Group Number                        | Aggregation group number.                                                                                                    |  |
| Bandwidth                           | Aggregation bandwidth.                                                                                                    |  |
| Aggregation Control<br>Protocol     | Aggregation control protocol: Manual, LACP, or PAgP.                                                                           |  |
| Status                              | Aggregation status: Up or Down.                                                                                                |  |
| MAC Address                         | Aggregation MAC address.                                                                                                    |  |

| Table 12-16 ICCF | Redundancy | / Group | Properties | Window |
|------------------|------------|---------|------------|--------|
|------------------|------------|---------|------------|--------|

**Step 4** To view additional mLACP properties, double-click the entry for the required link aggregation group in the Data Link Aggregations tab.

mLACP information is displayed in the Link Aggregation Group Properties window, as described in the following tables:

- Table 12-13—LAG Ethernet Channel Properties
- Table 12-14—LAG IEEE 802.3 AD Properties

# **Viewing Provider Backbone Bridge Properties**

Provider backbone bridges (PBBs), specified by IEEE 802.1ah-2008, provide a way to increase the number of service provider supported Layer 2 service instances beyond the number supported by QinQ and VPLS. PBB adds a backbone VLAN tag and backbone destination and source MAC addresses to encapsulate customer Ethernet frames and create a MAC tunnel across core switches.

Prime Network supports PBB inventory discovery and modeling for the following devices:

- Cisco 7600-series devices running Cisco IOS version 12.2(33)SRE1
- Cisco ASR 9000-series devices running Cisco IOS XR version 3.9.1

Prime Network models the IB type of Backbone edge bridges which includes both I-type and B-type components.

To view PBB properties:

**Step 1** In Prime Network Vision, double-click the element configured for PBB.

**Step 2** In the inventory window, choose **Logical Inventory > BridgeILans >** *PBB-bridge*.

Figure 12-11 shows an example of PBB properties in logical inventory.

Figure 12-11 PBB Properties in Logical Inventory

| 172.20.125.80                                                                                                    |                                                                  |                   |                                                                |                        |                  |              |               | _ 🗆 ×           |
|----------------------------------------------------------------------------------------------------|------------------------------------------------------------------|-------------------|----------------------------------------------------------------|------------------------|------------------|--------------|---------------|-----------------|
| ✓      ✓      ✓      ✓      ✓      ✓      ✓      ✓      ✓      ✓      ✓      ✓      ✓      ✓      ✓      ✓      ✓      ✓      ✓      ✓      ✓      ✓      ✓      ✓      ✓      ✓      ✓      ✓      ✓      ✓      ✓      ✓      ✓      ✓      ✓      ✓      ✓      ✓      ✓      ✓      ✓      ✓      ✓      ✓      ✓      ✓      ✓      ✓      ✓      ✓      ✓      ✓      ✓      ✓      ✓      ✓      ✓      ✓      ✓      ✓      ✓      ✓      ✓      ✓      ✓      ✓      ✓      ✓      ✓      ✓      ✓      ✓      ✓      ✓      ✓      ✓      ✓      ✓      ✓      ✓      ✓      ✓      ✓      ✓      ✓      ✓      ✓      ✓      ✓      ✓      ✓      ✓      ✓      ✓      ✓      ✓      ✓      ✓      ✓      ✓      ✓      ✓      ✓      ✓      ✓      ✓      ✓      ✓      ✓      ✓      ✓      ✓      ✓      ✓      ✓      ✓      ✓      ✓      ✓      ✓      ✓      ✓      ✓      ✓      ✓      ✓      ✓      ✓      ✓      ✓      ✓      ✓      ✓      ✓      ✓      ✓      ✓      ✓      ✓      ✓      ✓      ✓      ✓      ✓     ✓     ✓      ✓     ✓      ✓      ✓      ✓      ✓      ✓     ✓      ✓      ✓     ✓      ✓      ✓      ✓      ✓      ✓      ✓      ✓      ✓      ✓      ✓      ✓      ✓      ✓      ✓      ✓      ✓      ✓      ✓      ✓      ✓      ✓      ✓      ✓      ✓      ✓      ✓      ✓      ✓      ✓      ✓      ✓      ✓      ✓      ✓      ✓      ✓      ✓      ✓      ✓      ✓      ✓      ✓      ✓      ✓      ✓      ✓      ✓      ✓      ✓      ✓      ✓      ✓      ✓      ✓      ✓      ✓      ✓      ✓      ✓      ✓      ✓      ✓      ✓      ✓      ✓      ✓      ✓      ✓      ✓      ✓      ✓      ✓      ✓      ✓      ✓      ✓      ✓      ✓      ✓      ✓      ✓      ✓      ✓      ✓      ✓      ✓      ✓      ✓      ✓      ✓      ✓      ✓      ✓      ✓      ✓      ✓      ✓      ✓      ✓      ✓      ✓      ✓      ✓      ✓      ✓      ✓      ✓      ✓      ✓      ✓      ✓      ✓      ✓      ✓      ✓      ✓      ✓      ✓      ✓      ✓      ✓      ✓      ✓      ✓      ✓      ✓      ✓      ✓      ✓      ✓      ✓      ✓      ✓      ✓      ✓      ✓ | ntory<br>ateway                                                  | Poll Now          |                                                                |                        |                  |              |               |                 |
| ATM Traf<br>Bidirectio<br>BridgeILa<br>Bridge                                                                                                    | fic Profiles<br>nal Forwarding Detection<br>ans<br>eILan core123 | IB Bridge Mapping | iii 2↓ マ 🐂 J                                                   |                        |                  |              |               |                 |
| Bridg<br>Bridg<br>Bridges                                                                                                    | eILan mycore123<br>eILan pbbtest                                 | ISID              | I-Bridge<br>172.20.125.80 bd10@bg1(<br>172.20.125.80 bd10@bg1) | B-Bridge<br>172.20.125 | 5.80 core123@bg( | 30           |               |                 |
| CFM<br>Gisco Dis<br>Ethernet<br>IS-15<br>Local Sw<br>Modular<br>Modular<br>MPGPs<br>OAM<br>OAPE Dr.                                                                                                    | covery Protocol<br>Link Aggregation<br>tching<br>DS<br>DS<br>FR  | 32000             | 172.20.125.00 Di20g0g2                                         | ) 172.20.123           | .oo Ureiza@ug    | 30           |               |                 |
|                                                                                                    | ▲<br>↓                                                           |                   |                                                                |                        |                  |              |               | Line 0 (Size 2) |
| Find :                                                                                                    |                                                                  | 5                 |                                                                |                        |                  |              |               |                 |
| Severity Ticket ID                                                                                                    | Last Modification Time 🛛 🤂 🕅                                     | Root Root         | Event Time                                                     | Description            | Location         | Acknowledged | Creation Time |                 |
| Tickets Network Events                                                                                                    | Provisioning Events                                              |                   |                                                                |                        |                  | Memory:      | 10% Connec    | ted             |

Table 12-17 describes the information displayed for PBB.

| Field                   | Description                                                                                                    |  |  |  |  |  |  |  |
|-------------------------|----------------------------------------------------------------------------------------------------|--|--|--|--|--|--|--|
| Name                    | Identifier of the bridge as follows:                                                                                                    |  |  |  |  |  |  |  |
|                         | • For Cisco 7600 devices, the identifier of the MAC tunnel created.                                                                       |  |  |  |  |  |  |  |
|                         | • For Cisco ASR 9000-series devices, the identifier is a combination of the bridge group and the bridge domain on the B-Bridge component. |  |  |  |  |  |  |  |
| IB Bridge Mapping Table |                                                                                                    |  |  |  |  |  |  |  |
| ISID                    | 24-bit entry representing the Backbone service instance.                                                                                  |  |  |  |  |  |  |  |
| I-Bridge                | XID of the I-Bridge component, hyperlinked to the relevant bridge in logical inventory.                                                   |  |  |  |  |  |  |  |
| B-Bridge                | XID of the B-Bridge component, hyperlinked to the relevant bridge in logical inventory.                                                   |  |  |  |  |  |  |  |

| Table 12-17 | PBB Properties in Logical Inventory |
|-------------|-------------------------------------|
|-------------|-------------------------------------|

### **Viewing EFP Properties**

Prime Network Vision provides information about EFPs in a number of ways. For example:

- EFP names displayed in Prime Network Vision maps add EFP and the managed element name to the interface name, such as GigabitEthernet4/0/1 EFP: 123@c4-npe5-67.
- If you select an EFP in the navigation pane in Prime Network Vision and then click **Show List View**, an Ethernet Flow Points table lists the network element, port, and network VLAN associated with the EFP.

To view additional EFP properties:

- **Step 1** In the Prime Network Vision map view, select the required EFP in the navigation pane or in the map pane and then do either of the following:
  - Right-click the EFP and choose **Properties**.
  - Choose Node > Properties.

Figure 12-12 shows an example of the EFP Properties window.

| <b>∑</b> c1-npe1-76#4: | GigabitE | thernet4/2 EFP:182   | - Efp Properties           | _ 🗆 × |
|------------------------|----------|----------------------|----------------------------|-------|
| Efp Id:                | 182      | VLAN Match Criteria: | dot1q 182                  |       |
| Split Horizon Group:   | 0        | Operational State:   | Up                         |       |
| Administrative State:  | Up       | Binding:             | c1-npe1-76 (2082) VLAN2082 |       |
| Rewrite Definition:    | pop 1    |                      |                            |       |
|                        |          |                      |                            |       |
|                        |          |                      |                            |       |
|                        |          |                      |                            |       |
|                        |          |                      |                            |       |
|                        |          |                      |                            |       |
|                        |          |                      |                            |       |
|                        |          |                      |                            |       |
|                        |          |                      |                            |       |
|                        |          |                      |                            |       |
|                        |          |                      |                            |       |
|                        |          |                      |                            |       |
|                        |          |                      |                            |       |
|                        |          |                      |                            |       |
|                        |          |                      |                            |       |
|                        |          |                      |                            |       |
|                        |          |                      |                            |       |
|                        |          |                      |                            |       |
|                        |          |                      |                            |       |
|                        |          |                      |                            |       |
| I                      |          |                      | Memory: 12% Connected      |       |

Figure 12-12 EFP Properties Window

Table 12-18 describes the information displayed in the EFP Properties window.

Table 12-18EFP Properties Window

| Field                | Description                                                                                             |
|----------------------|----------------------------------------------------------------------------------------------------|
| EFP ID               | Identifier for the EFP.                                                                                 |
| VLAN Match Criteria  | Match criteria configured on the EFP for forwarding decisions.                                          |
| Split Horizon Group  | Split horizon group to which the EFP is associated.                                                     |
|                      | If no split horizon group is defined, the value is null.                                                |
|                      | If only one split horizon group exists and it is enabled for the EFP, the value is the default group 0. |
| Operational State    | Operational status of the EFP: Up or Down.                                                              |
| Administrative State | Administrative status of the EFP: Up or Down.                                                           |
| Binding              | Hyperlinked entry to the relevant item in logical inventory, such as a pseudowire or bridge.            |
| Rewrite Definition   | Rewrite command configured on the EFP: pop, push, or translate.                                         |

Step 2 Click the hyperlink entry in the Binding field to view the related properties in logical inventory.In this example, clicking the hyperlink displays the relevant bridge in logical inventory, as shown in Figure 12-13.

| AGG-7606-                             | -TX [5M+]                                                                                                    |     |            |           |            |          |            |         |          |                       |                |                              | _ 🗆 ×                                   |
|---------------------------------------|----------------------------------------------------------------------------------------------------|-----|------------|-----------|------------|----------|------------|---------|----------|-----------------------|----------------|------------------------------|-----------------------------------------|
| AGG                                   | 5-7606-TX [5M+]<br>Logical Inventory [1M+]                                                                       | Â   | Poll N     | low       |            |          |            |         |          |                       |                |                              |                                         |
| • 🛄                                   | Access Gateway                                                                                                   |     | Name:      | (1        | 1) default |          | T          | ype:    | Bridge R | oute                  |                |                              |                                         |
|                                       | Access Lists                                                                                                    |     | MAC Add    | iress: 00 | 0 1E F7 F6 | C5 00    | V          | LAN ID: | 1        |                       |                |                              |                                         |
|                                       | ATM Traffic Profiles                                                                                             |     | Sto Inch   |           | CC-7606-   | TY/STD 6 | ervice) V  | ET.     | ACC-760  | IS-TY WYST MST YON T  | d- 000011      |                              |                                         |
|                                       | Bidirectional Forwarding Detection                                                                               |     | Dep triste | nice.     |            | 10(511-5 | crricey v. | 51.     | Had Too  | 0 18#151.1151 1111    | 0. 555511      |                              |                                         |
| × 55                                  | Bridges                                                                                                    |     |            |           |            |          |            |         |          |                       |                |                              |                                         |
|                                       | Bridge (60) MNG 60                                                                                               |     | _          |           |            | _        |            |         |          |                       |                |                              |                                         |
|                                       | Bridge (70) MNG_IPRAN                                                                                            |     | Bridge T   | able Inl  | iterfaces  | EFPs     |            |         |          |                       |                |                              |                                         |
|                                       | Bridge (303) Cus_303_Mux                                                                                         |     |            |           |            |          | * =        |         |          |                       |                |                              |                                         |
| 23                                    | Bridge (555) MNG                                                                                                 |     | Find :     |           |            | ∎ z+     | V V #      |         |          |                       |                |                              |                                         |
|                                       | Bridge (3001) RAN_MPLS_3000                                                                                      |     | EFP ID     | Operatio  | onal State | VLAN     | Inner VLAN | Transla | ted VLAN | Translated Inner VLAN | Binding Port 🗧 | 24                           | Description                             |
|                                       | Bridge (3451) VI AN3451                                                                                          |     | 1          | Up        |            | untagged | l.         | untagg  | ed       |                       | AGG-7606-TX#   | 1.1:GigabitEthernet1/1/3 EFP | 1                                       |
|                                       | Bridge (3452) Cus_3452                                                                                           |     | 1          | Up        |            | untagged | l.         | untagg  | ed       |                       | AGG-7606-TX#   | 4:GigabitEthernet4/19 EFP:1  |                                         |
| 11                                    | Bridge (3453) Cus_3453                                                                                           |     |            |           |            |          |            |         |          |                       |                |                              |                                         |
|                                       | Bridge (3456) Cus_3456                                                                                           | 1   |            |           |            |          |            |         |          |                       |                |                              |                                         |
|                                       | Bridge (3457) Cus_3457                                                                                           |     |            |           |            |          |            |         |          |                       |                |                              |                                         |
|                                       | Bridge (3458) Cus_3458                                                                                           |     |            |           |            |          |            |         |          |                       |                |                              |                                         |
|                                       | Bridge (3469) Cus_3460                                                                                           |     |            |           |            |          |            |         |          |                       |                |                              |                                         |
|                                       | Bridge (3461) Cus 3461                                                                                           |     |            |           |            |          |            |         |          |                       |                |                              |                                         |
| 22                                    | Bridge (3462) VLAN3462                                                                                           |     |            |           |            |          |            |         |          |                       |                |                              |                                         |
| 22                                    | Bridge (3463) Cus_3463                                                                                           |     |            |           |            |          |            |         |          |                       |                |                              |                                         |
|                                       | Bridge (3466) VLAN3466                                                                                           |     |            |           |            |          |            |         |          |                       |                |                              |                                         |
| • • • • • • • • • • • • • • • • • • • | CFM<br>Ciana Diseasana Bushagal                                                                                  |     |            |           |            |          |            |         |          |                       |                |                              |                                         |
| ۱.<br>۱.                              | Clock                                                                                                    | -   |            |           |            |          |            |         |          |                       |                |                              |                                         |
| · (88)                                | Clock                                                                                                    |     |            |           |            |          |            |         |          |                       |                |                              |                                         |
| Device Zoon                           | n Best Fit                                                                                                    | - 1 |            |           |            |          |            |         |          |                       |                |                              |                                         |
|                                       |                                                                                                    | Ô   |            |           |            |          |            |         |          |                       |                |                              |                                         |
|                                       | 6 3                                                                                                    | • • |            |           |            |          |            |         |          |                       |                | Lin                          | e 1 (1 / 2 Selected)                    |
|                                       |                                                                                                    |     |            |           |            |          |            |         |          |                       |                |                              |                                         |
| Find :                                | i 🖞 🗸 🛉 🎵                                                                                                    | 5   |            |           |            |          |            |         |          |                       |                |                              |                                         |
|                                       |                                                                                                    |     |            | 0.15      | 1.77       |          |            |         |          |                       |                |                              |                                         |
|                                       | and the second second second second second second second second second second second second second second second |     |            |           |            |          |            |         |          |                       |                |                              | e i in                                  |
| ckets Net                             | work Events Provisioning Events                                                                                  |     |            |           |            |          |            |         |          |                       |                |                              | e · · · · · · · · · · · · · · · · · · · |

Figure 12-13 Bridge Associated with EFP in Logical Inventory

Table 12-19 describes the information displayed for an EFP associated with a bridge.

 Table 12-19
 EFP Associated with a Bridge in Logical Inventory

| Field        | Description                                                                  |
|--------------|------------------------------------------------------------------------------|
| Name         | VLAN bridge name.                                                            |
| Туре         | VLAN bridge type.                                                            |
| MAC Address  | VLAN bridge MAC address.                                                     |
| VLAN ID      | VLAN bridge VLAN identifier.                                                 |
| STP Instance | STP instance information, hyperlinked to the STP entry in logical inventory. |
| VSI          | VSI information, hyperlinked to the VSI entry in logical inventory.          |

| Field                 | Description                                                                      |  |  |  |  |  |  |  |
|-----------------------|----------------------------------------------------------------------------------|--|--|--|--|--|--|--|
| EFPs Table            |                                                                                  |  |  |  |  |  |  |  |
| EFP ID                | EFP identifier.                                                                  |  |  |  |  |  |  |  |
| Operational State     | EFP operational state: Up or Down.                                               |  |  |  |  |  |  |  |
| VLAN                  | VLAN associated with this EFP.                                                   |  |  |  |  |  |  |  |
| Inner VLAN            | CE-VLAN identifier.                                                              |  |  |  |  |  |  |  |
| Translated VLAN       | Translated, or mapped, VLAN identifier.                                          |  |  |  |  |  |  |  |
| Translated Inner VLAN | Translated, or mapped, inner VLAN identifier.                                    |  |  |  |  |  |  |  |
| Binding               | Hyperlinked entry to the specific interface and EFP entry in physical inventory. |  |  |  |  |  |  |  |
| Description           | Description for the EFP.                                                         |  |  |  |  |  |  |  |

Table 12-19 EFP Associated with a Bridge in Logical Inventory (continued)

- **Step 3** To view EFP properties in physical inventory, navigate to the required interface in one of the following ways:
  - In the bridge entry in logical inventory, click the hyperlinked entry in the Binding field.
  - Use the procedure described in Viewing and Renaming Ethernet Flow Domains, page 12-39 to navigate to the individual interface.
  - In physical inventory, navigate to and then select the required interface.

The EFPs tab is displayed in the content pane next to the Subinterfaces tab as shown in Figure 12-14.

| c1-npe1-       | 76 [63M+]                     |      |                  |               |            |        |            |              |            |           |               |            |                  |              |             | _ 🗆 ×       |
|----------------|-------------------------------|------|------------------|---------------|------------|--------|------------|--------------|------------|-----------|---------------|------------|------------------|--------------|-------------|-------------|
|                | USPF Processes                |      | -Location I      | nformation-   |            |        |            |              |            |           |               |            |                  |              |             |             |
| III 🖤          | Pseudowires                   |      |                  |               |            |        |            |              |            |           |               |            |                  |              |             |             |
|                | Resilient Ethernet Protocol   |      | Type:            |               | Pluggable  | Loca   | ation:     | 4.GigabitE   | thernel    | 4/4       |               |            |                  |              |             |             |
|                | Spanning Tree Protocol        |      | Sending          | Alarms: I     | true       | Port   | Alias:     | GigabitEtl   | ernet4     | /4        |               |            |                  |              |             |             |
|                | Traffic Engineering Tunnels   |      | Manager          | d: I          | true       | Stat   | us:        | OK           |            |           |               |            |                  |              |             |             |
| •              | VC Switching Entities         |      | 🕹 Disal          | ble Sending / | Alarms     |        |            |              |            |           |               |            |                  |              |             |             |
|                | VRFs                          |      | Pluggable        | Transceiver   |            |        |            |              |            |           |               |            |                  |              |             |             |
|                | VTP                           |      | Connect          | or Type:      | RJ         | 45     |            |              | PI         | uggable T | уре:          | SFP        |                  |              |             |             |
| Pł 💾           | hysical Inventory             |      | C                | - Deservation |            |        |            | D T C 14     | 4          |           |               | 00511 5300 |                  |              |             |             |
| - 1111         | Chassis                       |      | Connect          | or Descriptio | in: Tra    | anscer | ver 1000   | baset 614    | /4 PI      | ID:       |               | ÓRCO-2148  | iR               |              |             |             |
| ▶              | Slot 1: Card - RSP720-30      |      | Connect          | or Serial Nun | nber: AG   | M122   | 720¥C      |              | PI         | uggable P | ort State:    | In         |                  |              |             |             |
| > max          | Slot 2: Card - 7600-SIP-4     |      |                  |               |            |        |            |              |            |           |               |            |                  |              |             |             |
| <b>W</b> [1117 | Slot 4: Card - 7600-ES+:      |      |                  |               |            |        |            |              |            |           |               |            |                  |              |             |             |
| E              |                               |      |                  |               |            |        |            |              |            |           |               |            |                  |              |             |             |
|                | Subslot 6: Subcard -          |      | Find :           |               |            |        | 77 W       | <b>F</b>     |            |           |               |            |                  |              |             |             |
| 4              | GigabitEthernet4/1            | -    |                  |               |            | Z+     | ΥT         | - Admin i Da |            |           |               |            |                  |              |             |             |
| 4              | GigabitEthernet4/2            |      | EFP ID           | Operationa    | l State VL | AN 1   | inner VLAN | I Translai   | ed VLAN    | Transla   | ted Inner VLA | N Binding  | g <del>∂</del> ⊺ |              | Description | n           |
| 4              | GigabitEthernet4/3            |      | 42               | Up            | 40         | ) 4    | 404        | 40           |            | 404       |               | c1-npe     | e1-76 (4         | 2) VLAN0042  |             |             |
| -              | GigabitEthernet4/4            |      | 41               | Up            | 40         | ) 4    | 402-403    | 40           |            | 402-40    | 3             | c1-npe     | e1-76 (4         | 1) VLAN0041  |             |             |
|                | GigabitEthernet4/5            |      | 40               | Un            | 40         | 1 4    | 100        | 40           |            | 400       |               |            |                  |              |             |             |
| 4              | GigabitEthernet4/6 -          |      | 10               | op            | TU         | , .    | 100        | 10           |            | 400       |               |            |                  |              |             |             |
| -              | GigabitEthernet4//            |      | 50               | Up            | 40         | ) '    | 401        | 40           |            | 401       |               |            |                  |              |             |             |
| 4              | GigabitEthernet4/8 -          |      |                  |               |            |        |            |              |            |           |               |            |                  |              |             |             |
| 4              | GigabitEthernet4/9            | Ŧ    |                  |               |            |        |            |              |            |           |               |            |                  |              |             |             |
|                |                               |      |                  |               |            |        |            |              |            |           |               |            |                  |              |             |             |
|                |                               |      |                  |               |            |        |            |              |            |           |               |            |                  |              |             |             |
| Device Zoo     | om 🔛 Best Fit                 |      | 4                |               |            |        |            |              |            |           |               |            |                  |              |             | •           |
|                |                               |      |                  |               |            |        |            |              |            |           |               |            |                  |              | Line 2 (1 ) | 4 Selected) |
|                |                               |      |                  |               |            |        |            |              |            |           |               |            |                  |              |             |             |
|                | <u></u>                       |      | EFPs             |               |            |        |            |              |            |           |               |            |                  |              |             |             |
| 1              | <b>P P</b> 3                  | -    |                  |               |            |        |            |              |            |           |               |            |                  |              | Ø           | Defrech     |
|                | ▶                             |      |                  |               |            |        |            |              |            |           |               |            |                  |              |             | Kerresin    |
|                |                               |      |                  |               |            |        |            |              |            |           |               |            |                  |              |             |             |
| Find :         | 🖬 🛃 🗸                         | - 14 | - F              |               |            |        |            |              |            |           |               |            |                  |              |             |             |
| Severity Tic   | ket ID Last Modification      | Time | - <del>6</del> v | Root          | Root Even  | t Time |            | D            | escription | n         | Location      | Acknowle   | dged             | Creation Tir | ne          |             |
|                |                               |      |                  |               |            |        |            |              |            |           |               |            |                  |              |             | Empty       |
| ickets Ne      | etwork Events    Provisioning | Ever | nts              |               |            |        |            |              |            |           |               |            |                  |              |             |             |
|                |                               |      |                  |               |            |        |            |              |            |           |               |            |                  |              |             |             |
|                |                               |      |                  |               |            |        |            |              |            |           |               | Momor      |                  | 149/         | Connected   |             |

Figure 12-14 EFPs Tab in Physical Inventory

Table 12-20 describes the information displayed in the EFPs tab.

#### Table 12-20 EFPs Tab

| Field                 | Description                                                                  |
|-----------------------|------------------------------------------------------------------------------|
| EFP ID                | EFP identifier.                                                              |
| Operational State     | EFP operational state.                                                       |
| VLAN                  | VLAN identifier.                                                             |
| Inner VLAN            | CE-VLAN identifier.                                                          |
| Translated VLAN       | Translated VLAN identifier.                                                  |
| Translated Inner VLAN | Translated CE-VLAN identifier.                                               |
| Binding               | Hyperlinked entry to the specific bridge or pseudowire in logical inventory. |
| Description           | Configured description for the EFP.                                          |

### **Understanding EFP Severity and Ticket Badges**

Severity and ticket badges are displayed on EFP icons as follows:

• If the VLAN EFP element represents a configuration, such as a service instance on a Cisco 7600 device or an enhanced port on a Cisco ASR 9000 device, and is associated directly with a network VLAN or a bridge domain switching entity, the severity and ticket badges are based on the underlying service instance or enhanced port configuration.

Figure 12-15 shows an example of a ticket badge based on a service instance.

Cisco Prime Network Vision - root@10.56.23.79 (123Doc) \_ 🗆 × File Slot 0: Card - ME-3600X GigabitEthernet0/ GigabitEthernet0/1 GigabitEthernet0/2 E 🔗 🖹 - E - H 🚳 🗏 - E 🔍 🔍 - E E E 🗳 🕷 🛤 💌 - E R R 🔅 **₽**♥ 1230 
 UB250c[94]

 UB25-3400ME-FL[1M]

 UB25-3400ME-FL[1M]

 UB25-3400ME-FL[1M]

 UB25-3400ME-FL[1M]

 UB25-3400ME-FL[1M]

 UB25-3400ME-FL[1M]

 UB25-3400ME-FL[1M]

 UB25-3400ME-FL[1M]

 UB25-3400ME-FL[1M]

 UB25-3400ME-FL[1M]

 UB25-3400ME-FL[1M]

 UB25-3400ME-FL[1M]

 UB25-3400ME-FL[1M]

 GapbEEIthmeth/330ME-15-340500-TX [1M]

 GapbEEIthmeth/330ME-3400-TX [1M]

 UAN-34500ME-15-340500-TX [1M]

 GapbEEIthmeth/330ME-16-440500-TX [1M]

 GapbEEIthmeth/330ME-16-440500-TX [1M]

 GapbEEIthmeth/330ME-16-440500-TX [1M]

 GapbEEIthmeth/330ME-16-440500-TX [1M]

 GapbEEIthmeth/330ME-16-440500-TX [1M]

 GapbEEIthmeth/330ME-16-440500-TX [1M]

 GapbEEIthmeth/330ME-16-440500-TX [1M]

 GapbEEIthmeth/330ME-16-440500-TX [1M]

 GapbEEIthmeth/330ME-16-440500-TX [1M]

 GapbEEIthmeth/330ME-16-440500-TX [1M]

 GapbEEIthmeth/330ME-16-440500-TX [1M]

 GapbEEIthmeth/330ME-16-440500-TX [1M]

 GapbEEIthmeth/330ME-16-4405000-TX [1M]

 GapbEEIthmeth/330ME-16-4405000-TX [1M]

 GapbEEIthmeth/ GigabitEthernet0/3 GigabitEthernet0/4 - 50 GigabitEthernet0/5 GigabitEthernet0/6 VLAN-3450@UPE19-ME3600-TX [1M] GigabitEthernet0/7 GigabitEthernet0/8 -GigabitEthernet0/9 -GigabitEthernet0/10 GigabitEthernet0/11 GigabitEthernet0/11 VLAN-3450@AGG4-ME3800-TX GigabitEl GigabitEthernet0/13.. TenGigabitEthernet0/. GigabitEthernet0/13 GigabitEthernet0/15 GinabitEthernet0/16 GigabitEthernet0/13.. GigabitEthernet0/14.. GinabitEthernet0/12 ~**.**7 GigabitEthernet0/18 -AN-3450@UPE19-ME3600-1% [1m] GigabitEthernet0/11@UPE19-ME3600-GigabitEthernet0/13 EFP: 3450@UPE1 GigabitEthernet0/14@UPE19-ME3600-GigabitEthernet0/19 GigabitEthernet0/20 R GigabitEthernet0/21 GigabitEthernet0/22 - 🔝 VLAN-3450@UPE20-ME3600-TX GigabitEthernet01/3@UPE20-ME3600-TX GigabitEthernet01/3@UPE20-ME3600-TX GigabitEthernet01/4@UPE20-ME3600-TX VLAN-3460@DataLinkAggregation20@UPE18-ME VLAN-3461@DataLinkAggregation20@UPE18-ME 9040 6 GigabitEthernet0/23 GigabitEthernet0/24 VLAN-3450@UPE20-ME3600-TX GigabitEthernet4/2 E.. GigabitEthernet0/13... GigabitEthe GigabitEthernet0/13... t0/14. Service In dot1a 345 Q De om 💽 Best Fit <-.**9** -⊡-開外マ Find 283648 Find ■ 24 マキ 幕 ■ Tickets Network Events Prov

Figure 12-15 EFP Severity and Ticket Badges Based on Underlying Service Instance

• If the Ethernet flow point element represents a VLAN interface for a regular switch port, the severity and ticket badges are based on the corresponding port, as shown in Figure 12-16.
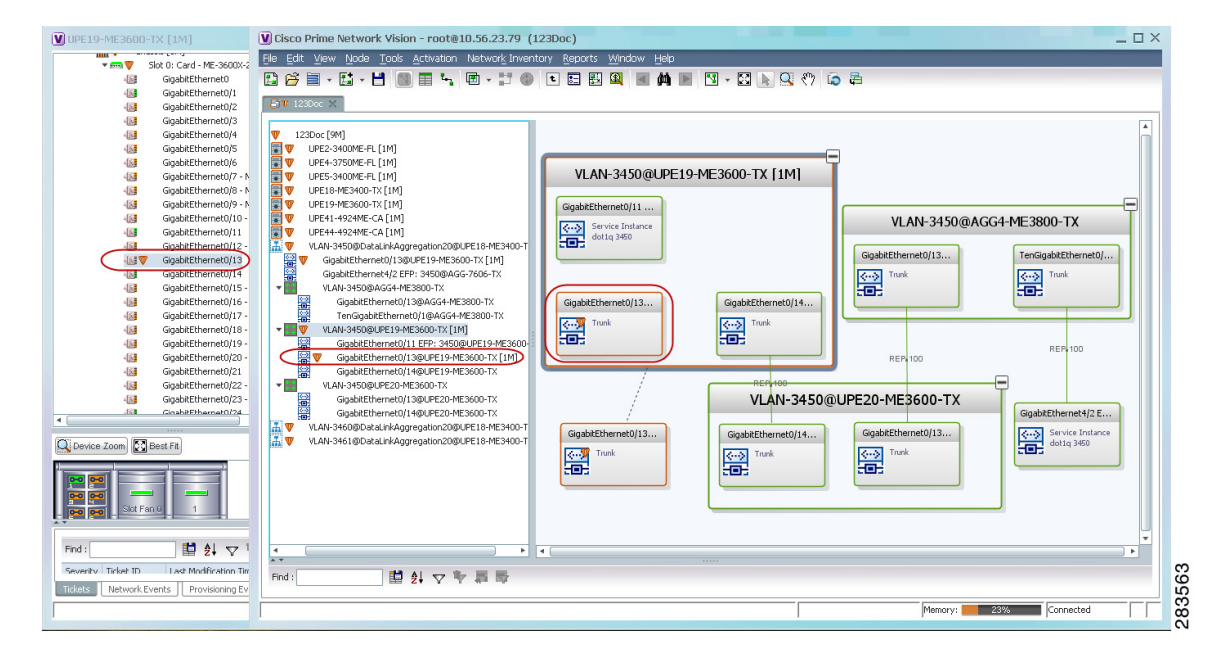

Figure 12-16 EFP Severity and Ticket Badges Based on Corresponding Port

# Viewing EVC Service Properties

Certain EVC service properties are configured as port attributes. These attributes determine the degree of service transparency and protect the service provider's network from protocol control traffic. Prime Network Vision discovers these key EVC service properties and displays this information in physical inventory for the following devices:

- Cisco ME3400- and Cisco ME3400E-series devices running Cisco IOS versions 12.2(52)SE to 12.2(54)SE.
- Cisco 3750 Metro devices running Cisco IOS versions 12.2(52)SE to 12.2(54)SE.

#### **Shared Switching Entities and EVC Service View**

Some switching entities that Prime Network Vision discovers are concurrently part of a network VLAN and VPLS/EoMPLS instance. These switching entities are referred to as *shared switching entities*.

Prime Network Vision displays the switching entity information for shared switching entities only under the VPLS instances in the EVC service view.

To view EVC port-related properties for the supported devices and software versions:

- **Step 1** In Prime Network Vision, double-click the required device.
- Step 2 In the inventory window, choose Physical Inventory > Chassis > module > port.Figure 12-17 shows an example of a port in physical inventory configured with these EVC properties.

L

| C4-upe5                                    | _ = ×                                                                                          |
|--------------------------------------------|------------------------------------------------------------------------------------------------|
| Chassis                                    | Poll Now                                                                                       |
| Slot 0: Card - ME-3400-24TS-A - F          |                                                                                                |
| 46 FastEthernet0/1                         |                                                                                                |
| III FastEthernet0/2                        | Type: RJ45 Location: 0.FastEthernet0/1                                                         |
| 46 FastEthernet0/3                         | Sending Alarms: true Port Alias: FastEthernet0/1                                               |
| FastEthernet0/4                            |                                                                                                |
| I FastEthernet0/5                          | Managed: true Status: OK                                                                       |
| FastEthernetU/6                            | A Disable Sending Alarms                                                                       |
| FastEthernet0/2                            |                                                                                                |
| FastEtheroet0/0                            | VLAN Interface                                                                                 |
| FastEthernet0/10                           | Mada Taurah Mida Taura Laura 200 AN                                                            |
| FastEthernet0/11                           | Mode: IFUNK VLAN Type: Layer 2 VLAN                                                            |
| FastEthernet0/12                           | Native VLAN ID: 1 VLAN Encapsulation Type: IEEE802.1Q                                          |
| FastEthernet0/13                           | Allowed VLANs: 1-4094 VLAN Encansulation Admin Type: TEFE802-10                                |
| FastEthernet0/14                           |                                                                                                |
| FastEthernet0/15                           |                                                                                                |
| 40 FastEthernet0/16                        |                                                                                                |
| 46 FastEthernet0/17                        | Storm Control and Monitoring Properties                                                        |
| 46 FastEthernet0/18                        | Starm Castroly Disphlad Dark Manifesian Status, Enabled                                        |
| 4 FastEthernet0/19                         | Storin Control: Disableu Port Monitoring Status: Enableu                                       |
| 46 FastEthernet0/20                        | Port Monitoring Interval: 10.0 sec MAC Address: 00 24 C3 C6 7B 83                              |
| 46 FastEthernet0/21                        | Ethernet LMI Enabled: false Port Type: NNI                                                     |
| 4 FastEthernet0/22                         |                                                                                                |
| III FastEthernet0/23                       |                                                                                                |
| III FastEthernet0/24                       |                                                                                                |
| GigabitEthernetU/1 - No Transc             | Find: 🖬 創 👽 🌴 幕 👼                                                                              |
| Gigabitechemeto)/2 - No Transt V           | Address Mark URANTERS Compliand Clarks URANTE Die Terrent RAN TO Takenfass URE News UK. Dieden |
|                                            | Address Mask VLAN type Operational state VLAN ID & Interval IP Intervace VKP Name VC binding   |
| Q Device Zoom                              | Bridge (1) default                                                                             |
|                                            | Bridge (400) VLAN0400                                                                          |
|                                            | Bridge (401) VLAN0401                                                                          |
|                                            |                                                                                                |
|                                            | Line 0 (Size 102)                                                                              |
|                                            | Sub Interfaces                                                                                 |
|                                            |                                                                                                |
| Find:                                      |                                                                                                |
|                                            | les Meseum les reclassisterem la                                                               |
| Tickets Network Events Provisioning Events |                                                                                                |
|                                            | Memory: 6% Connected                                                                           |
|                                            | · · · · · · · · · · · · · · · · · · ·                                                          |

Figure 12-17 EVC Port Properties in Physical Inventory

Table 12-21 describes the information displayed for these properties.

| Table 12-21 | EVC Port Pro | perties in Ph | ysical Inventory |
|-------------|--------------|---------------|------------------|
|-------------|--------------|---------------|------------------|

| Field                            | Description                                                                                                    |
|----------------------------------|----------------------------------------------------------------------------------------------------|
| Storm Control and Monitoring Pro | operties Area                                                                                                    |
| Storm Control                    | Status of storm control on the port: Enabled or Disabled.                                                                                                    |
| Port Monitoring Status           | Status of port monitoring:                                                                                                    |
|                                  | <ul> <li>Enabled—The switch sends keepalive messages on user network interfaces (UNIs) and enhanced network interfaces (ENIs) and does not send keep alive messages on network node interfaces (NNIs).</li> <li>Disabled—The switch does not send keepalive messages.</li> </ul> |
| Port Monitoring Interval         | Keepalive interval in seconds. The default value is ten seconds.                                                                                                    |
| Storm Control Level              | Representing a percentage of the total available bandwidth of the port,<br>the threshold at which additional traffic of the specified type is<br>suppressed until the incoming traffic falls below the threshold.                                                                |
| Storm Control Type               | Type of storm the port is configured for protection from: Broadcast,<br>Multicast, or Unicast.                                                                                                    |

| Field                     | Description                                                                                                    |
|---------------------------|----------------------------------------------------------------------------------------------------|
| Security Properties Areas |                                                                                                    |
| Port Security             | Status of security on the port: Enabled or Disabled.                                                                                                    |
| MAC Address Limit         | Maximum number of MAC addresses allowed on the interface.                                                                                                    |
| Aging Type                | Type of aging used for automatically learned addresses on a secure port:                                                                                                    |
|                           | • Absolute—Times out the MAC address after the specified age-time has been exceeded, regardless of the traffic pattern. This is the default for any secured port, and the age-time value is set to 0.        |
|                           | • Inactivity—Times out the MAC address only after the specified age-time of inactivity from the corresponding host has been exceeded.                                                                        |
| Aging Time                | Length of time, in minutes, that a MAC address can remain on the port security table.                                                                                                    |
| Violation Mode            | Action that occurs when a new device connects to a port or when a new device connects to a port after the maximum number of devices are connected:                                                           |
|                           | • Protect—Drops packets with unknown source addresses until a sufficient number of secure MAC addresses are removed to drop below the maximum value                                                          |
|                           | • Restrict—Drops packets with unknown source addresses until a sufficient number of secure MAC addresses are removed to drop below the maximum value and causes the Security Violation counter to increment. |
|                           | • Shutdown—Puts the interface into the error-disabled state immediately and sends an SNMP trap notification.                                                                                                 |

Table 12-21 EVC Port Properties in Physical Inventory (continued)

# **Viewing and Renaming Ethernet Flow Domains**

An Ethernet flow domain represents an Ethernet access domain. The Ethernet flow domain holds all network elements between the CE (inclusive, if managed by the SP), up to the SP core (exclusive). This includes CE, access, aggregation, and distribution network elements.

An Ethernet flow domain can have no N-PEs (flat VLAN) or one or more N-PEs (N-PE redundancy configuration). The Ethernet flow domain is defined using physical connectivity at the port level, and not at the network element level. STP is used to mark the root bridge, root or blocked ports, and blocked VLAN links.

To view Ethernet flow domains:

Step 1 In Prime Network Vision, choose Network Inventory > Ethernet Flow Domains.

The Ethernet Flow Domain List window is displayed with the domain name, the system-defined domain name, and a brief description for each Ethernet flow domain as shown in Figure 12-18.

Figure 12-18 Ethernet Flow Domain List Properties Window

| ind : 🛛 🖬 🛃 🔽 🧤 📕                     | -                                     |               |                  |
|---------------------------------------|---------------------------------------|---------------|------------------|
| ind: 🚺 🛍 🔽 🐨 🖩                        |                                       |               |                  |
|                                       |                                       |               |                  |
| Domain Name 🛛 🔁 🛆                     | System Defined Name                   | Description   |                  |
| )ataLinkAggregation1@c2-dist4         | DataLinkAggregation1@c2-dist4         |               |                  |
| )ataLinkAggregation1@c3-ac4           | DataLinkAggregation1@c3-ac4           |               |                  |
| )ataLinkAggregation10@c7-sw1          | DataLinkAggregation10@c7-sw1          |               |                  |
| )ataLinkAggregation12@10.56.101.176   | DataLinkAggregation12@10.56.101.176   |               |                  |
| )ataLinkAggregation12@3750E-24TD-AGG2 | DataLinkAggregation12@3750E-24TD-AGG2 |               |                  |
| )ataLinkAggregation20@3750E-48PD-AGG6 | DataLinkAggregation20@3750E-48PD-AGG6 |               |                  |
| astEthernet0/1@c4-ce8                 | FastEthernet0/1@c4-ce8                |               |                  |
| astEthernet1/0/1@c1-upe2              | FastEthernet1/0/1@c1-upe2             |               |                  |
| astEthernet1/0/1@c3-ac3               | FastEthernet1/0/1@c3-ac3              |               |                  |
| astEthernet1/0/1@c7-sw10              | FastEthernet1/0/1@c7-sw10             |               |                  |
| astEthernet1/0/10@c4-upe9             | FastEthernet1/0/10@c4-upe9            |               |                  |
| iigabitEthernet1/1@c1-ce7             | GigabitEthernet1/1@c1-ce7             |               |                  |
| iigabitEthernet1/1@c4-ce2             | GigabitEthernet1/1@c4-ce2             |               |                  |
| iigabitEthernet1/1@c4-upe4            | GigabitEthernet1/1@c4-upe4            |               |                  |
| iigabitEthernet1/10@c4-ce3            | GigabitEthernet1/10@c4-ce3            |               |                  |
| iigabitEthernet3/1@c3-agg1            | GigabitEthernet3/1@c3-agg1            |               |                  |
| iigabitEthernet3/1@c7-npe1-76         | GigabitEthernet3/1@c7-npe1-76         |               |                  |
|                                       |                                       |               |                  |
|                                       |                                       |               |                  |
|                                       |                                       |               |                  |
|                                       |                                       |               |                  |
|                                       |                                       |               |                  |
|                                       |                                       |               |                  |
|                                       |                                       |               | Line 0 (Size 17) |
|                                       | Mem                                   | ory: 7% Conne | cted             |

**Step 2** To rename an Ethernet flow domain:

- a. Right-click the required domain, then choose Rename.
- **b.** In the Rename Node dialog box, enter a new name for the domain.
- c. Click OK.

The window is refreshed, and the new name is displayed.

- **Step 3** To view Ethernet flow domain properties, do either of the following:
  - Right-click the required domain, then choose Properties.
  - Double-click the required domain.

The Ethernet Flow Domain Properties window is displayed as shown in Figure 12-19.

| Domain Name: FastEthe      | rnet1/0 | /1@c3-ac2 Sv      | stem Defined Name:                    | FastEthernet1/  | 0/1@c3-ac2       |                 |           |               |
|----------------------------|---------|-------------------|---------------------------------------|-----------------|------------------|-----------------|-----------|---------------|
|                            |         | ,                 |                                       | ,               | -,-=             |                 |           |               |
|                            |         |                   |                                       |                 |                  |                 |           |               |
| Elements                   |         |                   |                                       |                 |                  |                 |           |               |
| Find :                     | 💾 🤌     |                   | 5                                     |                 |                  |                 |           |               |
|                            | Type    | Discovery Protoco | <ul> <li>Aggregation Group</li> </ul> | LINI Properties | OAM Admin Status | Is FLMI Epabled | Efps      |               |
| c3-ac2#0:FastEthernet1/0/1 | 1700    | 5,500,71,00000    | - Higgi og dalari di oqp              | ontroportoo     | oninnanin Status | IS EEN ENDING   | Lips.     |               |
| c3-ac2#0:FastEthernet1/0/2 |         |                   |                                       |                 |                  |                 |           |               |
| c3-ac2#0:FastEthernet1/0/3 |         |                   |                                       |                 |                  |                 |           |               |
| c3-ac2#0:FastEthernet1/0/4 |         |                   |                                       |                 |                  |                 |           |               |
| c3-ac2#0:FastEthernet1/0/5 |         |                   |                                       |                 |                  |                 |           |               |
| c3-ac2#0:FastEthernet1/0/6 |         |                   |                                       |                 |                  |                 |           |               |
| c3-ac2#0:FastEthernet1/0/7 |         |                   |                                       |                 |                  |                 |           |               |
| c3-ac2#0:FastEthernet1/0/8 | 1       |                   |                                       |                 |                  |                 |           |               |
| c3-ac2#0:FastEthernet1/0/9 |         |                   |                                       |                 |                  |                 |           |               |
| c3-ac2#0:FastEthernet1/0/1 | 0       |                   |                                       |                 |                  |                 |           |               |
| c3-ac2#0:FastEthernet1/0/1 | 1       |                   |                                       |                 |                  |                 |           |               |
| c3-ac2#0:FastEthernet1/0/1 | 2       |                   |                                       |                 |                  |                 |           |               |
| c3-ac2#0:FastEthernet1/0/1 | 3       |                   |                                       |                 |                  |                 |           |               |
| c3-ac2#0:FastEthernet1/0/1 | 4       |                   |                                       |                 |                  |                 | Line O /S | •<br>()<br>() |
|                            |         |                   |                                       |                 |                  |                 | Line 0 (3 | ize 26)       |

Figure 12-19 Ethernet Flow Domain Properties Window

Table 12-22 describes the information displayed in the Ethernet Flow Domain Properties window.

**Note** Not all fields are available in all tables. The table contents depend on the domain type, such as FastEthernet.

#### Table 12-22 Ethernet Flow Domain Properties Window

| Field               | Description                                                                                                    |
|---------------------|----------------------------------------------------------------------------------------------------|
| Domain Name         | Name of the selected domain.                                                                                      |
| System Defined Name | Domain name as identified by the most dominant device and its lowest port name lexicographically.                 |
| Elements Table      |                                                                                                    |
| ID                  | Interface identifier, hyperlinked to the interface in physical inventory.                                         |
| Туре                | Aggregation group type: Ethernet Channel (EtherChannel), or IEEE 8023 AD LAG (IEEE 802.3 link aggregation group). |
| Discovery Protocols | Discovery protocols used on the interface.                                                                        |
| Is ELMI Enabled     | Whether or not Ethernet LMI is enabled on the interface: True or False.                                           |

Step 4To navigate to the individual interface or link aggregation group, click an interface identifier or group.The interface or link aggregation group properties are displayed in the inventory window.

# **Working with VLANs and VLAN Overlays**

The following topics provide information and procedures for working with VLANs and VLAN overlays:

- Understanding VLAN and EFD Discovery, page 12-42
- Understanding VLAN Elements, page 12-43
- Switching Entities Containing Termination Points, page 12-48
- Adding VLANs to a Map, page 12-48
- Removing VLANs from a Map, page 12-50
- Viewing VLAN Mappings, page 12-50
- Working with Associated VLANs, page 12-52
- Viewing VLAN Links Between VLAN Elements and Devices, page 12-55
- Applying VLAN Overlays, page 12-58
- Displaying or Hiding VLAN Overlays, page 12-59
- Removing a VLAN Overlay, page 12-59
- Viewing VLAN Service Link Properties, page 12-60
- Viewing REP Information in VLAN Domain Views and VLAN Overlays, page 12-60
- Viewing REP Properties for VLAN Service Links, page 12-61
- Viewing STP Information in VLAN Domain Views and VLAN Overlays, page 12-63
- Viewing STP Properties for VLAN Service Links, page 12-64
- Viewing VLAN Trunk Group Properties, page 12-65
- Viewing VLAN Bridge Properties, page 12-67

### Understanding VLAN and EFD Discovery

When you start the Prime Network gateway the first time, Prime Network Vision waits for two topology cycles to complete before discovering new VLANs, VLAN associations, and EFDs. The default configured time for two topology cycles to complete is one hour, but might be configured for longer periods of time on large setups. This delay allows the system to stabilize, and provides the time needed to model devices and discover links.

During this delay, Prime Network Vision does not add VNEs or apply updates to existing VLANs or EFDs.

After the initial delay has passed, Prime Network Vision discovers new VLANs, VLAN associations, and EFDs, applies updates to existing VLANs, VLAN associations, and EFDs, and updates the database accordingly.

When you restart the gateway, Prime Network Vision uses the persisted topology information instead of waiting two topology cycles, thus improving the discovery time for new VLANs, VLAN associations, and EFDs.

#### Working with VLANs and VLAN Overlays

# **Understanding VLAN Elements**

The following concepts are important to understand when working with the representation of edge EFPs inside VLANs:

- VLAN Elements in Prime Network Vision, page 12-43
- VLANs, page 12-43
- Switching Entities, page 12-43
- Ethernet Flow Points, page 12-44

### VLAN Elements in Prime Network Vision

Table 12-23 describes the icons that Prime Network Vision uses to represent VLAN elements.

Table 12-23 VLAN Elements and Icons in Prime Network Vision

| Element                   | Associated Network Element | Icon |
|---------------------------|----------------------------|------|
| Network VLAN              | None                       |      |
| Switching entity          | Bridge                     |      |
| Ethernet Flow Point (EFP) | Ethernet port              |      |

#### **VLANs**

Prime Network Vision discovers and allows you to display maps with a network-level view of VLANs.

In Prime Network, a VLAN entity consists of one or more switching entities and the corresponding EFP elements.

A network VLAN represents the virtual LAN. The network VLAN holds its contained switching entities and can be associated to a customer. The network VLAN also holds the Ethernet flow points that are part of the network VLAN but not part of any switching entity. For example, a port that tags ingress flows after which the flow moves to a different VLAN.

### **Switching Entities**

A switching entity represents a device-level Layer 2 forwarding entity (such as a VLAN or bridge domain) that participates in a network VLAN. A switching entity is associated to a network VLAN according to its relationship to the same Ethernet Flow Domain (EFD) and the VLAN identifier.

If you right-click a switching entity in Prime Network Vision and then choose Inventory, the inventory window is displayed with the corresponding bridge selected in Logical Inventory.

A switching entity typically contains EFP elements.

Г

#### **Ethernet Flow Points**

An Ethernet flow point (EFP) can represent a port that is configured for participation in a specific VLAN.

If you right-click an EFP in Prime Network Vision and then choose **Inventory**, the inventory window is displayed with the corresponding port selected in Physical Inventory.

EFPs that are located in a switching entity represent Ethernet ports that are configured as switch ports (in either Access, Trunk, or Dot1Q tunnel mode).

Figure 12-20 shows an example of EFPs configured as switch ports in Prime Network Vision.

Figure 12-20 EFPs Configured as Switch Ports

| Cisco Prime Network Vision - ro                                                                                                    | oot@10.56.22.25 (physical)<br>ation Network Inventory Reports \                                                                                                    | Vindow Help                                                                              |                                                                                          | _ 🗆 ×                                                                                |
|----------------------------------------------------------------------------------------------------|----------------------------------------------------------------------------------------------------|------------------------------------------------------------------------------------------|------------------------------------------------------------------------------------------|--------------------------------------------------------------------------------------|
|                                                                                                    | <u>⊾</u> ■ - 11 @ ■ E E I                                                                                                    | 3. <b>a</b> M <b>b</b> N - 13 <b>b</b>                                                   | Q (0) 🕞 🖶                                                                                |                                                                                      |
|                                                                                                    |                                                                                                    |                                                                                          |                                                                                          |                                                                                      |
| GabitEthernet1/2697600AC<br>GabitEthernet1/2697600AC<br>GabitEthernet1/2697600AC<br>GabitEthernet1/2697600AC<br>GabitEthernet1/2697600AC<br>GabitEthernet1/2697600AC<br>GabitEthernet1/2697600AC<br>GabitEthernet1/2697600<br>GabitEthernet1/2697600<br>GabitEthernet1/2697600<br>GabitEthernet1/2697600<br>GabitEthernet1/2697600<br>GabitEthernet1/2697600<br>GabitEthernet1/2697600<br>GabitEthernet1/2697600<br>GabitEthernet1/2697600<br>GabitEthernet1/2697600<br>GabitEthernet1/2697600<br>GabitEthernet1/2697600<br>GabitEthernet1/2697600 | GgabitEthernet1/29<br>GgabitEthernet1/29<br>Ge<br>GgabitEthernet1/29<br>GgabitEthernet1/10<br>ACCE<br>GgabitEthernet1/10<br>ACCE<br>GgabitEthernet1/10<br>GgabitEthernet1/27<br>GgabitEthernet1/27 | GigabitEthernet1/26<br>GigabitEthernet1/32<br>GigabitEthernet1/32<br>GigabitEthernet1/25 | GigabitEthernet1/31<br>GigabitEthernet1/28<br>GigabitEthernet1/28<br>GigabitEthernet1/6@ | GgabitEthernet1/30<br>GgabitEthernet1/50<br>GgabitEthernet1/50<br>GgabitEthernet1/20 |
| GigabitEthernet1/30@760<br>GigabitEthernet1/31@760<br>GigabitEthernet1/32@760<br>728@bhnagara<br>> 1 728@bhnagara<br>> 1 VLAN-728@bhnagara                                                                                                    |                                                                                                    | Trunk                                                                                    | Trunk                                                                                    | Access                                                                               |
| 4                                                                                                    |                                                                                                    |                                                                                          |                                                                                          | •                                                                                    |
| Find : 📑 🛃                                                                                                    | ク学習堂                                                                                                    |                                                                                          |                                                                                          |                                                                                      |
| Severity Ticket ID N Last M                                                                                                    | Nodification Time 😌 👘 Root 🕅 Root                                                                                                    | ot Event Time Descrip                                                                    | tion Location Acknowledge                                                                | ed Creation Time                                                                     |
| 60001 12-Ap                                                                                                    | r-12 13:05:55 🔽 12-                                                                                                    | Apr-12 01:23:36 CPU ut                                                                   | ization le7 7600ACE No                                                                   | 12-Apr-12 01:23:37                                                                   |
| A 70001 12-Ap                                                                                                    | r-12 08:17:33 🛕 12-                                                                                                    | Apr-12 08:17:32 Login a                                                                  | uthenticat p6 No                                                                         | 12-Apr-12 08:17:33                                                                   |
| Tickets Latest Events                                                                                                    |                                                                                                    |                                                                                          |                                                                                          | Line 0 (Size 30)                                                                     |
|                                                                                                    |                                                                                                    |                                                                                          | Memory:                                                                                  | 5% Connected                                                                         |

EFPs that are located directly inside a VLAN represent one of the following:

• Termination point EFPs—Ethernet ports that are at the edge of a Layer 2 domain flow, such as a VLAN, on which traffic enters a Layer 3 domain or a different Layer 2 domain, such as EoMPLS. These ports are found on such devices as the Cisco 7600 series, Cisco GSR, and Cisco ASR 9000 series devices.

These EFPs are typically connected to a switching entity inside the VLAN by a VLAN link, as shown in Figure 12-21.

| ♥         PUC           ♥         PUC           ●         POC           ●         POC           ●         <                                                                                                    | Image: Second Second                                                                                                    | 26 <b>*</b> |
|----------------------------------------------------------------------------------------------------|----------------------------------------------------------------------------------------------------|-------------|
| GigabitEhrmeti (200760<br>GigabitEhrmeti (200760<br>GigabitEhrmeti (310760<br>GigabitEhrmeti (310760<br>GigabitEhrmeti (310760<br>GigabitEhrmeti (1077<br>GigabitEhrmeti (2077<br>GigabitEhrmeti (2077<br>GigabitEhrmeti (2077<br>GigabitEhrmeti (2077<br>GigabitEhrmeti (2077)<br>GigabitEhrmeti (2077)                                                                                                    | GigabitEthernet1/31 GigabitEthernet1/28 Tunk Tunk ULAN-10@7600ACE ULAN-10@7600                                                                                                    | ×           |
| GapätElhernet 1/200760<br>GapätElhernet 1/300760<br>GapätElhernet 1/300760<br>GapätElhernet 1/300760<br>GapätElhernet 1/300760<br>GapätElhernet 1/2007<br>GapätElhernet 1/2007<br>GapätElhernet 1/2007<br>GapätElhernet 1/200<br>GapätElhernet 1/200<br>GapätElhernet 1/200<br>GapätElhernet 1/200<br>GapätElhernet 1/200<br>GapätElhernet 1/200<br>GapätElhernet 1/200<br>Santa Santa                                                                                                    | GigabitEthernet1/31 GigabitEthernet1/28 Tunk Tunk VLAN-10@7600ACE VLAN-10@7600ACE                                                                                                    | ×           |
| GigabitEhernet 1/200760<br>GigabitEhernet 1/300760<br>GigabitEhernet 1/310760<br>GigabitEhernet 1/310760<br>GigabitEhernet 1/307760<br>GigabitEhernet 1/207<br>GigabitEhernet 1/207<br>GigabitEhernet 1/207<br>GigabitEhernet 1/209<br>Find :                                                                                                    | GigabitEthemet1/31 GigabitEthemet1/28 GigabitEthemet1/28 ULAN-10@7600ACE ULAN-10@7600ACE ULAN-10@7600                                                                                                    | 29          |
| GigabitEhrenet 1/200760<br>GigabitEhrenet 1/300760<br>GigabitEhrenet 1/300760<br>GigabitEhrenet 1/300760<br>GigabitEhrenet 1/300760<br>GigabitEhrenet 1/2007<br>GigabitEhrenet 1/2007<br>GigabitEhren | GigabitEthemet1/31<br>GigabitEthemet1/28<br>Tunk<br>Tunk<br>VLAN-10@7600ACE<br>VLAN-10@7600ACE<br>VLAN-10@7600ACE<br>Tunk<br>Comparison<br>Tunk<br>Comparison<br>Comparison<br>Compa |             |
| GigabitEthernet1/200760<br>GigabitEthernet1/300760<br>GigabitEthernet1/300760<br>GigabitEthernet1/300760<br>GigabitEthernet1/300760<br>GigabitEthernet1/2007<br>GigabitEthernet1/2007<br>GigabitEther | GigabitEthemet1/3<br>GigabitEthemet1/28<br>Tunk<br>Tunk<br>ULAN-10@7600ACE<br>ULAN-10@7600ACE<br>ULAN-10@7600ACE<br>ULAN-10@7600ACE<br>12-Apr-12 01:23:36<br>CPU utilization E                                                                                                    | 29 •        |
| GigabitEthernet1/200760           GigabitEthernet1/300760           GigabitEthernet1/300760           GigabitEthernet1/300760           GigabitEthernet1/300760           GigabitEthernet1/300760           GigabitEthernet1/300760           GigabitEthernet1/300760           GigabitEthernet1/300760           GigabitEthernet1/300760           GigabitEthernet1/300760           GigabitEthernet1/3007           GigabitEthernet1/3007                                                                                                    | GigabitEthernet1/3<br>GigabitEthernet1/3<br>Turk<br>Turk<br>Turk<br>VLAN-1067600ACE<br>VLAN-1067600ACE<br>VLAN-1067600ACE<br>VLAN-1067600ACE<br>VLAN-1067600ACE<br>VLAN-1067600ACE<br>VLAN-1067600ACE<br>VLAN-1067600ACE<br>VLAN-1067600ACE<br>VLAN-1067600ACE<br>No 12-Apr-120123:36<br>CPU utilization Is 7600ACE<br>No 12-Apr-1208127:32<br>Login authenticat p6<br>No 12-Apr-1208                                                                                                    | 23 ×        |

Figure 12-21 Termination Point EFP Inside a VLAN

• Edge EFPs—A subset of EFPs that exist inside a switching entity but that are not connected to other EFPs and that represent edge EFPs in the context of the VLAN.

In Prime Network Vision, edge EFPs are displayed directly under the VLAN at the same level as their switching entities and are connected to their corresponding switching entities by a dotted link, as shown in Figure 12-22.

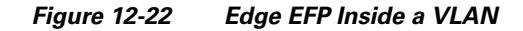

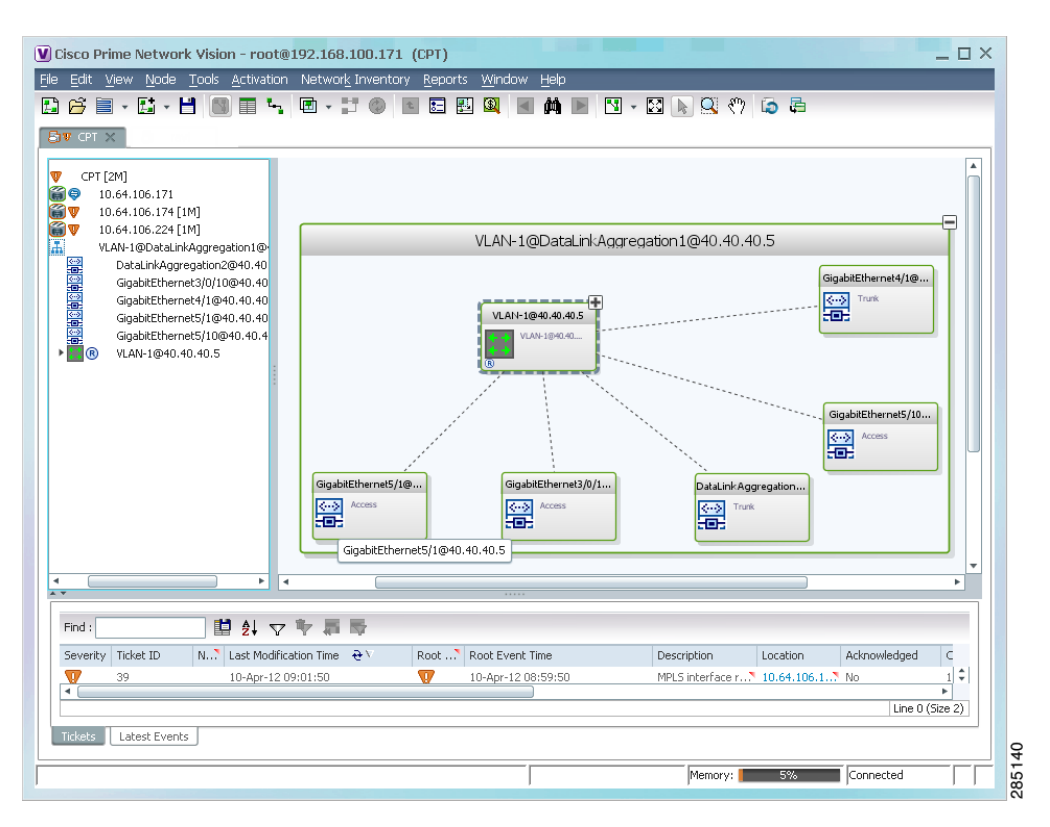

An edge EFP can be displayed both inside and outside of its switching entity, as shown (highlighted with a red outline) in Figure 12-23:

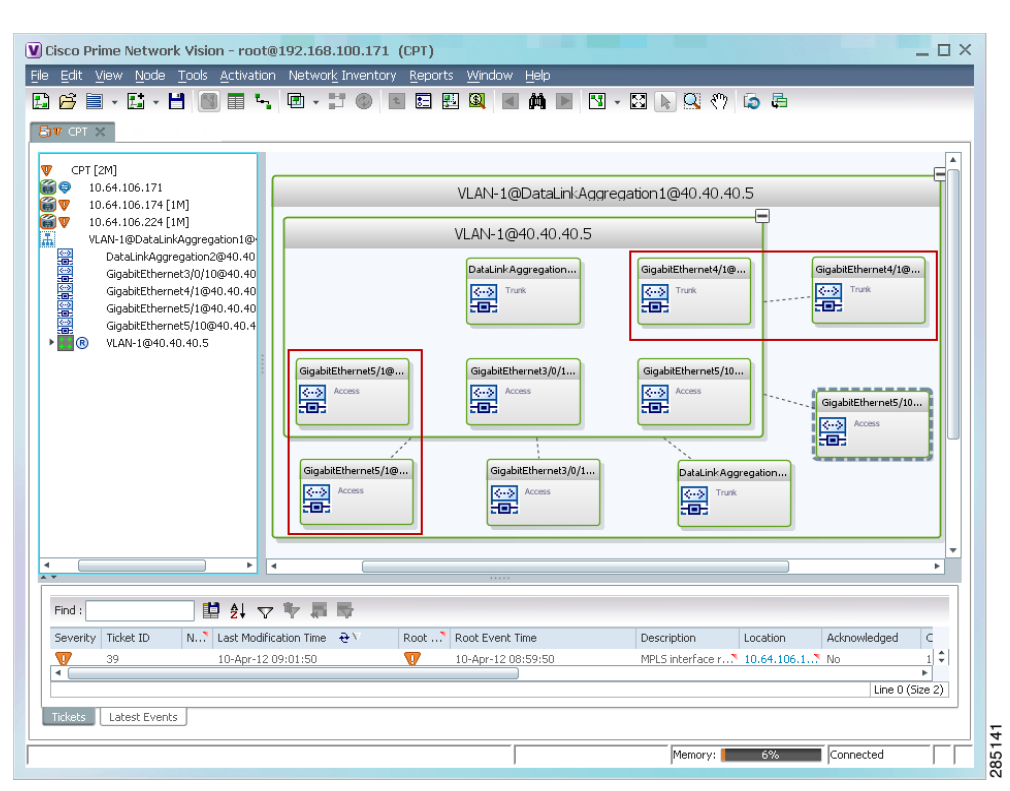

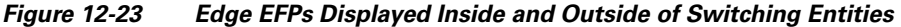

You can delete EFPs and switching entities that have a reconciliation icon by right-clicking them and choosing **Delete**. After all switching entities and EFPs are deleted from a network VLAN, the empty network VLAN is automatically deleted from Prime Network Vision after a few minutes.

Γ

# **Switching Entities Containing Termination Points**

For some devices, such as Cisco 7600 series, Cisco GSR, and Cisco ASR 9000 series devices, the related switching entities can contain Ethernet flow point elements that serve as termination points on different network VLANs. If a single map contains both the switching entities and the network VLANs, a link is displayed between them.

## Adding VLANs to a Map

You can add VLANs to a map if the VLANs were previously discovered by Prime Network Vision and are not currently displayed in the map.

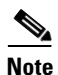

Adding VLANs affects other users if they are working with the same map.

To add VLANs to a map:

**Step 1** In Prime Network Vision, display the map to which you want to add the VLANs.

Step 2 Choose File > Add to Map > VLAN. The Add VLAN to map dialog box is displayed as shown in Figure 12-24.

| Se       | earch FED Name                               |    | 60                                    |                                       |             |              |    |
|----------|----------------------------------------------|----|---------------------------------------|---------------------------------------|-------------|--------------|----|
| 0 0      |                                              |    |                                       |                                       |             |              |    |
| Os       | now All                                      |    |                                       |                                       |             |              |    |
| Availa   | able VLANs as of [03-Nov-10 12:48] 🔞         |    |                                       |                                       |             |              |    |
| Find :   | 🟥 🛃 🗸 🌾 🐺                                    |    |                                       |                                       |             |              |    |
| Name     | €∧                                           | ID | EFD Name                              | EFD System Name                       | System Name | Description  | 1  |
| л.       | VLAN-1@DataLinkAggregation10@c7-sw1          | 1  | DataLinkAggregation10@c7-sw1          | DataLinkAggregation10@c7-sw1          | VLAN-1      |              |    |
| T.       | VLAN-1@DataLinkAggregation12@10.56.101.176   | 1  | DataLinkAggregation12@10.56.101.176   | DataLinkAggregation12@10.56.101.176   | VLAN-1      |              |    |
| њ        | VLAN-1@DataLinkAggregation12@3750E-24TD-AGG2 | 1  | DataLinkAggregation12@3750E-24TD-AGG2 | DataLinkAggregation12@3750E-24TD-AGG2 | VLAN-1      |              |    |
| Ŧ.       | VLAN-1@DataLinkAggregation20@3750E-48PD-AGG6 | 1  | DataLinkAggregation20@3750E-48PD-AGG6 | DataLinkAggregation20@3750E-48PD-AGG6 | VLAN-1      |              |    |
| I.       | VLAN-1@FastEthernet1/0/1@c3-ac3              | 1  | FastEthernet1/0/1@c3-ac3              | FastEthernet1/0/1@c3-ac3              | VLAN-1      |              |    |
| I.       | VLAN-1@FastEthernet1/0/1@c7-sw10             | 1  | FastEthernet1/0/1@c7-sw10             | FastEthernet1/0/1@c7-sw10             | VLAN-1      |              |    |
| I.       | VLAN-1@FastEthernet1/0/10@c4-upe9            | 1  | FastEthernet1/0/10@c4-upe9            | FastEthernet1/0/10@c4-upe9            | VLAN-1      |              |    |
| I.       | VLAN-1@GigabitEthernet1/1@c1-ce7             | 1  | GigabitEthernet1/1@c1-ce7             | GigabitEthernet1/1@c1-ce7             | VLAN-1      |              |    |
| I.       | VLAN-1@GigabitEthernet1/1@c4-upe4            | 1  | GigabitEthernet1/1@c4-upe4            | GigabitEthernet1/1@c4-upe4            | VLAN-1      |              |    |
| I.       | VLAN-1@GigabitEthernet1/10@c4-ce3            | 1  | GigabitEthernet1/10@c4-ce3            | GigabitEthernet1/10@c4-ce3            | VLAN-1      |              |    |
| I.       | VLAN-1@GigabitEthernet3/1@c3-agg1            | 1  | GigabitEthernet3/1@c3-agg1            | GigabitEthernet3/1@c3-agg1            | VLAN-1      |              |    |
| I.       | VLAN-1@GigabitEthernet3/1@c7-npe1-76         | 1  | GigabitEthernet3/1@c7-npe1-76         | GigabitEthernet3/1@c7-npe1-76         | VLAN-1      |              |    |
| Ŧ.       | VLAN-2@DataLinkAggregation12@10.56.101.176   | 2  | DataLinkAggregation12@10.56.101.176   | DataLinkAggregation12@10.56.101.176   | VLAN-2      |              |    |
| Ŧ.       | VLAN-2@DataLinkAggregation12@3750E-24TD-AGG2 | 2  | DataLinkAggregation12@3750E-24TD-AGG2 | DataLinkAggregation12@3750E-24TD-AGG2 | VLAN-2      |              |    |
| <b>.</b> | VLAN-2@DataLinkAggregation20@3750E-48PD-AGG6 | 2  | DataLinkAggregation20@3750E-48PD-AGG6 | DataLinkAggregation20@3750E-48PD-AGG6 | VLAN-2      |              |    |
| Ŧ.       | VLAN-3@DataLinkAggregation12@10.56.101.176   | 3  | DataLinkAggregation12@10.56.101.176   | DataLinkAggregation12@10.56.101.176   | VLAN-3      |              |    |
| μ.       | VLAN-3@DataLinkAggregation12@3750E-24TD-AGG2 | 3  | DataLinkAggregation12@3750E-24TD-AGG2 | DataLinkAggregation12@3750E-24TD-AGG2 | VLAN-3      |              |    |
|          |                                              |    |                                       |                                       | Line 29 (1  | /1,811 Selec | te |

Figure 12-24 Add VLAN Dialog Box

L

**Step 3** In the Add VLAN dialog box, do either of the following:

• Choose a search category, enter a search string, then click **Go** to narrow the VLAN display to a range of VLANs or a specific VLAN.

The search condition is "contains." Search strings are case-insensitive. For example, if you choose the Name category and enter "net," Prime Network Vision displays VLANs that have "net" anywhere in their names. The string "net" can be at the beginning, the middle, or end of the name, such as Ethernet.

• Choose Show All to display all the VLANs.

**Step 4** Select the VLANs that you want to add to the map.

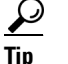

Press **Shift** or **Ctrl** to choose multiple adjoining or nonconsecutive VLANs.

#### Step 5 Click OK.

The VLANs are displayed in the Prime Network Vision content pane as shown in Figure 12-25. Any tickets that apply to the VLANs are displayed in the ticket pane.

#### V Cisco Prime Network Vision - root@192.168.100.171 (CPT) \_ 🗆 × File Edit View Node Tools Activation Network Inventory Reports E 🚰 🖹 • E • 💾 🕥 📰 🐂 🖻 • 📰 🚳 📧 E 🔛 🔍 🗃 🛤 🖄 • 🔯 🖓 🔇 🖓 🇔 🛱 🗗 Ф. СРТ 🗙 V CPT [2M] ii G⊽ 10.64.106.171 10.64.106.174 [1M] 10.64.106.224 [1M] VLAN-1@DataLinkAggregati E N DataLinkAggregation2@40 GigabitEthernet3/0/10@40 VI AN-29@Data 10.64.106,224 [ GigabitEthernet4/1@40.40 + GigabitEthernet5/1@40.40 **FT** GigabitEthernet5/10@40.4 VLAN-1@40.40.40.5 VLAN-28@DataL VLAN-29@DataLinkAggregatio 10.64.106.171 GigabitEther met1/5@10.78 ÷ GigabitEthernet1/6@10.78 Æ 10.64.106.174 [... GinabitEthernet1/25@10.7 GigabitEthernet1/26@10.7 VLAN-1@DataLi. GigabitEthernet1/27@10.7 GigabitEthernet1/28@10.7 GigabitEthernet1/29@10.7 GigabitEthernet1/30@10.7 GigabitEthernet1/31@10.7 GigabitEt et1/32@10.7 Find : 🟥 🋃 🗸 ヤ 🐺 🐺 Severity Ticket ID N... Last Modification Time Root ... Root Event Time Description Location Acknowledged V 39 10-Apr-12 09:01:50 T 10-Apr-12 08:59:50 1 + -Line 0 (Size 2) Tickets Latest Events 285168 Memory: Connected 6%

#### Figure 12-25 VLANs in Map View

After you add a VLAN to a map, you can use Prime Network Vision to view its switching entities and Ethernet flow points. For more information, see:

- Viewing and Renaming Ethernet Flow Domains, page 12-39
- Viewing EFP Properties, page 12-31

Γ

You can view additional information about REP and STP in logical inventory, VLAN domain views, and VLAN overlays.

For REP, see:

- Viewing Resilient Ethernet Protocol Properties, page 12-14
- Viewing REP Information in VLAN Domain Views and VLAN Overlays, page 12-60
- Viewing REP Properties for VLAN Service Links, page 12-61

For STP, see:

- Viewing Spanning Tree Properties, page 12-10
- Viewing STP Information in VLAN Domain Views and VLAN Overlays, page 12-63
- Viewing STP Properties for VLAN Service Links, page 12-64

### **Removing VLANs from a Map**

You can remove one or more VLANs from the current map. This change does not affect other maps. Removing a VLAN from a map does not remove it from the Prime Network database. You can add the VLAN to the map at any time.

When removing VLANs from maps, keep the following in mind:

- Removing a VLAN affects other users who are working with the same map view.
- This option does not change the business configuration or database.
- You cannot remove virtual routers or sites from the map without removing the VLAN.

To remove a VLAN, in the Prime Network Vision navigation pane or map view, right-click the VLAN and choose **Remove from Map**.

The VLAN is removed from the navigation pane and map view along with all VLAN elements such as connected CE devices. Remote VLANs (extranets) are not removed.

### **Viewing VLAN Mappings**

VLAN mapping, or VLAN ID translation, is used to map customer VLANs to service provider VLANs. VLAN mapping is configured on the ports that are connected to the service provider network. VLAN mapping acts as a filter on these ports without affecting the internal operation of the switch or the customer VLANs.

If a customer wants to use a VLAN number in a reserved range, VLAN mapping can be used to overlap customer VLANs by encapsulating the customer traffic in IEEE 802.1Q tunnels.

To view VLAN mappings:

- **Step 1** In Prime Network Vision, double-click the device with VLAN mappings configured.
- **Step 2** In the inventory window, choose **Physical Inventory > Chassis >** *slot > port*.
- Step 3 Click VLAN Mappings next to the Subinterfaces tab in the lower portion of the content pane. The VLAN Mappings tab is displayed as shown in Figure 12-26.

| [c7-sw10 [1N]                                                                                                    |                                                                                               |                                                                              |                                            |                                                                                               |                       |                                                                                                    | _ 🗆 ×               |
|----------------------------------------------------------------------------------------------------|-----------------------------------------------------------------------------------------------|------------------------------------------------------------------------------|--------------------------------------------|-----------------------------------------------------------------------------------------------|-----------------------|----------------------------------------------------------------------------------------------------|---------------------|
| 🗑 🔽 c7-sw10 [1N]                                                                                                    | Poll Now                                                                                      |                                                                              |                                            |                                                                                               |                       |                                                                                                    |                     |
| Logical Inventory                                                                                                    | -Location Informa                                                                             | tion                                                                         |                                            |                                                                                               |                       |                                                                                                    |                     |
| Physical Inventory     Chassis                                                                                                    | Type:                                                                                         | Pluggable                                                                    | Location:                                  | 1.GigabitEthernet1/1                                                                          | /1                    |                                                                                                    |                     |
| Slot 0: Card - ME-C3750-24TE - Fixed                                                                                                    | Sending Alarms                                                                                | true                                                                         | Port Alias:                                | GigabitEthernet1/1/1                                                                          |                       |                                                                                                    |                     |
| Slot 1: Card - ME-C3750-24TE - Fixed                                                                                                    | Managed                                                                                       | hrue                                                                         | Statue                                     | or                                                                                            |                       |                                                                                                    |                     |
| GigabitEthernet1/1/2                                                                                                    | Managea.                                                                                      | true                                                                         | oracas.                                    | ŬK.                                                                                           |                       |                                                                                                    |                     |
| 🕨 🛲 Slot Fan                                                                                                    | able Sen                                                                                      | ding Alarms                                                                  |                                            |                                                                                               |                       |                                                                                                    |                     |
| Slot Power                                                                                                    | -Pluggable Transc                                                                             | eiver                                                                        |                                            |                                                                                               |                       |                                                                                                    |                     |
|                                                                                                    | Connector Type                                                                                | e: RJ                                                                        | 45                                         | Pluggable Ty                                                                                  | /pe: SFP              |                                                                                                    |                     |
|                                                                                                    | Connector Desc                                                                                | ription: 10,                                                                 | /100/1000Ba                                | seTX SFP PID:                                                                                 | GLC-T                 |                                                                                                    |                     |
|                                                                                                    | Connector Seria                                                                               | al Number: AG                                                                | M122820AV                                  | Pluqqable Po                                                                                  | ort State: In         |                                                                                                    |                     |
|                                                                                                    |                                                                                               |                                                                              |                                            |                                                                                               |                       |                                                                                                    |                     |
|                                                                                                    |                                                                                               |                                                                              |                                            |                                                                                               |                       |                                                                                                    |                     |
|                                                                                                    | -VLAN Interface -                                                                             |                                                                              |                                            |                                                                                               |                       |                                                                                                    |                     |
|                                                                                                    | Mode:                                                                                         | Trunk                                                                        | VI AN Type:                                | Lave                                                                                          | r 2 VI AN             |                                                                                                    |                     |
|                                                                                                    |                                                                                               |                                                                              |                                            |                                                                                               |                       |                                                                                                    |                     |
|                                                                                                    |                                                                                               |                                                                              |                                            |                                                                                               |                       |                                                                                                    |                     |
|                                                                                                    | Find :                                                                                        |                                                                              | 2 V 1                                      | 目标                                                                                            |                       |                                                                                                    |                     |
|                                                                                                    | Find : Direction                                                                              | VLAN                                                                         | Inner VLAN                                 | Translated VLAN                                                                               | Translated Inner VLAN | Action €∕                                                                                                    |                     |
|                                                                                                    | Find : Direction                                                                              | VLAN<br>1702                                                                 | Inner VLAN                                 | Translated VLAN                                                                               | Translated Inner VLAN | Action 관∠<br>Drop                                                                                                    |                     |
|                                                                                                    | Find :<br>Direction<br>Out<br>Out                                                             | VLAN<br>1702<br>1762                                                         | Inner VLAN                                 | Translated VLAN                                                                               | Translated Inner VLAN | Action Ə 🛆<br>Drop<br>Drop                                                                                                    |                     |
|                                                                                                    | Find :<br>Direction<br>Out<br>Out<br>Out                                                      | VLAN<br>1702<br>1762<br>1761                                                 | Inner VLAN                                 | Translated VLAN                                                                               | Translated Inner VLAN | Action 관 /<br>Drop<br>Drop<br>Drop                                                                                                    | Â                   |
|                                                                                                    | Find :<br>Direction<br>Out<br>Out<br>Out<br>Out                                               | VLAN<br>1702<br>1762<br>1761<br>1761                                         | Inner VLAN       761                       | 761                                                                                           | Translated Inner VLAN | Action $\begin{array}{c} \hline \hline \hline \hline \hline \hline \hline \hline \hline \hline \hline \hline \hline \hline \hline \hline \hline \hline \hline$    |                     |
| Device Zoom)                                                                                                    | Find :<br>Direction<br>Out<br>Out<br>Out<br>Out<br>Out                                        | VLAN<br>1702<br>1762<br>1761<br>1761<br>1728                                 | Inner VLAN                                 | 761<br>728                                                                                    | Translated Inner VLAN | Action 2 / Drop<br>Drop<br>Drop<br>Translate<br>Translate                                                                                                    |                     |
| Vevice Zoom                                                                                                    | Find :<br>Direction<br>Out<br>Out<br>Out<br>Out<br>Out<br>Out                                 | VLAN<br>1702<br>1762<br>1761<br>1761<br>1728<br>1727                         | Inner VLAN                                 | 761<br>727                                                                                    | Translated Inner VLAN | Action 2 / Drop<br>Drop<br>Drop<br>Translate<br>Translate<br>Translate                                                                                            | Ì                   |
| V Device Zoom                                                                                                    | Find : Direction Out Out Out Out Out Out Out Out Out Out                                      | VLAN<br>1702<br>1762<br>1761<br>1761<br>1728<br>1727<br>1726                 | Inner VLAN                                 | 761<br>728<br>726                                                                             | Translated Inner VLAN | Action 2 /<br>Drop<br>Drop<br>Drop<br>Translate<br>Translate<br>Translate<br>Translate                                                                            |                     |
| Device Zoom                                                                                                    | Find : Direction Out Out Out Out Out Out Out Out Out Out                                      | VLAN<br>1702<br>1762<br>1761<br>1761<br>1728<br>1727<br>1726                 | 2↓   ▼     Inner VLAN                      | 761<br>728<br>727<br>726                                                                      | Translated Inner VLAN | Action € /<br>Drop<br>Drop<br>Drop<br>Translate<br>Translate<br>Translate<br>Translate                                                                            | ne 0 (Size 69)      |
| Covice Zoom                                                                                                    | Find :<br>Direction<br>Out<br>Out<br>Out<br>Out<br>Out<br>Out<br>Out<br>Sub Interfaces        | VLAN<br>1702<br>1762<br>1761<br>1761<br>1728<br>1727<br>1726<br>VLAN Mapping | 2↓     ▼       Inner VLAN       761        | 761<br>728<br>727<br>726                                                                      | Translated Inner VLAN | Action<br>Drop Drop Drop Translate Translate Translate Utitie Translate Translate Translate Translate Translate Translate Translate Translate Translate Translate | ne 0 (Size 69)      |
| Covice Zoom                                                                                                    | Find :<br>Direction<br>Out<br>Out<br>Out<br>Out<br>Out<br>Out<br>Out<br>Out<br>Sub Interfaces | VLAN<br>1702<br>1762<br>1761<br>1761<br>1728<br>1727<br>1726                 | 761                                        | 7 🗾 👼<br>Translated VLAN<br>761<br>728<br>727<br>726                                          | Translated Inner VLAN | Action     € /       Drop     Drop       Drop     Translate       Translate     Translate       Translate     Line                                                | *<br>ne 0 (Size 69) |
| Device Zoom       Set Fat         Image: Set Fat       Image: Set Fat         Image: Set Fat       Image: Set Fat | Find : Direction Out Out Out Out Out Out Out Out Out Sub Interfaces                           | VLAN<br>1702<br>1762<br>1761<br>1761<br>1728<br>1727<br>1726<br>VLAN Mapping | 2↓ マ 1       Inner VLAN       761          | 7 761<br>728<br>727<br>726                                                                    | Translated Inner VLAN | Action 2 /<br>Drop<br>Drop<br>Translate<br>Translate<br>Translate<br>Translate                                                                                    | ne 0 (Size 69)      |
| Device Zoom E Best Fit                                                                                                    | Find :<br>Direction<br>Out<br>Out<br>Out<br>Out<br>Out<br>Out<br>Sub Interfaces               | VLAN Mapping                                                                 | 21     2       Inner VLAN       761        | 761<br>728<br>727<br>726                                                                      | Translated Inner VLAN | Action 2 /<br>Drop<br>Drop<br>Translate<br>Translate<br>Translate<br>Translate                                                                                    | ne 0 (Size 69)      |
| Device Zoom Best Ft                                                                                                    | Find :<br>Direction<br>Out<br>Out<br>Out<br>Out<br>Out<br>Sub Interfaces                      | VLAN<br>1702<br>1762<br>1761<br>1761<br>1768<br>1727<br>1726<br>VLAN Mapping | 21     21     1       Inner VLAN       761 | 7         7           Translated VLAN           761           728           727           726 | Translated Inner VLAN | Action 2 / Drop<br>Drop<br>Drop<br>Translate<br>Translate<br>Translate<br>Translate                                                                               | ne 0 (Size 69)      |

Figure 12-26 VLAN Mappings Tab in Physical Inventory

Table 12-24 describes the information that is displayed in the VLAN Mappings table.

#### Table 12-24VLAN Mappings Table

| Field                 | Description                                                                           |
|-----------------------|---------------------------------------------------------------------------------------|
| Direction             | Whether the VLAN mapping is defined in the incoming or outgoing direction: In or Out. |
| VLAN                  | Customer-side VLAN identifier.                                                        |
| Inner VLAN            | Used for two-to-one mappings, the customer-side inner VLAN identifier.                |
| Translated VLAN       | Translated, or mapped, service-provider side VLAN identifier.                         |
| Translated Inner VLAN | Translated, or mapped, service-provider side inner VLAN identifier.                   |
| Action                | Action taken if the VLAN traffic meets the specified mapping: Translate or Drop.      |

# Working with Associated VLANs

Prime Network Vision discovers associations between network VLANs and displays the information in Prime Network Vision. Network VLAN associations are represented by VLAN service links, and can be any of the tag manipulation types described in Table 12-25.

| Table 12-25 | Types of Tag Manipulations in VLAN Associations |
|-------------|-------------------------------------------------|
|-------------|-------------------------------------------------|

| VLAN Tag Manipulation | Description                                                                                                    | Example                                                                                                    |
|-----------------------|----------------------------------------------------------------------------------------------------|----------------------------------------------------------------------------------------------------|
| One-to-one            | One VLAN tag is translated to another VLAN tag.                                                                                                    | VLAN tag 100 > VLAN tag 200                                                                                                    |
| Two-to-two            | <ul> <li>Two VLAN tags exist and both are translated to other tags.</li> <li>Two VLAN tags exist, but tag manipulation is applied only to the outer tag.</li> </ul> | <ul> <li>Inner tag 100, Outer tag 101 &gt;<br/>Inner tag 200, Outer tag 201</li> <li>Inner tag 100, Outer tag 101 &gt;<br/>Inner tag 100, Outer tag 201</li> </ul> |
| One-to-two            | One VLAN tag exists and an additional tag is inserted into the packet.                                                                                              | VLAN tag 100 > Inner tag 100, Outer<br>tag 101                                                                                                    |

When working with VLANs, you can:

- Add an associated VLAN—See Adding an Associated VLAN, page 12-52.
- View properties for associated VLANs—See Viewing Associated Network VLAN Service Links and VLAN Mapping Properties, page 12-54.

### **Adding an Associated VLAN**

To add an associated VLAN to an existing VLAN in a map:

Step 1 In Prime Network Vision, select the required VLAN in the map view.

Step 2 Right-click the VLAN and choose Add Associated VLAN.

The Add Associated VLAN table is displayed as shown in Figure 12-27.

| Add A  | Assoc | iated  | VLA    | N      |      |      |          |      |     |    |                      |        |            |          | ×       |
|--------|-------|--------|--------|--------|------|------|----------|------|-----|----|----------------------|--------|------------|----------|---------|
| Find : |       |        |        |        | ۲    | ₽Ļ   | $\nabla$ | Ŧ    | 罰   |    |                      |        |            |          |         |
| Name   |       |        |        |        |      |      |          |      | ID  |    | EFD Name             |        | EFD Syste  | m Name   |         |
|        | VLAN  | -1742@ | )FastE | itherr | net1 | /0/1 | @c7-:    | sw10 | 174 | 42 | FastEthernet1/0/1@c7 | '-sw10 | FastEtherr | et1/0/1@ | c7-sw10 |
| •      |       |        |        |        |      |      |          |      |     |    | )                    |        |            |          | Þ       |
|        |       |        |        |        |      |      |          |      |     |    |                      |        |            | Line 0 ( | Size 1) |
|        |       |        |        |        |      |      |          |      |     |    |                      |        | ОК         | Cano     |         |

Figure 12-27 Add Associated VLAN Window

In this example, the selected network VLAN has one associated VLAN: VLAN-1742. Table 12-26 describes the information displayed in the Add Associated VLAN table.

 Table 12-26
 Add Associated VLAN Table

| Field           | Description                                  |
|-----------------|----------------------------------------------|
| Name            | Name of the VLAN.                            |
| ID              | VLAN identifier.                             |
| EFD Name        | Name of the Ethernet flow domain.            |
| EFD System Name | Name that Prime Network assigns to the EFD.  |
| System Name     | Name that Prime Network assigns to the VLAN. |
| Description     | Brief description of the VLAN.               |

Step 3Select the required VLAN in the Add Associated VLAN table, then click OK.The associated network VLAN is added to the map in Prime Network Vision.

### Viewing Associated Network VLAN Service Links and VLAN Mapping Properties

After you add an associated network VLAN, you can:

- View the associated network VLAN service links in Prime Network Vision in the thumbnail view.
- View VLAN mapping properties in the Link Properties window.

To view associated network VLAN service links and VLAN mapping properties:

- **Step 1** Select the required network VLAN in the map view.
- Step 2 Right-click the VLAN, then choose Show Thumbnail.

Figure 12-28 shows an example of a network VLAN in a thumbnail.

The VLAN service links are displayed as lines between the associated network VLANs. The links represent the connections between the Ethernet flow points that are part of each network VLAN.

Figure 12-28 VLAN Service Links Between Associated Network VLANs

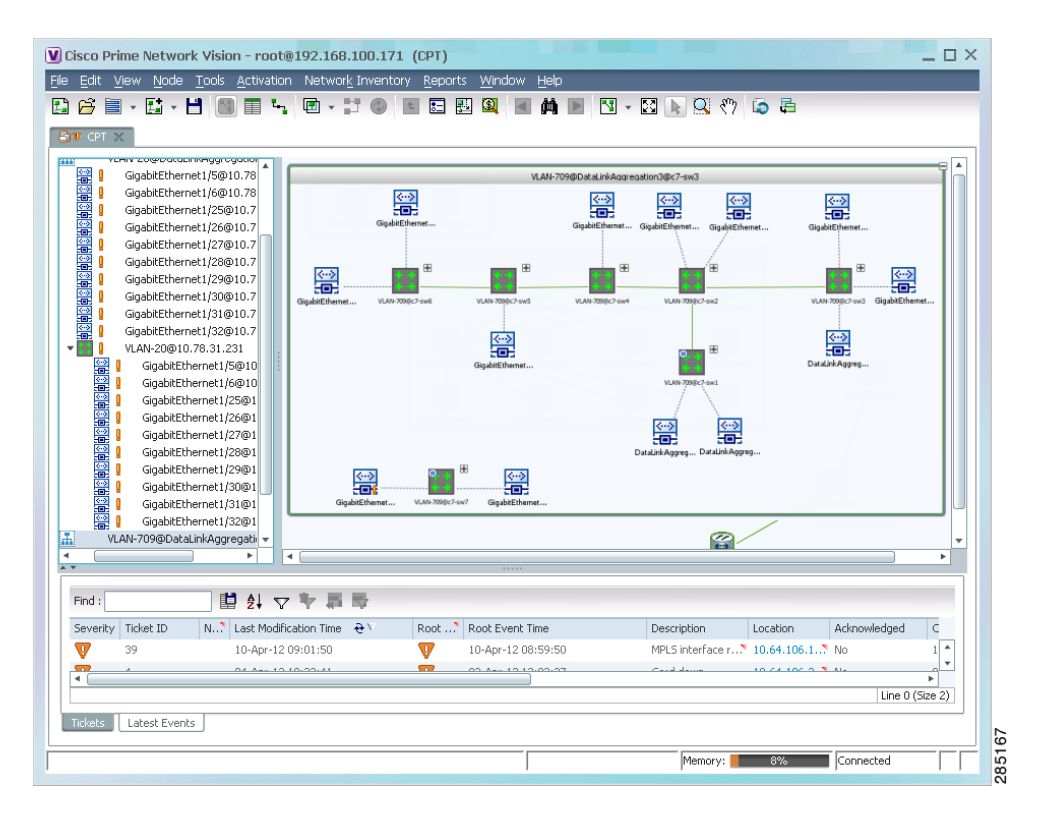

Step 3To view additional information, right-click a link, and choose Properties.The Link Properties window is displayed as shown in Figure 12-29.

If VLAN tag manipulation is configured on the link, the VLAN Mapping Properties area in the Link Properties window displays the relevant information. For example, in Figure 12-29, the VLAN Mapping Properties area shows that a one-to-one VLAN mapping for VLAN tag 1709 to VLAN tag 709 is configured on GigabitEthernet1/1/1 on c7-sw8 on the egress direction.

| c7-sw5#1:GigabitEthernet1/0/3 <-> c7-sw8# | Connection Properties                                                                          |                                                                                                    |
|-------------------------------------------|------------------------------------------------------------------------------------------------|----------------------------------------------------------------------------------------------------|
|                                           | Location: c7-sw5#1:GigabitEthernet1/0/3<br>Port Alias: GigabitEthernet1/0/3                    | Location: c7-sw8#1:GigabitEthernet1/1/1<br>Port Alias: GigabitEthernet1/1/1                            |
|                                           | -STP Properties<br>Port State: FORWARDING<br>Port Role: DESIGNATED                             |                                                                                                    |
|                                           | - VLAN Properties<br>VLAN ID: 709<br>Mode: Trunk<br>Vlan Type: IEEE802.1Q<br>Native Vlan Id: 1 | VLAN ID: <b>1709</b><br>Mode: <b>Trunk</b><br>Vlan Type: <b>IEEE802.1Q</b><br>Native Vlan Id: <b>1</b> |
|                                           | -VLAN Mappings Properties                                                                      | Direction: Out<br>VLAN: 1709<br>Translated VLAN: 709                                                   |
|                                           | Ethernet Properties<br>MAC Address: 00 24 13 43 72 83                                          | MAC Address: 00 22 0C 99 09 18                                                                         |
|                                           | Physical Properties                                                                            |                                                                                                    |
| ind : 👘 🎒 🤝 👘 📠                           | <u></u>                                                                                        |                                                                                                    |
| kets Network Events                       |                                                                                                |                                                                                                    |

Figure 12-29 VLAN Mapping Properties in Link Properties Window

For additional information about viewing network VLAN service link properties, see:

- Viewing REP Properties for VLAN Service Links, page 12-61
- Viewing STP Properties for VLAN Service Links, page 12-64

### Viewing VLAN Links Between VLAN Elements and Devices

If a Prime Network Vision map contains a VLAN and the network element on which the VLAN is configured, along with EFPs, switching entities, or network VLANs, you might see what appear to be multiple associations between the logical and physical entities. Actually, however, you are seeing other views of the original VLAN link.

For example, assume that you have the following situation, as shown in Figure 12-30 and described in the following paragraphs.

OL-26486-01

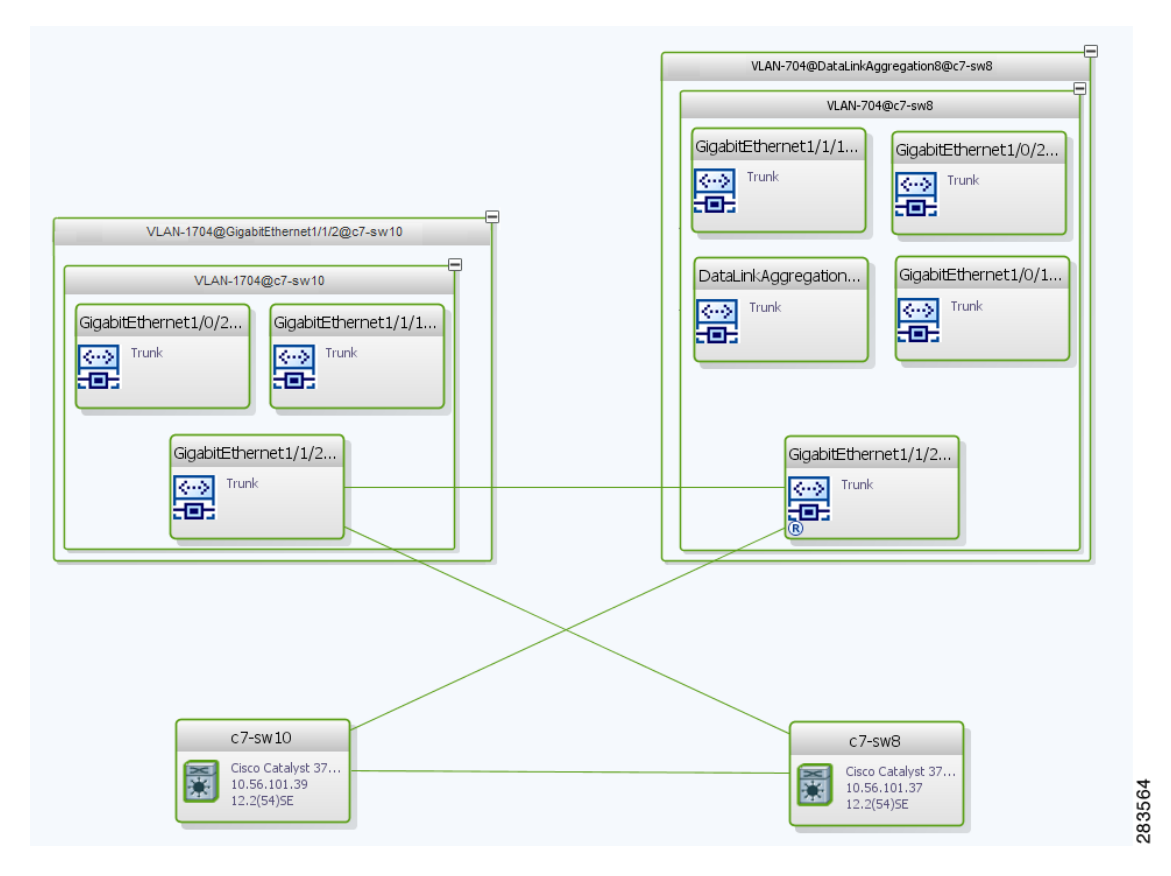

#### Figure 12-30 VLAN Elements and Devices in Prime Network Vision

The elements are configured as follows:

- Port GigabitEthernet1/1/2 on element c7-sw10 is connected to port GigabitEthernet1/1/2 on element c7-sw8 by an Ethernet topology link.
- Port GigabitEthernet1/1/2 on element c7-sw10 is a trunk port associated with VLAN-1704 which is configured on element c7-sw10.
- Port GigabitEthernet1/1/2 on element c7-sw8 is a trunk port associated with VLAN-704 which is configured on element c7-sw8.
- Port GigabitEthernet1/1/2 on element c7-sw8 has a VLAN mapping to tunnel VLAN-1704 (C-VLAN) in VLAN-704 (SP-VLAN).

In this example, VLAN discovery identified two network VLANs: VLAN-1704 and VLAN-704. Each of these network VLANs contains a switching entity and an EFP that represent the connected ports, GigabitEthernet1/1/2@c7-sw10 and GigabitEthernet1/1/2@c7-sw8, respectively.

The four links in the map are identified in Figure 12-31 and described in the following table.

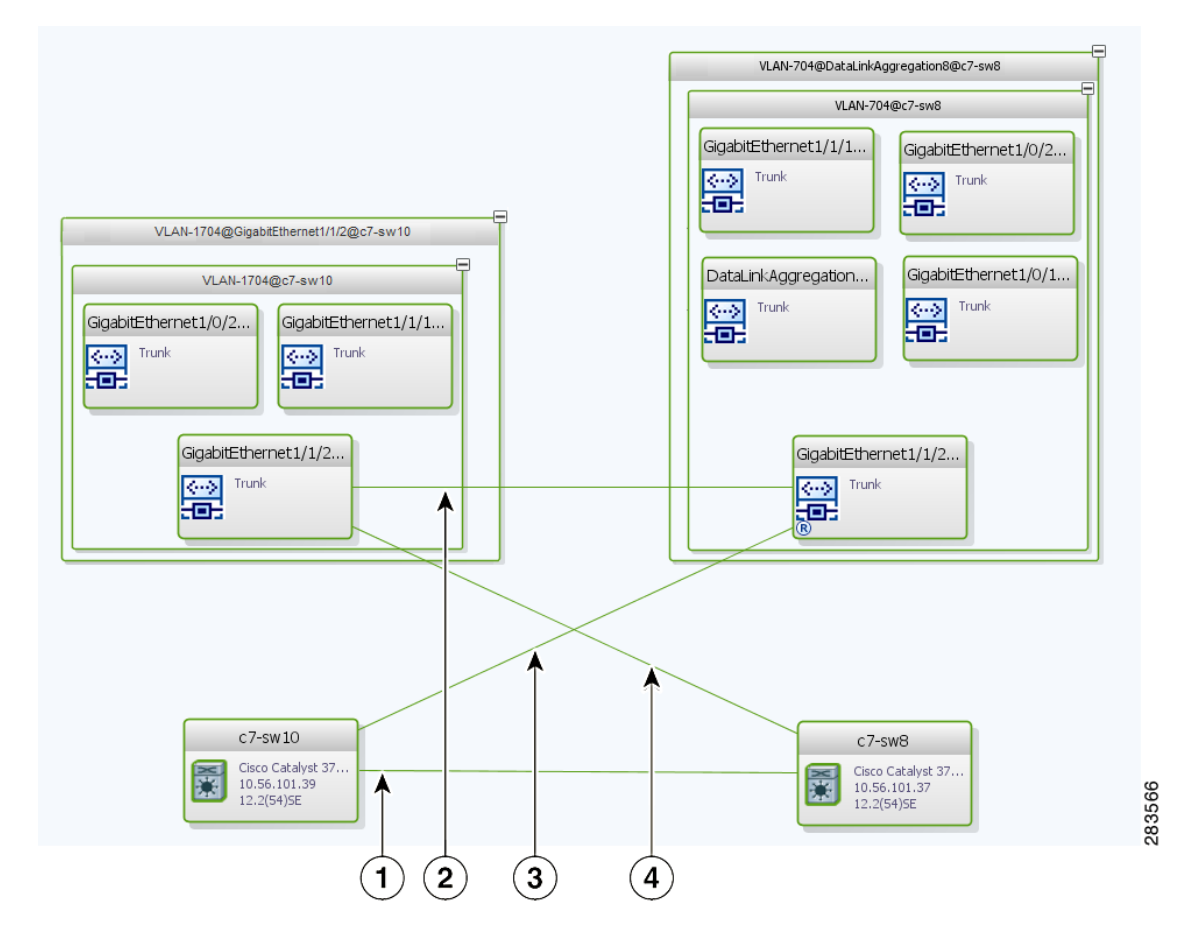

Figure 12-31 Links Between VLAN Elements and Devices

- 1 The Ethernet topological link between port GigabitEthernet1/1/2 on VNE c7-sw10 and GigabitEthernet1/1/2 on VNE c7-sw8.
- 2 The VLAN link between GigabitEthernet1/1/2@c7-sw10 EFP and GigabitEthernet1/1/2@c7-sw8 EFP.
- **3** Another view of the VLAN link (link 2), shown as a link between GigabitEthernet1/1/2@c7-sw10 EFP and GigabitEthernet1/1/2@c7-sw8 EFP.
- 4 Another view of the VLAN link (link 2), shown as a link between GigabitEthernet1/1/2@c7-sw10 EFP and GigabitEthernet1/1/2@c7-sw8 EFP.

The key point is that a link between a VNE and EFP, switching entity, or network VLAN **does not** represent an association between the VNE and the logical element. Such a link is simply another view of the VLAN link.

If the thumbnail view is closed, instead of a link between the VNE and EFP, you will see a link between the VNE and the switching entity or network VLAN.

Γ

# **Applying VLAN Overlays**

You can create an overlay of a specific VLAN on top of the physical network elements displayed in a map view. The overlay highlights the network elements and links that the selected VLAN and its associated VLANs traverse. Network elements and links that are not part of the VLAN are dimmed in the map view.

The VLAN overlay is a snapshot of the network to help you visualize the network elements and links connected to a VLAN. The overlay displays STP and REP link and port information.

If you select a network VLAN that is associated with other VLANs, the associated VLANs are included in the overlay.

The VLAN service overlay allows you to isolate the parts of a network that are being used by a particular service. This information can then be used for troubleshooting. For example, the overlay can highlight configuration or design problems when bottlenecks occur and all site interconnections use the same link.

To add a VLAN overlay:

- **Step 1** Display the network map for which you want to create an overlay in Prime Network Vision.
- **Step 2** In the toolbar, choose **Choose Overlay Type > VLAN**.
- **Step 3** In the Select VLAN Overlay dialog box, do either of the following:
  - Choose a search category, enter a search string, then click **Go** to narrow the selection to a set of overlays or a specific overlay.

The search condition is "contains." Search strings are case-insensitive. For example, if you choose the Name category and enter "net," Prime Network Vision displays overlays that have "net" in their names. The string "net" can be at the beginning, middle, or end of the name, such as Ethernet.

- Choose **Show All** to view all overlays.
- **Step 4** Select an overlay, then click **OK**.

The network elements and physical links used by the selected VLAN overlay are highlighted in the network map. All other network elements and links are dimmed. The VLAN name is displayed in the title of the window. See Figure 12-32.

|                                                                                                    |                                                                                                    | IT Netwo     | ik inventory    | Vehours    |             |          |         | <b>ER 1</b>                                              | i nori entre                |                                                                                                    |           |                   | 10.4.4046.5        |     |
|----------------------------------------------------------------------------------------------------|----------------------------------------------------------------------------------------------------|--------------|-----------------|------------|-------------|----------|---------|----------------------------------------------------------|-----------------------------|----------------------------------------------------------------------------------------------------|-----------|-------------------|--------------------|-----|
|                                                                                                    |                                                                                                    | - u +        |                 | 1 <u>1</u> | <u> 194</u> |          |         | * <b>K</b> a (                                           | E 🔜 💔                       | 10 ¢                                                                                                    |           | ILAN Overlay I    | rum 12-Apr-12 10:3 | U   |
| СРТ 🗙                                                                                                    |                                                                                                    |              |                 |            |             |          |         |                                                          |                             |                                                                                                    |           |                   |                    |     |
| GapabtEthernet1     GapabtEthernet1     GapabtEthernet1     GapabtEthernet1     GapabtEthernet1     GapabtEthernet1     GapabtEthernet1     GapabtEthernet1     GapabtEthernet1     GapabtEthernet     GapabtEthernet | Sign10.78.31.2           Sign10.78.31.2           Sign10.78.31.2           Sign10.78.31.2           Sign10.78.31.2           Sign10.78.31.2           Sign10.78.31.3           Sign10.78.31.3           Sign10.78.31.41/2           Sign10.78.41/2           Sign10.78.41/2           Sign10.78.41/2           Sign10.78.41/3           Sign10.78.41/3           Sign10.78.41/3           Sign10.78.41/3           Sign10.78.41/3           Sign10.78.41/3 |              | 2044.306.174    | 10.64.10   | 36.224 [_   |          | Giqabit | VLA<br>VLA<br>Gipabret<br>formet_<br>Gipabret<br>formet_ | 4-703010444 (IRAA)<br>B<br> | Dataunika<br>Dataunika<br>Inspiration (10)<br>Inspiration (10)<br>Ins | 0.40.40.5 | e<br>Substitutere |                    |     |
| VLAN-709@DataLinkA                                                                                                    | ggregation1@                                                                                                    | •            |                 |            |             |          |         |                                                          |                             |                                                                                                    |           |                   |                    | •   |
|                                                                                                    | ► ►                                                                                                    |              |                 |            |             |          |         |                                                          |                             |                                                                                                    |           |                   | •                  | 1   |
| 4. C                                                                                                    |                                                                                                    |              | -               |            |             |          |         |                                                          |                             |                                                                                                    |           |                   |                    |     |
| u:                                                                                                    | ∎ ž+ ∨                                                                                                    | - Y - 40     | Show All Pours  | <b></b>    |             |          |         |                                                          |                             |                                                                                                    |           |                   |                    | - 1 |
|                                                                                                    | `Last Modifi                                                                                                    | ication Time | Short Mill Rows | joot F     | Root Even   | t Time   |         | Desc                                                     | ription                     | Location                                                                                                    | n         | Acknowledged      | Creation Time      |     |
| verity Ticket ID N                                                                                                    | 13-Apr-12                                                                                                    | 05:19:07     |                 | <b>V</b> 1 | L3-Apr-12   | 05:17:01 |         | Plug                                                     | able Transc.                | .7 10.64.1                                                                                                    | 106.1     | No                | 13-Apr-12 05:19:07 | 1   |
| verity Ticket ID N<br>78                                                                                                    |                                                                                                    | 00.01.50     |                 | <b>~</b> . | A           | 00.50.50 | _       | AAD4.0                                                   | :                           | 10.04.1                                                                                                    |           | A1-               | 10.4-0.10.00.01.00 | -   |
| verity Ticket ID N<br>78                                                                                                    | 10.4== 10                                                                                                    |              |                 |            |             |          |         |                                                          |                             |                                                                                                    |           |                   | Line 0 (Size 3     | )   |
| Verity Ticket ID N<br>78                                                                                                    | 10.8== 10                                                                                                    |              |                 |            |             |          |         |                                                          |                             |                                                                                                    |           |                   |                    |     |
| verity Ticket ID N 78 78 70 vets Latest Events                                                                                                    | 10.4=- 12                                                                                                    |              |                 |            |             |          |         |                                                          |                             |                                                                                                    |           |                   |                    |     |

Figure 12-32 VLAN Overlay Example

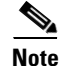

The overlay is a snapshot taken at a specific point in time. As a result, the information in the overlay might become stale. To update the overlay, click **Refresh the Last Selected Overlay** in the toolbar.

# **Displaying or Hiding VLAN Overlays**

After you create a VLAN overlay, you can hide it by clicking **Hide Overlay** in the toolbar. All previously dimmed network elements and links are displayed. To display the overlay, click **Show Overlay**.

Note

The Overlay icon toggles between Show Overlay and Hide Overlay. When selected, the VLAN overlay is displayed and the Hide Overlay tool is active. When deselected, the VLAN overlay is hidden and the Show Overlay tool is active.

### **Removing a VLAN Overlay**

To remove a VLAN overlay from a map, choose **Choose Overlay Type > None** in the toolbar. The overlay is removed from the map, and the Show Overlay/Hide Overlay icon is dimmed.

## **Viewing VLAN Service Link Properties**

See the following topics for information on viewing VLAN service link properties:

- Viewing REP Properties for VLAN Service Links, page 12-61
- Viewing STP Properties for VLAN Service Links, page 12-64
- Viewing Associated Network VLAN Service Links and VLAN Mapping Properties, page 12-54

# **Viewing REP Information in VLAN Domain Views and VLAN Overlays**

You can view REP segment and port information in Prime Network Vision in the map view. The icons displayed depend on whether you view the REP information in the VLAN domain view or in a VLAN overlay. Table 12-27 describes the icons and badges used to represent REP segment and port information.

| ltem                | Description                                                                                                    | VLAN Domain View                                                                                                    | VLAN Overlay                                                                                                    |
|---------------------|----------------------------------------------------------------------------------------------------|----------------------------------------------------------------------------------------------------|----------------------------------------------------------------------------------------------------|
| REP-140             | REP identifier—Uses the<br>format REP- <i>id</i> where <i>id</i><br>represents the REP segment<br>identifier.                              | The REP identifier is displayed in<br>the domain view if the visual link<br>represents only one link.<br>f the visual link represents more<br>than one link, no REP identifier is<br>displayed. | The REP identifier is displayed in a VLAN overlay view if all the links represented by the visual link are from the same source to the same destination.                                                                                                    |
| REP No Neighbor-255 | REP No Neighbor<br>segment— Indicates that<br>the specified segment has<br>no neighbor.                                                    | C7-SW9 [2M+]<br>Cisco Catalyst 3<br>10.56.101.38<br>12.2(55)SE                                                                                                    | C7-sw9 [2M]<br>Circo Calabyt 3<br>10.56.101.30<br>12.2(55)5E<br>Circo Calabyt 3<br>10.56.101.39<br>12.2(55)5E<br>Circo Calabyt 3<br>10.56.101.39<br>12.2(55)5E                                                                                                    |
| REP-?               | REP identifier for incorrect<br>configuration—Indicates<br>that the two sides of the link<br>are configured differently<br>or incorrectly. | ••• VLAN-711@c7-sw9 [<br>PEP-2<br>8<br>VLAN-711@c7-s<br>8                                                                                                    | c7-sw10 [1N]<br>Cisco Catalyst 3<br>10.56.101.39<br>12.2(54)SE<br>Cisco Catalyst 3<br>12.2(54)SE<br>Cisco Catalyst 3<br>12.2(54)SE<br>Cisco Catalyst 3<br>Cisco Catalyst 3<br>Cisco Ca |

| ltem | Description                                                                                                    | VLAN Domain View                                                                                                    | VLAN Overlay                                                                                                    |
|------|----------------------------------------------------------------------------------------------------|----------------------------------------------------------------------------------------------------|----------------------------------------------------------------------------------------------------|
| Ē    | Multiple links with badges<br>icon—Indicates that one or<br>more link is represented by<br>the visual link and at least<br>one of the links contains a<br>badge. | The multiple links icon is displayed<br>in the domain view if more than one<br>link is represented by the visual link<br>and at least one of the links contains<br>a badge. | <ul> <li>The multiple links icon is displayed in a VLAN overlay view if either of the following is true:</li> <li>More than one link is represented by the visual link and the links have different sources or destinations.</li> <li>A badge or REP identifier exists on a sublink.</li> </ul>                                                                                                    |
| Р    | REP primary<br>badge—Indicates a REP<br>primary port.                                                                                                    | VLAN-407@cf-upe5<br>REP.140<br>VLAN-407@cf-upe5<br>VLAN-407@cf-upe4<br>VLAN-407@cf-upe4                                                                                     | C4-upe4 [1M]<br>C40-upe4 [1M]<br>C40-upe4 [1M]<br>C40-upe5<br>C4-upe5<br>C4-upe5<br>C50-U1A(YS<br>1056.101294<br>122(S5)662                                                                                                    |
| 0    | Blocking badge—Indicates<br>a REP alternate port.                                                                                                    | VLAN-407@c4-upe3                                                                                                    | C4-agg1<br>CISCO CATALYS_<br>1056.101.230<br>12.2(53)562                                                                                                    |
| R    | Primary and blocking<br>badge—Indicates a REP<br>primary port that is also<br>blocking.                                                                          | REP-255<br>VLAN-142@c7-sw9 VLAN-142@c7-sw10                                                                                                    | (t-upe7 [1N]<br>C4-upe8 [1N]<br>C15C0 C4TALYS_<br>1055401241<br>122(54)5E<br>(t) C4-upe8 [1N]<br>C4-upe8 [1N]<br>C5C0 C4TALYS_<br>1055401241<br>C4-upe8 [1N]<br>C5C0 C4TALYS_<br>1055401241<br>C4-upe8 [1N]<br>C5C0 C4TALYS_<br>1055401241<br>C4-upe8 [1N]<br>C5C0 C4TALYS_<br>1055401241<br>C4-upe8 [1N]<br>C5C0 C4TALYS_<br>1055401241<br>C4-upe8 [1N]<br>C4-upe8 [1N]<br>C4-up |

| Table 12-27 F | REP Icons and Badges | s in VLAN Domain | Views and Overlays | (continued) |
|---------------|----------------------|------------------|--------------------|-------------|
|---------------|----------------------|------------------|--------------------|-------------|

# **Viewing REP Properties for VLAN Service Links**

To view REP properties for a VLAN service link, open the Link Properties window in either of the following ways:

- Double-click the VLAN service link.
- Right-click the VLAN service link, and choose **Properties**.

Figure 12-33 shows an example of the Link Properties window with REP information.

| 3   | c4-upe4#1:GigabitEthernet1/6 <-> c4-upe5#0:FastEthernet0/1 Ether<br>c4-upe4#1:GigabitEthernet1/6 <-> c4-upe5#0:FastEthernet0/1 Phys | -Connection Properties | e4#1:GigabitEthernet1/6 | Location: c     | 4-une5#0:FastEthernet0/1 |          |
|-----|----------------------------------------------------------------------------------------------------|------------------------|-------------------------|-----------------|--------------------------|----------|
| 3   | c4-upe4#1:GigabitEthernet1/6 <-> c4-upe5#0:FastEthernet0/1 VLAN                                                                     | Port Alias: Gigab      | itEthernet1/6           | Port Alias: F   | astEthernet0/1           |          |
|     |                                                                                                    | REP Properties         |                         |                 |                          | <u>۱</u> |
|     |                                                                                                    | Segment ID: 1          | 40                      | Segment ID:     | 140                      |          |
|     |                                                                                                    | Port Type: P           | rimary Edge<br>Itornato | Port Type:      | Intermediate             |          |
|     |                                                                                                    | Port Status: T         | wo Way                  | Port Status:    | Two Way                  |          |
|     |                                                                                                    | Blocked VLANs: [:      | 1-4094]                 |                 |                          |          |
|     |                                                                                                    |                        |                         |                 |                          | /        |
|     |                                                                                                    |                        |                         |                 |                          |          |
|     |                                                                                                    | -VLAN Properties       |                         |                 |                          |          |
|     |                                                                                                    | VLAN ID: 50            | 00                      | VLAN ID:        | 500                      |          |
|     |                                                                                                    | Mode: Ti               | runk                    | Mode:           | Trunk                    |          |
|     |                                                                                                    | Vlan Type: IE          | EE802.1Q                | Vlan Type:      | IEEE802.1Q               |          |
|     |                                                                                                    | Native vian Id: I      |                         | Native Man 10;  | 1                        |          |
|     |                                                                                                    | -Ethernet Properties-  |                         |                 |                          |          |
|     |                                                                                                    | MAC Address: 00        | 1 23 33 F2 A5 85        | MAC Address:    | 00 24 C3 C6 7B 83        |          |
|     |                                                                                                    | -Physical Properties   |                         |                 |                          |          |
|     |                                                                                                    | Oper Status:           | Up                      | Oper Status:    | Up                       |          |
|     |                                                                                                    | Admin Status:          | Up                      | Admin Status:   | Up                       |          |
|     |                                                                                                    | Maximum Speed:         | 100.0 Mbps              | Maximum Speed   | 100.0 Mbps               |          |
|     |                                                                                                    | Port Utilization Gra   | aph                     | Port Utilizatio | on Graph                 |          |
|     | )                                                                                                    |                        |                         |                 |                          |          |
| : F |                                                                                                    |                        |                         |                 |                          |          |
| ets | Network Events                                                                                                    |                        |                         |                 |                          |          |

Figure 12-33 VLAN Service Link Properties Window with REP Information

Table 12-28 describes the information that is displayed for REP for each end of the link.

 Table 12-28
 REP Properties in VLAN Service Link Properties Window

| Field       | Description                                                                                                    |  |  |  |
|-------------|----------------------------------------------------------------------------------------------------|--|--|--|
| Segment ID  | REP segment identifier.                                                                                                    |  |  |  |
| Port Type   | Port type: Primary Edge, Secondary Edge, or Intermediate.                                                                                      |  |  |  |
| Port Role   | Role or state of the REP port depending on its link status and<br>whether it is forwarding or blocking traffic: Failed, Alternate, or<br>Open. |  |  |  |
| Port Status | Operational link state of the REP port: None, Init Down, No<br>Neighbor, One Way, Two Way, Flapping, Wait, or Unknown.                         |  |  |  |

# **Viewing STP Information in VLAN Domain Views and VLAN Overlays**

You can view STP segment and port information in Prime Network Vision in the map view. The icons displayed depend on whether you view the STP information in the VLAN domain view or in a VLAN overlay. Table 12-29 describes the icons and badges used to represent STP link and port information.

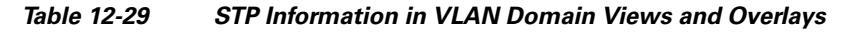

| ltem          | Description                                                                                                    | VLAN Domain View                                       | VLAN Overlay                                                                                                    |
|---------------|----------------------------------------------------------------------------------------------------|--------------------------------------------------------|----------------------------------------------------------------------------------------------------|
| R             | The STP root bridge, or root of the STP tree, is indicated by an uppercase R.                                                                                                    | VLAN-2501@c7-sw4                                       | C7-5W7                                                                                                    |
| GgabiEthernet | An STP root port is the port at the root of<br>the STP tree. Each switching entity in the<br>network VLAN should have a port<br>designated as the root port.<br>The STP root port is indicated by an<br>uppercase R on the Ethernet flow point<br>that is designated the root port. | GigabitEthernet1/2@<br>Trunk                           | GigabitEthernet                                                                                                    |
| 0             | STP blocks some VLAN ports to ensure a loop-free topology. The blocked port is marked with a red deny badge on the side on which traffic is denied.                                                                                                    | VLAN-2157@c4-agg1<br>VLAN-2157@c4-upe4<br>VLAN-2157@c4 | C4-upe4 [1M]<br>C5C0 CATALYS.<br>ISSO CATALYS.<br>ISSO BAIL234<br>ISSO BAIL234<br>ISSO BAIL234<br>ISSO BAIL235<br>ISSO BAIL255<br>ISSO BAIL255 |

To view additional STP information in a VLAN overlay, right-click an STP link and choose **Show Callouts**. The following STP port information is displayed as shown in Figure 12-34:

- Port name
- Port role
- Port state

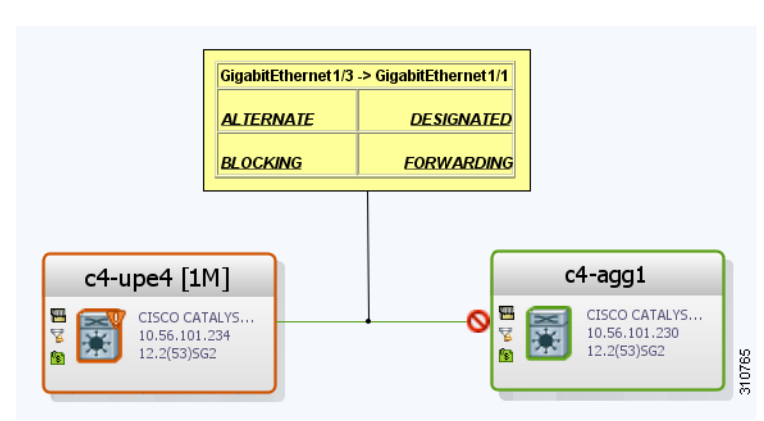

#### Figure 12-34 STP Link Information in a VLAN Overlay

Γ

# **Viewing STP Properties for VLAN Service Links**

To view STP properties for a VLAN service link, open the Link Properties window in one of the following ways:

- Double-click the VLAN service link.
- Right-click the VLAN service link, and choose Properties.

Figure 12-35 shows an example of the Link Properties window with STP information.

Figure 12-35 STP Properties in VLAN Service Link Properties Window

| C7-sw8 <-> VLAN-709@DataLinkAggrega      | ation8@c7-sw8                                                                                                    | _ 🗆 ×                                                                                       |
|------------------------------------------|----------------------------------------------------------------------------------------------------|---------------------------------------------------------------------------------------------|
| e7-sw6#1:GigabitEthernet1/1/2 <-> c7-sw1 | Connection Properties     Location: c7-sw8#1:GigabitEthernet1/1/2     Port Alias: GigabitEthernet1/1/2                 | Location: c7-sw10#1:GigabitEthernet1/1/2<br>Port Alias: GigabitEthernet1/1/2                |
|                                          | STP Properties<br>Port State: FORWARDING<br>Port Role: ROOT                                                            | Port State: FORWARDING<br>Port Role: DESIGNATED                                             |
|                                          | -VLAN Properties<br>VLAN ID: 709<br>Mode: Trunk<br>Vian Type: IEEE802.1Q<br>Native Vian Id: 1                          | VLAN ID: 709<br>Mode: Trunk<br>Vian Type: IEEE802.1Q<br>Native Vian Id: 1                   |
|                                          | -Ethernet Properties<br>MAC Address: 00 22 0C 99 09 1C                                                                 | MAC Address: 00 22 0C 98 F4 9C                                                              |
|                                          | Physical Properties<br>Oper Status: Up<br>Admin Status: Up<br>Maximum Speed: 1000.0 Mbps<br>Maximum Speed: 1000.0 Mbps | Oper Status: Up<br>Admin Status: Up<br>Maximum Speed: 1000.0 Mbps<br>Port Utilization Graph |
|                                          |                                                                                                    |                                                                                             |
| Find:                                    | 5                                                                                                    |                                                                                             |
| Tickets Network Events                   |                                                                                                    | Memory: 5% Connected                                                                        |

Table 12-30 describes the information that is displayed for STP for the VLAN service link.

Table 12-30 STP Properties in VLAN Service Link Properties Window

| Field      | Description                                                                 |
|------------|-----------------------------------------------------------------------------|
| Port State | STP port state: Disabled, Blocking, Listening, Learning, or Forwarding,     |
| Port Role  | STP port role: Unknown, Backup, Alternative, Designated, Root, or Boundary. |

### **Viewing VLAN Trunk Group Properties**

VTP is a Layer 2 multicast messaging protocol that manages the addition, deletion, and renaming of VLANs on a switched network-wide basis.

Prime Network Vision displays VTP information in the logical inventory. VTP information is shown only for Cisco devices that support VTP, and support is provided only for VTP Version 1 and 2. Support for Version 3 is limited to the additional attributes that are supported by the version, such as primary and secondary server. No support is provided for the display of VTP information at the port (trunk) level.

Prime Network Vision shows all VTP modes: Server, Client, Transparent, and Off. For each mode, Prime Network Vision displays the relevant mode information such as VTP domain, VTP mode, VTP version, VLAN trunks, and the trunk encapsulation. Prime Network Vision also displays VTP domain information in a view that includes a list of all switches that are related to these domains, their roles (server, client, and so on), and their VTP properties.

To view VTP properties:

- Step 1 In Prime Network Vision, choose Network Inventory > VTP Domains.
- **Step 2** Double-click the VTP domain you want to view.

The VTP Domain Properties window is displayed as shown in Figure 12-36.

| ind :                 | 🔛 🛃 🖓 🐂 🖡      |                |                        |                        |         |
|-----------------------|----------------|----------------|------------------------|------------------------|---------|
| 1anaged Element 🛛 🕀 🛆 | Operating Mode | Process Status | Authentication Enabled | Configuration Revision | Version |
| 7-sw2 - VTP Service   | Server         | Running        | false                  | 273                    | 1       |
| 7-sw3 - VTP Service   | Transparent    | Running        | false                  | 0                      | 1       |
| 7-sw6 - VTP Service   | Server         | Running        | false                  | 273                    | 1       |
| 7-sw7 - VTP Service   | Transparent    | Running        | false                  | 0                      | 1       |
|                       |                |                |                        |                        |         |

#### Figure 12-36 VTP Domain Properties Window in Logical Inventory

Table 12-31 describes the information that is displayed in the VTP Domain Properties window.

Table 12-31VTP Domain Properties Window

| Field                  | Description                                                                                                    |  |  |  |  |
|------------------------|----------------------------------------------------------------------------------------------------|--|--|--|--|
| Managed Element        | Managed element name, hyperlinked to VTP in logical inventory.                                                                                                    |  |  |  |  |
| Operating Mode         | VTP operating mode:                                                                                                    |  |  |  |  |
|                        | • Server—Allows VLAN creation, modification, and deletion, and specification of other configuration parameters for the entire VTP domain. Server is the default mode.                                                                                              |  |  |  |  |
|                        | • Client—Same behavior as VTP server, except VLANs cannot be created, changed, or deleted.                                                                                                    |  |  |  |  |
|                        | • Transparent—The device does not participate in the VTP. The device does not advertise its VLAN configuration and does not synchronize its VLAN configuration based on received advertisements.                                                                   |  |  |  |  |
|                        | However, the device forwards received VTP advertisements out of their trunk ports in VTP Version 2.                                                                                                    |  |  |  |  |
|                        | • Off—The device does not participate in VTP and does not forward VTP advertisements.                                                                                                    |  |  |  |  |
| Process Status         | Status of the VTP process: Running or Disabled.                                                                                                    |  |  |  |  |
| Authentication Enabled | Whether or not VTP authentication is enabled: True or False.                                                                                                    |  |  |  |  |
|                        | Authentication ensures authentication and integrity of switch-to-switch VTP messages. VTP Version 3 introduces an additional mechanism to authenticate the primary VTP server as the only device allowed to change the VLAN configuration on a network-wide basis. |  |  |  |  |
| Configuration Revision | 32-bit number that indicates the level of revision for a VTP packet.                                                                                                    |  |  |  |  |
|                        | Each VTP device tracks the VTP configuration revision number that is assigned to it. Most VTP packets contain the VTP configuration revision number of the sender.                                                                                                 |  |  |  |  |
| Version                | VTP version: 1, 2, or 3.                                                                                                    |  |  |  |  |

**Step 3** To view the VTP properties at the device, double-click the VTP domain.

Table 12-32 describes the VTP information that is displayed in the inventory window content pane.

| Field          | Description                                                                                                    |
|----------------|----------------------------------------------------------------------------------------------------|
| Operating Mode | VTP operating mode: Server, Client, Transparent, or Off.                                                                                                    |
| Domain Name    | VTP domain name.                                                                                                    |
| Version        | VTP version: 1, 2, or 3.                                                                                                    |
| Pruning        | <ul><li>Whether or not VTP pruning is enabled: True or False.</li><li>VTP pruning increases available bandwidth by restricting flooded traffic to those trunk links that the traffic must use to access the appropriate network devices.</li></ul> |

Table 12-32 VTP Properties in Inventory

| Field                  | Description                                                          |
|------------------------|----------------------------------------------------------------------|
| Configuration Revision | 32-bit number that indicates the level of revision for a VTP packet. |
| Authentication         | Whether or not VTP authentication is enabled: True or False.         |

Table 12-32 VTP Properties in Inventory (continued)

**Step 4** When finished, press **Ctrl + F4** to close each VTP properties window.

## **Viewing VLAN Bridge Properties**

You can view VLAN bridges provisioned on a device by displaying the device in the Prime Network Vision inventory window and choosing Bridges in logical inventory.

To view VLAN bridge properties:

- Step 1 In Prime Network Vision, double-click the device containing the VLAN bridges you want to view.
- **Step 2** In the inventory window, choose **Logical Inventory > Bridges >** *bridge*.

VLAN bridge properties are displayed as shown in Figure 12-37.

Figure 12-37 VLAN Bridge Properties in Logical Inventory

| ▼ c7-sw10 [1  | N]                                             |               |                      |                |        |                 |                          |                        | _ 🗆 ×                       |
|---------------|------------------------------------------------|---------------|----------------------|----------------|--------|-----------------|--------------------------|------------------------|-----------------------------|
|               | Bridges 🔺                                      | Poll Nov      |                      |                |        |                 |                          |                        |                             |
|               | Bridge (1) default 🦳                           | () I OII 1401 | 9                    |                |        |                 |                          |                        |                             |
|               | Bridge (483) VLAN0483                          | Name:         | (701) VLAN0701       | Туре:          | Regula | ar              |                          |                        |                             |
|               | Bridge (701) VLAN0701                          | ULANI TO .    | 701                  | Cha Inches est | c7 cm  | 10/ETD Comuico  |                          |                        |                             |
|               | Bridge (702) VLAN0702                          | VEAN ID:      | 701                  | stp instance:  | CI-SW  | ro(sir service) |                          |                        |                             |
|               | Bridge (703) VLAN0703                          |               |                      |                |        |                 |                          |                        |                             |
|               | Bridge (704) VLAN0704                          |               |                      |                |        |                 |                          |                        |                             |
|               | Bridge (705) VLAN0705                          | Interfaces    |                      |                |        |                 |                          |                        |                             |
|               | Bridge (706) VLAN0706                          | Internaces    |                      |                |        |                 |                          |                        |                             |
|               | Bridge (707) VLAN0707                          | Find :        |                      | ۇ 💎 🐂          |        |                 |                          |                        |                             |
|               | Bridge (708) VLAN0708                          | ID A          |                      | Type           | Mode   | Native VLAN ID  | VI AN Encanculation Type | Allowed VLANc          | VLAN Encanculation Admin Ty |
|               | pridge (709) VLANU709<br>Pridge (710) VLAN0719 | -7            | contacts and lots    | 1700           | Touch  | 1               |                          | F1 4004]               |                             |
|               | Bridge (710) VLANU710<br>Bridge (711) VLAN0711 | c7-sw10#0     | GigapitEthernet1/0/2 | Layer 2 VLAN   | TUNK   | 1               | ICCC0U2.1Q               | [1-4034]               | IEEE002.1Q                  |
|               | Bridge (712) VLAN0711<br>Bridge (712) VLAN0712 | c7-sw10#1     | GigabitEthernet1/1/1 | Layer 2 VLAN   | Trunk  | 1               | IEEE802.1Q               | [1-4094]               | IEEE802.1Q                  |
|               | Bridge (712) VLAN0712                          | c7-sw10#1     | GigabitEthernet1/1/2 | Layer 2 VLAN   | Trunk  | 1               | IEEE802.1Q               | [1-1700], [1730-1733], | IEEE802.1Q                  |
|               | Bridge (714) VLAN0714                          |               |                      |                |        |                 |                          |                        |                             |
|               | Bridge (715) VI AN0715                         |               |                      |                |        |                 |                          |                        |                             |
|               | Bridge (716) VLAN0716                          |               |                      |                |        |                 |                          |                        |                             |
| 1             | Bridge (717) VLAN0717                          |               |                      |                |        |                 |                          |                        |                             |
|               | Bridge (718) VLAN0718                          |               |                      |                |        |                 |                          |                        |                             |
|               | Bridge (719) VLAN0719                          |               |                      |                |        |                 |                          |                        |                             |
|               | Bridge (720) VLAN0720                          |               |                      |                |        |                 |                          |                        |                             |
|               | Bridge (721) VLAN0721                          |               |                      |                |        |                 |                          |                        |                             |
|               | Bridge (722) VLAN0722                          |               |                      |                |        |                 |                          |                        |                             |
|               | Bridge (723) VLAN0723                          |               |                      |                |        |                 |                          |                        |                             |
|               | Bridge (724) VLAN0724 🖕                        |               |                      |                |        |                 |                          |                        |                             |
|               |                                                |               |                      |                |        |                 |                          |                        |                             |
| Q Device Zoom | Best Fit                                       |               |                      |                |        |                 |                          |                        |                             |
|               |                                                |               |                      |                |        |                 |                          |                        |                             |
|               |                                                | •             |                      | -              |        |                 |                          |                        | ► ►                         |
| 4             | •                                              |               |                      |                |        |                 |                          |                        | Line 0 (Size 3)             |
|               |                                                |               |                      |                |        |                 |                          |                        |                             |
| Find :        | 1 2 V V                                        |               |                      |                |        |                 |                          |                        |                             |
|               |                                                |               | 1 <b>1</b> 6 16 17   |                | -      | · · · ·         |                          | 1 1 1 1 1 1            |                             |
| Tickets Netw  | vork Events Provisioning Events                |               |                      |                |        |                 |                          |                        |                             |
|               |                                                |               |                      |                |        |                 | Me                       | emory: 7%              | Connected                   |
|               |                                                |               |                      |                |        |                 |                          |                        |                             |

Table 12-33 describes the information that is displayed. Depending on the bridge configuration, any of the tabs might be displayed for the selected bridge.

Table 12-33 VLAN Bridge Properties

| Field                      | Description                                                                                                    |  |  |  |  |  |
|----------------------------|----------------------------------------------------------------------------------------------------|--|--|--|--|--|
| Name                       | VLAN bridge name.                                                                                                    |  |  |  |  |  |
| Туре                       | VLAN bridge type.                                                                                                    |  |  |  |  |  |
| MAC Address                | VLAN bridge MAC address.                                                                                                    |  |  |  |  |  |
| VLAN ID                    | VLAN bridge VLAN identifier.                                                                                                    |  |  |  |  |  |
| STP Instance               | STP instance information, hyperlinked to the STP entry in logical inventory.                                                                                                    |  |  |  |  |  |
| Bridge Table Tab           |                                                                                                    |  |  |  |  |  |
| MAC Address                | Bridge MAC address.                                                                                                    |  |  |  |  |  |
| Port                       | Port associated with the bridge, hyperlinked to the interface in physical inventory.                                                                                                    |  |  |  |  |  |
| Interfaces Tab             |                                                                                                    |  |  |  |  |  |
| ID                         | VLAN interface identifier, hyperlinked to the interface in physical inventory.                                                                                                    |  |  |  |  |  |
| Туре                       | VLAN interface type, such as Layer 2 VLAN.                                                                                                    |  |  |  |  |  |
| Mode                       | VLAN interface configuration mode:                                                                                                    |  |  |  |  |  |
|                            | • Unknown—The interface is not VLAN aware.                                                                                                    |  |  |  |  |  |
|                            | • Access—Puts the interface into permanent nontrunking mode and negotiates to convert the link into a nontrunk link. The interface becomes nontrunking.                                                                                                    |  |  |  |  |  |
|                            | • Dynamic Auto—The interface can convert the link to a trunk link. The interface becomes a trunk if the neighbor interface is set to Trunk or Dynamic Desirable mode.                                                                                                    |  |  |  |  |  |
|                            | • Dynamic Desirable—The interface actively attempts to convert the link to a trunk link. The interface becomes a trunk if the neighboring interface is set to Trunk, Dynamic Desirable, or Dynamic Auto mode. Dynamic Desirable is the default mode for all Ethernet interfaces. |  |  |  |  |  |
|                            | • Trunk—Puts the interface into permanent trunking mode and negotiates to convert the link into a trunk link. The interface becomes a trunk interface even if the neighbor interface is not a trunk interface.                                                                   |  |  |  |  |  |
|                            | • Dot1Q Tunnel—Configures the interface as a tunnel (nontrunking) port to be connected in an asymmetric link with an 802.1Q trunk port. 802.1Q tunneling is used to maintain customer VLAN integrity across a service provider network.                                          |  |  |  |  |  |
| Native VLAN ID             | VLAN Identifier (VID) associated with this VLAN. The range of the VLAN ID is 1 to 4067.                                                                                                    |  |  |  |  |  |
| VLAN Encapsulation<br>Type | Type of encapsulation configured on the VLAN, such as IEEE 802.1Q.                                                                                                    |  |  |  |  |  |

| Field                            | Description                                                                                                    |  |  |  |
|----------------------------------|----------------------------------------------------------------------------------------------------|--|--|--|
| Allowed VLANs                    | List of the VLANs allowed on this VLAN interface.                                                                      |  |  |  |
| VLAN Encapsulation<br>Admin Type | VLAN administration encapsulation type, such as IEEE 802.1Q.                                                           |  |  |  |
| EFPs Tab                         |                                                                                                    |  |  |  |
| EFP ID                           | EFP identifier.                                                                                                    |  |  |  |
| Operational State                | EFP operational state.                                                                                                 |  |  |  |
| VLAN                             | VLAN identifier.                                                                                                    |  |  |  |
| Inner VLAN                       | CE-VLAN identifier.                                                                                                    |  |  |  |
| Translated VLAN                  | Translated VLAN identifier.                                                                                            |  |  |  |
| Translated Inner VLAN            | Translated CE-VLAN identifier.                                                                                         |  |  |  |
| Binding Port                     | Hyperlinked entry to the port in physical inventory.                                                                   |  |  |  |
| Description                      | Brief description of the EFP.                                                                                          |  |  |  |
| Pseudowires Tab                  |                                                                                                    |  |  |  |
| ID                               | Pseudowire identifier, hyperlinked to the VLAN entry in Bridges in logical inventory.                                  |  |  |  |
| Peer                             | Identifier of the pseudowire peer, hyperlinked to the entry in the Pseudowire Tunnel Edges table in logical inventory. |  |  |  |
| Tunnel ID                        | Tunnel identifier.                                                                                                    |  |  |  |
| Tunnel Status                    | Status of the tunnel: Up or Down.                                                                                      |  |  |  |
| Peer Router IP                   | IP address of the peer router for this pseudowire.                                                                     |  |  |  |
| Sub Interfaces Tab               |                                                                                                    |  |  |  |
| BER                              | VLAN bit error rate.                                                                                                   |  |  |  |
| Interface Name                   | Interface on which the VLAN is configured.                                                                             |  |  |  |
| VLAN Type                        | Type of VLAN, such as Bridge or IEEE 802.1Q.                                                                           |  |  |  |
| Operational State                | Subinterface operational state.                                                                                        |  |  |  |
| VLAN ID                          | VLAN identifier.                                                                                                    |  |  |  |
| Inner VLAN                       | CE-VLAN identifier.                                                                                                    |  |  |  |

| Table 12-33 | VLAN Bridge Properties | (continued) |
|-------------|------------------------|-------------|
|-------------|------------------------|-------------|

**Step 3** When finished, press **Ctrl + F4** to close each VLAN Bridge properties window.

# **Understanding Unassociated Bridges**

Some switching entities might not belong to a flow domain, such as a network VLAN, a VPLS instance, or a network pseudowire. These switching entities are referred to as *unassociated bridges*.

In addition, a switching entity that belongs to a network VLAN is considered an unassociated bridge if it meets both of the following criteria:

- The network VLAN contains a null Ethernet flow domain (EFD).
- The switching entity contains no switch ports.

Unassociated bridge switching entities can hold Ethernet flow points that serve as termination points on different network VLANs. If these switching entities are added to a map with the relevant VLANs, the links are displayed in the Prime Network Vision map.

### **Adding Unassociated Bridges**

Prime Network Vision enables you to add unassociated bridges to maps and to view their properties. To add an unassociated bridge to a map:

- **Step 1** In Prime Network Vision, select the required map or domain.
- **Step 2** Open the Add Unassociated Bridge dialog box in one of the following ways:
  - Choose File Add to Map > Unassociated Bridge.
  - In the toolbar, click Add to Map and choose Unassociated Bridge.

Figure 12-38 shows an example of the Add Unassociated Bridge dialog box.

| Find : 🔛 🖞 💎 🚏 🐺 🔽 |                                  |                                  |             |
|--------------------|----------------------------------|----------------------------------|-------------|
| Name               | € <i>1</i>                       | System Name                      | Description |
| 22                 | VLAN-910@PE-7604-WEST            | VLAN-910@PE-7604-WEST            |             |
| 22                 | VLAN-901@PE-7604-WEST            | VLAN-901@PE-7604-WEST            |             |
| **<br>**           | VLAN-874@sol-dist-2              | VLAN-874@sol-dist-2              |             |
| ::                 | VLAN-400@PE-7604-WEST            | VLAN-400@PE-7604-WEST            |             |
| ::                 | VLAN-323@sol-dist-2              | VLAN-323@sol-dist-2              |             |
| **                 | VLAN-101@sol-dist-2              | VLAN-101@sol-dist-2              |             |
| **                 | VLAN-100@PE-7604-WEST            | VLAN-100@PE-7604-WEST            |             |
| 22                 | VLAN-77@sol-dist-2               | VLAN-77@sol-dist-2               |             |
| 22                 | VLAN-43@sol-dist-2               | VLAN-43@sol-dist-2               |             |
| 22                 | VLAN-6@PE-7604-WEST              | VLAN-6@PE-7604-WEST              |             |
|                    | VLAN-1@sol-dist-2                | VLAN-1@sol-dist-2                |             |
| 22                 | VLAN-1@PE-7604-WEST              | VLAN-1@PE-7604-WEST              |             |
| <b>*</b> *         | Grace9@Grace9@asr-9k-auto1       | Grace9@Grace9@asr-9k-auto1       |             |
| **<br>4.4          | bd_sagay8@bg_sagay8@asr-9k-auto1 | bd_sagay8@bg_sagay8@asr-9k-auto1 |             |
| ::                 | bd_sagay6@bg_sagay6@asr-9k-auto1 | bd_sagay6@bg_sagay6@asr-9k-auto1 |             |

Figure 12-38 Add Unassociated Bridge Dialog Box

Step 3 In the Add Unassigned Bridge to *domain* dialog box, select the required bridge and click OK.The map is refreshed and displays the newly added bridge as shown in Figure 12-39.

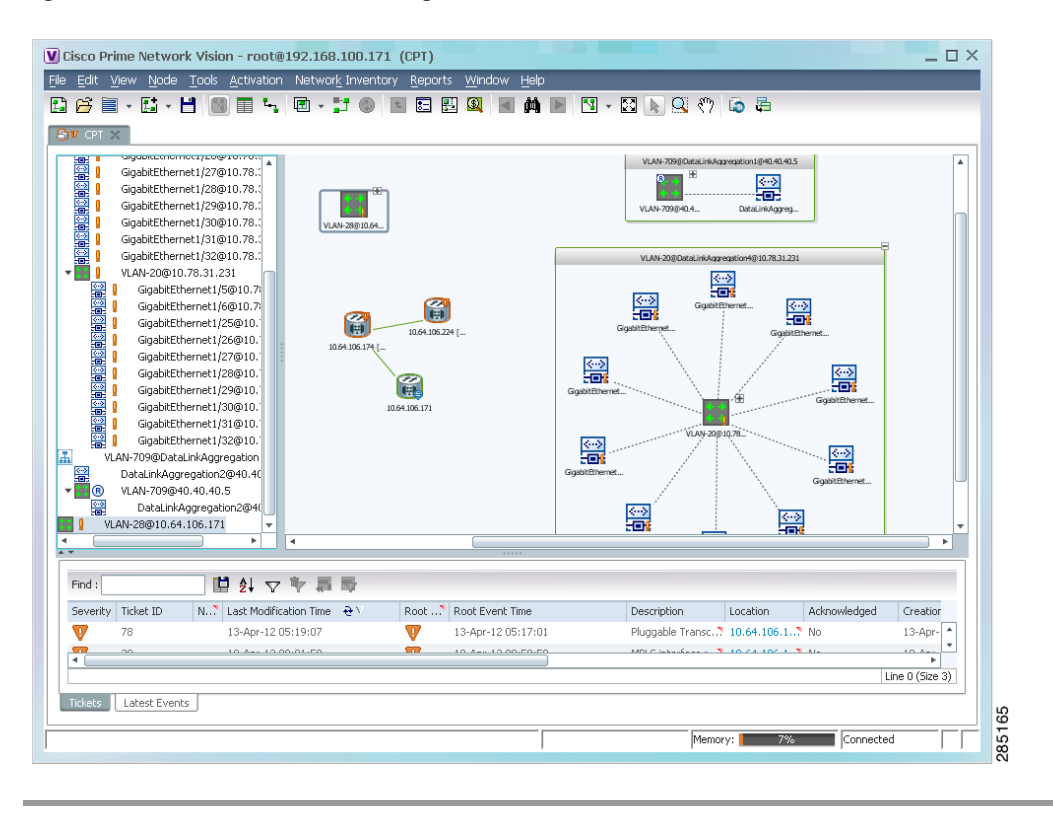

Figure 12-39 Unassociated Bridge in Prime Network Vision

# Working with Ethernet Flow Point Cross-Connects

Prime Network Vision automatically discovers Ethernet flow point (EFP) cross-connects, also known as locally switched EFPs. Prime Network Vision also identifies changes in already identified EFP cross-connects, such as cross-connect deletions or changes. Cross-connect changes can occur when one side of the cross-connect is removed or replaced.

Prime Network Vision also associates the VLANs that contain the EFPs that are part of the cross-connects. If the cross-connect contains a range EFP, which represents a range of VLANs, and you add the related VLANs to a map, Prime Network Vision displays the links between them and the cross-connect as well.

Prime Network Vision enables you to add EFP cross-connects to maps and to view their properties in inventory, as described in the following topics:

- Adding EFP Cross-Connects, page 12-73
- Viewing EFP Cross-Connect Properties, page 12-73
### **Adding EFP Cross-Connects**

To add an EFP cross-connect to a map:

- **Step 1** In Prime Network Vision, select the map to which you wish to add the cross-connect.
- **Step 2** Open the Add EFP Cross-Connect dialog box in one of the following ways:
  - Choose File Add to Map > Cross Connect.
  - In the toolbar, click Add to Map and choose Cross Connect.
- **Step 3** In the Add EFP Cross Connect to *domain* dialog box, select the required EFP cross-connect and click **OK**.

The map is refreshed and displays the newly added EFP cross-connect.

## **Viewing EFP Cross-Connect Properties**

To view EFP cross-connect properties in Prime Network Vision, do either of the following:

- Select the EFP cross-connect with the properties you want to view, and choose Node > Properties.
- Double-click the device configured with an EFP cross-connect and, in the inventory window, choose Logical Inventory > Local Switching > Local Switching Entity.

The information that is displayed for EFP cross-connects is the same in both the Local Switching Entry Properties window and in the Local Switching Table in logical inventory (as shown in Figure 12-40).

| 🖄 👽 c4-r    | npe1-76 [2M+]                               | 🕑 Poll No | w            |                                             |                          |                  |                  |
|-------------|---------------------------------------------|-----------|--------------|---------------------------------------------|--------------------------|------------------|------------------|
| -           | ogical Inventory [21N]                      | Local Swi | tching Table |                                             |                          |                  |                  |
|             | ATM Traffic Profiles                        | Find :    | -            | 🖬 🛃 🗸 🏲 🗸 🖉                                 |                          |                  |                  |
| <u>ا</u>    | Bidirectional Forwarding Detecti<br>Bridges | Key       | Entry Status | Segment 1                                   | Segment 1 Port Name      | Segment 1 Status | Segment 2        |
| ► 100       | CFM                                         | 1-alina3  | Up           | c4-npe1-76#4.0:GigabitEthernet4/0/3         | GigabitEthernet4/0/3     | Up               | c4-npe1-76#      |
|             | Cisco Discovery Protocol                    | 2-alina   | Up           | c4-npe1-76#4.0:GigabitEthernet4/0/2.444     | GigabitEthernet4/0/2.444 | Up               | c4-npe1-76#      |
|             | Clock                                       | 3-alipa2  | Lin          | c4-ppe1-76#4 0/GigsbitEtherpet4/0/2 FED/555 | GigabitEtberpet4/0/2:555 | Lip              | c4-ppe1-761      |
| <b>F</b> F  | Ethernet Link Aggregation                   | J-dii 1d2 | op           | competitionalgabitemetrio/2 er Proco        | algabitethernettyo/2.000 | op               | CH-Hper-Vov      |
|             | Ethernet LMI                                |           |              |                                             |                          |                  |                  |
|             | Frame Relay Trathic Profiles                |           |              |                                             |                          |                  |                  |
| P ERF       | 15-15<br>Logal Switching                    |           |              |                                             |                          |                  |                  |
| * EXX       | Local SwitchingEntity                       |           |              |                                             |                          |                  |                  |
| > III       | LSEs                                        |           |              |                                             |                          |                  |                  |
| >           | MPBGPs                                      |           |              |                                             |                          |                  |                  |
|             | OAM                                         |           |              |                                             |                          |                  |                  |
|             | Operating System                            |           |              |                                             |                          |                  |                  |
| ▶           | OSPF Processes                              |           |              |                                             |                          |                  |                  |
| <b>.</b>    | Pseudowires                                 |           |              |                                             |                          |                  |                  |
| ► <b></b>   | Routing Entities                            |           |              |                                             |                          |                  |                  |
| •           | Spanning Tree Protocol                      |           |              |                                             |                          |                  |                  |
| <b>F</b> F  | Traffic Engineering Tunnels                 |           |              |                                             |                          |                  |                  |
|             | Tunnel Traffic Descriptors                  |           |              |                                             |                          |                  |                  |
| ▶■          | WC Switching Entities                       | -         |              |                                             |                          |                  |                  |
|             |                                             |           |              |                                             |                          |                  |                  |
| Device Zoon | n 💽 Best Fit                                |           |              |                                             |                          |                  |                  |
|             |                                             | -         |              |                                             |                          |                  | View O (Ciero O) |
|             | •                                           |           |              |                                             |                          |                  | JILIE O (512E 3) |
|             |                                             |           |              |                                             |                          |                  |                  |
| nd :        |                                             | 調察        |              |                                             |                          |                  |                  |
|             |                                             | 22 0      | 1            |                                             |                          | 1                |                  |
| kota Mak    | work Events Drewisioning Events             |           |              |                                             |                          |                  |                  |
| Rets Net    | work Events J Provisioning Events           |           |              |                                             |                          |                  |                  |

Figure 12-40 Local Switching Table in Logical Inventory

Table 12-34 describes the information displayed for the EFP cross-connects in the Local Switching Table.

| Table 12-34 | EFP Cross-Connect | Properties in Loca | l Switching Ta | able |
|-------------|-------------------|--------------------|----------------|------|
|-------------|-------------------|--------------------|----------------|------|

| Field               | Description                                                                                              |
|---------------------|----------------------------------------------------------------------------------------------------|
| Key                 | Entry key for the cross-connect group.                                                                   |
| Entry Status        | Status of the cross-connect: Down, Unresolved, or Up.                                                    |
| Segment 1           | Identifier of the first cross-connect segment, hyperlinked to the relevant entry in physical inventory.  |
| Segment 1 Port Name | Identifier of the first cross-connect segment port.                                                      |
| Segment 1 Status    | Status of the first cross-connect segment, such as Admin Up, Admin<br>Down, Oper Down, or Up.            |
| Segment 2           | Identifier of the second cross-connect segment, hyperlinked to the relevant entry in physical inventory. |
| Segment 2 Port Name | Identifier of the second cross-connect segment port.                                                     |
| Segment 2 Status    | Status of the second cross-connect segment, such as Admin Up,<br>Admin Down, Oper Down, or Up.           |

L

# Working with VPLS and H-VPLS Instances

Virtual Private LAN Service (VPLS) is a Layer 2 VPN technology that provides Ethernet-based multipoint-to-multipoint communication over MPLS networks. VPLS allows geographically dispersed sites to share an Ethernet broadcast domain by connecting sites through pseudowires. The network emulates a LAN switch or bridge by connecting customer LAN segments to create a single bridged Ethernet LAN.

Hierarchical VPLS (H-VPLS) partitions the network into several edge domains that are interconnected using an MPLS core. The edge devices learn only of their local N-PE devices and therefore do not need large routing table support. The H-VPLS architecture provides a flexible architectural model that enables Ethernet multipoint and point-to-point Layer 2 VPN services, as well as Ethernet access to Layer 3 VPN services, enabling service providers to offer multiple services across a single high-speed architecture.

Prime Network Vision discovers the following VPLS-related information from the network and constructs VPLS instances:

- VSIs
- Pseudowires
- EFPs
- Switching entities

### Working with VPLS and H-VPLS in Prime Network Vision

Prime Network Vision enables you to:

- Add VPLS instances to a map—See Adding VPLS Instances to a Map, page 12-76.
- Apply VPLS overlays—See Applying VPLS Instance Overlays, page 12-77.
- View link details in VPLS overlays—See Viewing Pseudowire Tunnel Links in VPLS Overlays, page 12-79.
- View VPLS-related properties—See the following topics:
  - Viewing VPLS Instance Properties, page 12-81
  - Viewing Virtual Switching Instance Properties, page 12-83
  - Viewing VPLS Core or Access Pseudowire Endpoint Properties, page 12-85
  - Viewing VPLS Access Ethernet Flow Point Properties, page 12-87

You can delete a VPLS forward from Prime Network Vision if it is displayed with the reconciliation icon.

### **Adding VPLS Instances to a Map**

You can add the VPLS instances that Prime Network Vision discovers to maps as required.

To add a VPLS instance to a map:

**Step 1** In Prime Network Vision, select the required map or domain.

- **Step 2** Open the Add VPLS Instance to *map* dialog box in either of the following ways:
  - In the toolbar, choose **Add to Map > VPLS**.
  - In the menu bar, choose File > Add to Map > VPLS.
- **Step 3** In the Add VPLS Instance dialog box, do either of the following:
  - To search for specific elements:

a. Choose Search.

**b.** To narrow the display to a range of VPLS instances or a group of VPLS instances, enter a search string in the search field.

c. Click Go.

For example, if you enter **VPLS1**, the VPLS instances that have names containing the string VPLS1 are displayed.

• To view all available VPLS instances, choose Show All and click Go.

The VPLS instances that meet the specified search criteria are displayed in the Add VPLS Instance dialog box in table format. The dialog box also displays the date and time at which the list was generated. To update the list, click **Refresh**.

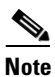

If an element is not included in your scope, it is displayed with the locked device icon.

For information about sorting and filtering the table contents, see Working with Prime Network Tables, page 2-49.

- Step 4 In the Add VPLS Instance dialog box, select the instances that you want to add. You can select and add multiple instances by pressing Ctrl while selecting individual instances or by pressing Ctrl +Shift to select a group of instances.
- Step 5 Click OK.

The VPLS instance is displayed in the navigation pane and in the content area. In addition, any associated tickets are displayed in the ticket pane. See Figure 12-41.

| Cisco Prime N                                                                                                    | letwork Vision - root@10.5<br>Node Tools Activation Net                                                                                                    | twork Inventory                                                               | Reports Window                                                                                                    | Help                                                                                                    | _                                             |                                                      |                                                                                                    | ×   |
|----------------------------------------------------------------------------------------------------|----------------------------------------------------------------------------------------------------|-------------------------------------------------------------------------------|----------------------------------------------------------------------------------------------------|----------------------------------------------------------------------------------------------------|-----------------------------------------------|------------------------------------------------------|----------------------------------------------------------------------------------------------------|-----|
| B 🖻 🖬 - L                                                                                                    | <br>- ® =                                                                                                    | () 🗈 🔙 🗄                                                                      | <u> </u>                                                                                                    | <br>  🛛 - 🖸 🕟 🔍 «                                                                                                    | ) 🗔 📇                                         |                                                      |                                                                                                    |     |
| V 112VPL3     V 04n     V 04n | S [20894+]<br>pel-76 [6M]<br>pel-85 [6M]<br>pel-95 [694+]<br>orel [11++]<br>pel-96 [994+]<br>orel [11++]<br>pel-96 [24266@c2456@c2-pel-1-0<br>pero_Elan(24260@c2456@c2-pel-<br>GgabtEthemet4/0/5 EFP: 444@c4-<br>pel-100; Eanti-2436@c2456@c2-pel-100;<br>pel-101; 242@c2456@c2-pel-100;<br>pel-101; 242@c2456@c2-pel-100;<br>pel-101; 242@c2456@c2-pel-100;<br>pel-101; 242@c2456@c2-pel-100;<br>pel-101; 242@c2456@c2-pel-100;<br>pel-101; 242@c2456@c2-pel-100;<br>pel-101; 242@c2456@c2-pel-100;<br>pel-101; 242@c2456@c2-pel-100;<br>pel-101; 242@c2456@c2-pel-100;<br>pel-101; 242@c2456@c2-pel-100;<br>pel-101; 242@c2456@c2-pel-100;<br>pel-101; 242@c2456@c2-pel-100;<br>pel-101; 242@c2456@c2+pel-100;<br>pel-101; 242@c2456@c2+pel-100;<br>pel-101; 242@c2456@c2+pel-100;<br>pel-101; 242@c2456@c2+pel-100;<br>pel-101; 242@c2+pel-100;<br>pel-101; 242@c2+pel-100;<br>pel-101;<br>pel-101; 242@c2+pel-100;<br>pel-101; 242@c2+pel-100;<br>pel-101;<br>pel-101;<br>pe | rs [1M]<br>2e1-76<br>31-crs t<br>npe1-76<br>-crs [2M]<br>npe1-76<br>ne1-crs [ | Demo_ELm1242m                                                                                                    | chipel-9                                                                                                    | K [69                                         | Aggrega                                              | €<br>(4N+)                                                                                            |     |
| € C<br>C<br>C<br>C<br>C<br>C<br>C<br>C<br>C<br>C<br>C<br>C<br>C<br>C<br>C<br>C<br>C<br>C<br>C                                                                                                    | 00/7/01/243@c2-npe1-ors<br>GgabaEthenet4/0/5 EFP: 443@c4-<br>Regate [4M+]                                                                                                    | npe1-76                                                                       | Demo_ELanHi24                                                                                                    | c2-rpsi-cr<br>c2-core1                                                                                                    | s [54M]                                       | c4npel-                                              | -76 [GM]                                                                                              |     |
| Agg                                                                                                    | 00/7/01/243@c2mpe1-os<br>GgablEthemet4/0/5 EFP: 443@c4-<br>regate [4M+]                                                                                                    | npe1-76                                                                       | ELanH124                                                                                                    | c2-rpsi-cr                                                                                                    | (LM+)                                         | c+npe1-                                              | -76 [GM]                                                                                              | ×   |
| verity Ticket ID                                                                                                    | 60(7/0)(1.243@c2-npe1-os<br>GgabiEthemet4(0)5 EFP: 443@c4-<br>regate [4M+]<br>Last Modification Time 관 1                                                                                                    | Root? Ri                                                                      | Demo_ELanHi24                                                                                                    | c2-rope1-cri<br>c2-rope1-cri<br>c2-core1                                                                                       | (1M+)                                         | c4-npe1-                                             | -76 [GM]                                                                                              |     |
|                                                                                                    | GI0/7/0/1.243@c2-npe1-os<br>GigabitEthernet4/0/5 EFP: 443@c4-<br>regate [4M+]<br>Last: Modification Time                                                                                                    | Root R                                                                        | Demo_ELanthi24<br>aot Event Time<br>7-Jun-11 09:11:09                                                                                   | c2-rope1-cr<br>c2-rope1-cr<br>c2-core1[<br>Description<br>Port down due to                                                     | (1M+)                                         | c4-npe1-                                             | 276 [6M]                                                                                              |     |
| <ul> <li>▲ Agg</li> <li>▲ Agg</li> <li>▲ Agg</li> <li>▲ Agg</li> <li>▲ Agg</li> <li>▲ Agg</li> <li>▲ Agg</li> <li>▲ Agg</li> <li>▲ Agg</li> <li>▲ Agg</li> <li>▲ Agg</li> <li>▲ Agg</li> <li>▲ Agg</li> <li>▲ Agg</li> <li>▲ Agg</li> </ul>                                                                                                    | 00/7/01/243@c2-rpe1-os<br>GgablEthemet4/0/5 EFP: 443@c4-<br>regate [4M+]<br>Last Modification Time € \<br>27-3un-111311308<br>27-3un-111311014                                                                                                    | Root? Ri<br>V 22                                                              | Demo ELantit24<br>bot Event Time<br>7-Jun-11 09:11:09<br>7-Jun-11 12:16:40                                                              | c2-rost [<br>c2-rost]<br>c2-rost [<br>c2-cort ]<br>Description<br>Port down due to.7                                           | [s44]                                         | c4-npe1-                                             | 27-5 [6M]                                                                                             | • • |
|                                                                                                    | 00/7/01/243@c2-npe1-os<br>GgabiEthemet4/0/5 EFP: 443@c4-<br>regate [4M+]<br>Last Modification Time  € V<br>27-Jun-11 13:10:04<br>27-Jun-11 13:10:04                                                                                                    | ■ ■ ■ ■ ■ ■ ■ ■ ■ ■ ■ ■ ■ ■ ■ ■ ■ ■ ■                                         | Demo_ELanHi24<br>Demo_ELanHi24<br>cot Event Time<br>r-Jan-11 109:11:09<br>r-Jan-11 09:11:09<br>r-Jan-11 09:12:0400<br>r-Jan-11 04:29:59 | C2-rope1-cm<br>c2-rope1-cm<br>c2-core11<br>Description<br>Port down due to .3.<br>CPU utilization le3.<br>CPU utilization le3. | [[544]]<br>[Location<br>c2-core1#1<br>c4-upe6 | c4npet-<br>c4npet-<br>Acknowledged<br>No<br>No<br>No | Creation Time           27-Jun-11 09:13:12           27-Jun-11 12:16:40           27-Jun-11 104:29:59 | × • |

Figure 12-41 VPLS Instance in Prime Network Vision Map

The VPLS instance information is saved with the map in the Prime Network database.

# **Applying VPLS Instance Overlays**

An VPLS instance overlay allows you to isolate the parts of a network that are being used by a specific VPLS instance.

To apply a VPLS instance overlay:

- **Step 1** In Prime Network Vision, choose the map in which you want to apply an overlay.
- **Step 2** From the toolbar, choose **Choose Overlay Type > VPLS**.

Figure 12-42 shows an example of the Select VPLS Instance Overlay for map dialog box.

| mtall  | able Vpls Instances as of [04-Nov-10 14:37]  | ] 🕲                                |           |   |
|--------|----------------------------------------------|------------------------------------|-----------|---|
| Find : | 1 24 🔽 👘 🐺                                   |                                    |           |   |
| Name   | €∧                                           | System Defined Name                | Vpn Id    | 1 |
|        | A:DomainA@GroupA@10.56.101.153               | A:DomainA@GroupA@10.56.101.153     | 1         |   |
|        | C:DomainC@GroupC@10.56.101.153               | C:DomainC@GroupC@10.56.101.153     | 4         |   |
|        | cisco@c7-npe1-76                             | cisco@c7-npe1-76                   | 991       |   |
|        | EFPs_Test:(778) VLAN0778@c1-npe1-76          | EFPs_Test:(778) VLAN0778@c1-npe    | 778       |   |
|        | omar:(999) VLAN0999@10.56.101.75             | omar:(999) VLAN0999@10.56.101.75   | 666       |   |
|        | Oren_Test:(987) VLAN0987@c1-npe1-76          | Oren_Test:(987) VLAN0987@c1-npe    | 987       |   |
|        | QHVPL5:481781181:(2081) VLAN2081@10.56.101   | QHVPLS:481781181:(2081) VLAN208    | 481781181 |   |
|        | QHVPL5:481781181:(2081) VLAN2081@c1-npe1-76  | QHVPLS:481781181:(2081) VLAN208    | 481781181 |   |
|        | QinQ_VFI:(200) VLAN0200@10.56.101.75         | QinQ_VFI:(200) VLAN0200@10.56.1    | 200       |   |
|        | QVPL5:482782182:(2082) VLAN2082@10.56.101.75 | QVPL5:482782182:(2082) VLAN2082    | 482782182 |   |
|        | QVPLS:482782182:(2082) VLAN2082@c1-npe1-76   | QVPL5:482782182:(2082) VLAN2082    | 482782182 |   |
|        | Service1:(477) VLAN0477@10.56.101.75         | Service1:(477) VLAN0477@10.56.10   | 777       | L |
|        | Service2:(853) VLAN0853@c1-npe1-76           | Service2:(853) VLAN0853@c1-npe1-76 | 1010      |   |
|        | ServiceD:(426) VLAN0426@10.56.101.75         | ServiceD:(426) VLAN0426@10.56.10   | 26        |   |
|        | ServiceD@c1-npe1-76                          | ServiceD@c1-npe1-76                | 1001      |   |
|        | VFI7:(307) VLAN0307@c3-npe1-76               | VFI7:(307) VLAN0307@c3-npe1-76     | 99007     |   |
|        | VFI7:(407) VLAN0407@10.56.101.75             | VFI7:(407) VLAN0407@10.56.101.75   | 99007     | - |

Figure 12-42 Select VPLS Instance Overlay Dialog Box

**Step 3** Select the required VPLS instance for the overlay.

#### Step 4 Click OK.

The elements being used by the selected VPLS instance are highlighted in the map while the other elements are dimmed, as shown in Figure 12-43.

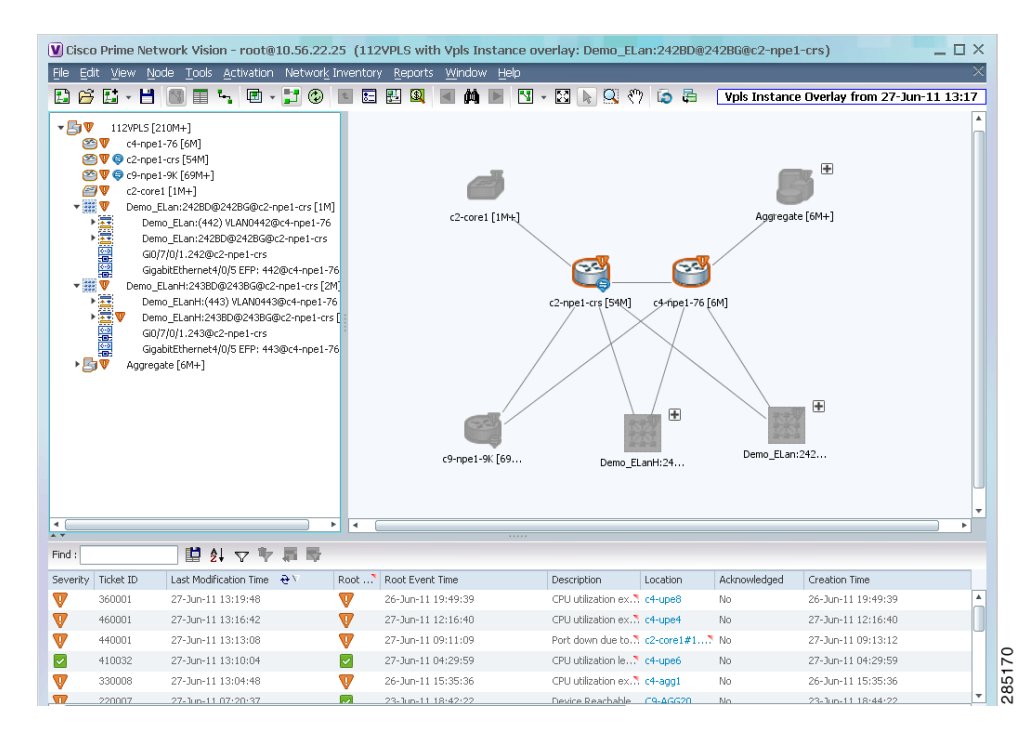

Figure 12-43 VPLS Instance Overlay in Prime Network Vision

- **Step 5** To hide and view the overlay, click **Hide Overlay/Show Overlay** in the toolbar. The button toggles depending on whether the overlay is currently displayed or hidden.
- **Step 6** To remove the overlay, choose **Choose Overlay Type > None**.

### Viewing Pseudowire Tunnel Links in VPLS Overlays

When a VPLS overlay is applied to a map in Prime Network Vision, you can view the details of the pseudowires that are interconnected through selected links.

Γ

To view unidirectional or bidirectional pseudowire traffic links when a VPLS overlay is applied to a map:

**Step 1** Right-click the required link in the overlay, and choose **Show Callouts**. The link must be visible (not dimmed) in the map.

Link information is displayed as shown in Figure 12-44.

Figure 12-44 Link Callout Window for a VPLS Overlay

| p1#3.0:GigabitEthernet0/3/0/6 -> c2-npe1-crs#0.7.0:GigabitEthernet0/7/0/0 |                                                                            |       |  |
|---------------------------------------------------------------------------|----------------------------------------------------------------------------|-------|--|
| c1-npe1-76#VSI: vl2051 VPN Id: 2051                                       | c2-npe1-crs#VSI: vfi2051 VPN Id: 5                                         |       |  |
| c2-npe1-crs#0.7.0:GigabitEthernet0/7/0/0 -> p1#3.0:GigabitEthernet0/3/0/6 |                                                                            |       |  |
| c2-npe1-crs#VSI: vfi2051 VPN Id: 5<br>c2-npe1-crs#VSI: vfi2051 VPN Id: 5  | c7-npe1-76#VSI: vl2051 VPN Id: 2051<br>c1-npe1-76#VSI: vl2051 VPN Id: 2051 | 37516 |  |

The callout window displays the following information for each link represented by the selected link:

- Link details and direction.
- Details of the sites using the link and the interlinks.
- **Step 2** To view the pseudowire link details, double-click the yellow callout window.

The details about the link are displayed in the Link Details window as shown in Figure 12-45.

Figure 12-45 Link Details Window for a VPLS Overlay

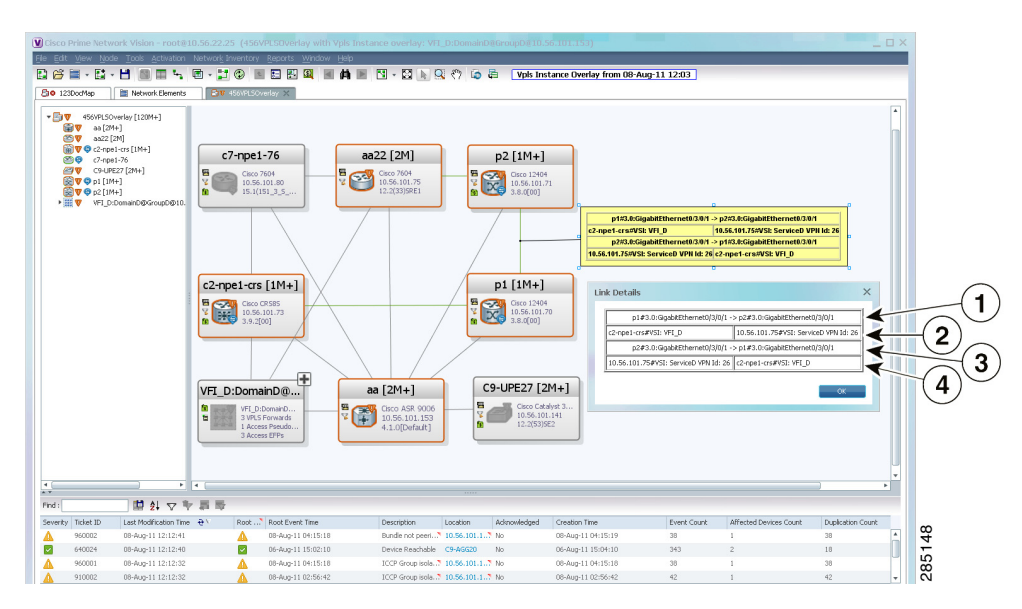

The Link Details window provides the following information:

| 1       | Link details and direction. In this example, the link is from p1 to p2. |
|---------|-------------------------------------------------------------------------|
| 3       | Link details and direction. In this example, the link is from p2 to p1. |
| 2 and 4 | Details of the pseudowire tunnel traversing this link.                  |

**Step 3** Click **OK** to close the Link Details window.

Step 4 To close the link callout window, right-click the selected link, then choose Hide Callouts.

### **Viewing VPLS-Related Properties**

Prime Network Vision enables you to view the properties of the following VPLS-related elements:

- VPLS instances—See Viewing VPLS Instance Properties, page 12-81.
- Virtual Switching Instances—Viewing Virtual Switching Instance Properties, page 12-83
- Tunnels—See Viewing VPLS Core or Access Pseudowire Endpoint Properties, page 12-85.
- Port connectors—See Viewing VPLS Access Ethernet Flow Point Properties, page 12-87.

#### **Viewing VPLS Instance Properties**

To view the properties of a VPLS instance in Prime Network Vision, open the VPLS Instance Properties window in either of the following ways:

- In the navigation pane or the map pane, right-click the VPLS instance and choose Properties.
- In the navigation pane or the map pane, select the VPLS instance and choose Node > Properties.

Figure 12-46 shows an example of the VPLS Instance Properties window.

| pls Fo  | rwards   | Acce  | ss Pseud | lowires | Access     | Flow Points   |                   |          |                    |                       |         |                           |               |        |
|---------|----------|-------|----------|---------|------------|---------------|-------------------|----------|--------------------|-----------------------|---------|---------------------------|---------------|--------|
| ind : ( |          |       |          | ₿₽      | $\nabla$   | 物学            |                   |          |                    |                       |         |                           |               |        |
| lame    | €∧       |       |          |         |            | System Name   |                   |          | Bridge             |                       |         | VSI                       |               | Vpn Id |
|         | Service1 | (477) | VLAN04   | 77@10.  | 56.101.75  | Service1:(477 | ) VLAN0477@10.56  | .101.75  | 10.56.101.75 [Def  | ault context] (477) V | LAN0477 | 10.56.101.75#VSI: Service | 1 VPN Id: 777 | 777    |
| •       | Service1 | (777) | VLAN07   | 77@c7-  | npe1-76    | Service1:(777 | ) VLAN0777@c7-np  | e1-76    | c7-npe1-76 [Defau  | lt context] (777) VLA | N0777   | c7-npe1-76#VSI: Service1  | VPN Id: 777   | 777    |
|         | Service1 | (852) | VLAN08   | 52@c1-  | npe1-76    | Service1:(852 | ) VLAN0852@c1-npi | e1-76    | c1-npe1-76 [Defau  | lt context] (852) VLA | N0852   | c1-npe1-76#VSI: Service1  | VPN Id: 777   | 777    |
|         | Service1 | Doma  | nA@Gro   | upA@c   | 2-npe1-crs | Service1:Dom  | ainA@GroupA@c2-r  | npe1-crs | c2-npe1-crs [Defau | ult context] DomainA( | @GroupA | c2-npe1-crs#VSI: Service1 | VPN Id: 2     | 2      |
|         |          |       |          |         |            |               |                   |          |                    |                       |         |                           |               |        |

| Figure 12-46 VPL | S Instance | Properties | Window |
|------------------|------------|------------|--------|
|------------------|------------|------------|--------|

Table 12-35 describes the information that is displayed for VPLS instance properties.

The tabs that appear in the window depend on the VPLS instance and its configuration.

| Field             | Description                                                                                                    |
|-------------------|----------------------------------------------------------------------------------------------------|
| System Name       | Name that Prime Network Vision assigns to the VPLS instance.                                                                                                    |
| Name              | User-defined name of the VPLS instance.                                                                                                    |
|                   | When the VPLS instance is created, the system name and this name<br>are the same. If you change the name of the VPLS instance<br>(right-click, then choose <b>Rename</b> ), the changed name appears in<br>this field whereas the system name retains the original name. |
| VPN ID            | VPN identifier used in an MPLS network to distinguish between different VPLS traffic.                                                                                                    |
| VPLS Forwards Tab |                                                                                                    |
| Name              | User-defined name of the VPLS forward.                                                                                                    |
| System Name       | Name that Prime Network Vision assigns to the VPLS forward.                                                                                                    |
| Bridge            | Bridge that the VSI is configured to use, hyperlinked to the bridge table in logical inventory.                                                                                                    |
| VSI               | VSI hyperlinked to the relevant entry in logical inventory.                                                                                                    |
| VPN ID            | VPN identifier for the VSI.                                                                                                    |

Table 12-35 VPLS Instance Properties

| Field                           | Description                                                                                                    |  |  |
|---------------------------------|----------------------------------------------------------------------------------------------------|--|--|
| Access Pseudowires Tab          | <u>.</u>                                                                                                    |  |  |
| Name                            | Pseudowire name.                                                                                                    |  |  |
| Port                            | VSI on which the pseudowire is configured, hyperlinked to the entry in logical inventory.                                                                                                    |  |  |
| Local Router IP                 | Local router IP address on which the pseudowire is configured.                                                                                                    |  |  |
| Tunnel ID                       | Virtual circuit identifier of the pseudowire.                                                                                                    |  |  |
| PTP Tunnel                      | Hyperlinked entry to the pseudowire properties in logical inventory.                                                                                                    |  |  |
| Peer Router IP                  | Peer router IP address on which the pseudowire is configured.                                                                                                    |  |  |
| Peer OID                        | Hyperlinked entry to the pseudowire properties of the peer.                                                                                                    |  |  |
| Pseudowire Type                 | Type of pseudowire, such as Ethernet, Ethernet Tagged, CESoPSN<br>Basic, PPP, or SAToP.                                                                                                    |  |  |
| Pseudowire Edge Binding<br>Type | <ul> <li>Pseudowire endpoint association:</li> <li>0—Unknown</li> <li>1—Connection termination point</li> <li>2—Ethernet flow point</li> <li>3—Switching entity</li> <li>4—Pseudowire switching entity</li> <li>5—VPLS forward</li> </ul> |  |  |
| Access Flow Points Tab          |                                                                                                    |  |  |
| Name                            | Access flow point name. Double-click to view port connector properties.                                                                                                    |  |  |
| Port                            | Interface configured as a flow point, hyperlinked to the interface in physical inventory.                                                                                                    |  |  |

| Table 12-35 | VPLS Instance Properties | (continued) |
|-------------|--------------------------|-------------|
|-------------|--------------------------|-------------|

#### **Viewing Virtual Switching Instance Properties**

To view VSI properties in Prime Network Vision, open the VSI properties window in either of the following ways:

- Double-click the required device and, in the inventory window, choose Logical Inventory > VSIs > vsi.
- In the navigation pane, expand the VPLS instance, right-click the required VPLS forward, and choose **Inventory** or **Properties**. (See Figure 12-47.)

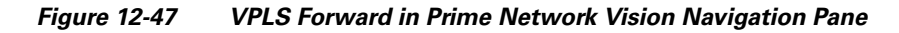

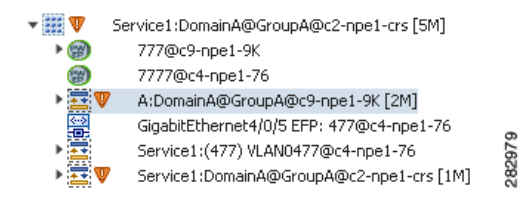

If you right-click the VPLS forward and choose **Inventory**, the inventory window is displayed. If you right-click the VPLS forward and choose **Properties**, the VSI Properties window is displayed. The information displayed is the same for both options.

VSI properties are displayed as shown in Figure 12-48.

Figure 12-48 VSI Properties in Logical Inventory

| NPE2-7600-NY [7M+]                                                                                                    |                                                                            |                                                         |                                         |                                                 |                    | _ 🗆 ×           |
|----------------------------------------------------------------------------------------------------|----------------------------------------------------------------------------|---------------------------------------------------------|-----------------------------------------|-------------------------------------------------|--------------------|-----------------|
| Bridges     Cisco Discovery Protocol     Clock     Ethernet Link Aggregation     Ethernet MI     Frame Relay Traffic Profiles     Sistem     Sistem | VSI Name:<br>VSI Name:<br>VSI Mode:<br>Operational State:<br>Local Bridge: | Cus_400_Мих<br>Multipoint<br>Up<br>NPE2-7600-NY (400) У | VPN ID<br>Discovi<br>Adminis<br>LANO400 | : 400<br>ery Mode: Manual<br>strative State: Up | 1                  |                 |
| Figure 1                                                                                                    | Pseudowires<br>Find :                                                      | 🖬 約 🗸 🎙                                                 | 御寺                                      |                                                 |                    |                 |
| MPBGPs                                                                                                    | Pseudowire ID 🕹 /                                                          | Autodiscovery                                           | Split Horizon                           | Pseudowire Peer IP                              | Pseudowire VC ID   |                 |
| P DAM                                                                                                    | 300@NPE2-7600-NY                                                           | false                                                   | false                                   | 172.255.1.41                                    | 300                |                 |
| Operating System                                                                                                    | 400@NPE2-7600-NY                                                           | false                                                   | true                                    | 172.200.1.7                                     | 400                |                 |
| OSPF Processes                                                                                                    | 400@NPE2-7600-NY                                                           | false                                                   | true                                    | 172.200.1.6                                     | 400                |                 |
| Pseudowires                                                                                                    | 403@NPE2-7600-NV                                                           | false                                                   | true                                    | 172.200.1.7                                     | 403                |                 |
| Routing Entities                                                                                                    |                                                                            |                                                         |                                         |                                                 |                    |                 |
| Traffic Engineering Tunnels                                                                                                    |                                                                            |                                                         |                                         |                                                 |                    |                 |
| Tunnel Traffic Descriptors                                                                                                    |                                                                            |                                                         |                                         |                                                 |                    |                 |
| VC Switching Entities                                                                                                    |                                                                            |                                                         |                                         |                                                 |                    |                 |
| VSIs                                                                                                    |                                                                            |                                                         |                                         |                                                 |                    |                 |
| VSI: Cus_400_Mux (VPN: 400)                                                                                                    |                                                                            |                                                         |                                         |                                                 |                    |                 |
| Physical Inventory [1M]                                                                                                    |                                                                            |                                                         |                                         |                                                 |                    |                 |
|                                                                                                    |                                                                            |                                                         |                                         |                                                 |                    |                 |
| Device Zoom 🔀 Best Fit                                                                                                    |                                                                            |                                                         |                                         |                                                 |                    |                 |
|                                                                                                    | •                                                                          |                                                         |                                         |                                                 |                    | Line 0 (Size 4) |
| · · ·                                                                                                    |                                                                            |                                                         |                                         |                                                 |                    |                 |
| Find : 📄 🛃 💎 🦖 🐺 🛛                                                                                                    | \$                                                                         |                                                         |                                         |                                                 |                    |                 |
| Severity 🛛 Ticket ID 👘 Last Modification Time 🛛 रू                                                                                                  | Root Root Eve                                                              | ent Time                                                | Description                             | Location Acknowler                              | daed Creation Time |                 |
| ickets Network Events Provisioning Events                                                                                                    |                                                                            |                                                         |                                         |                                                 |                    |                 |
|                                                                                                    |                                                                            |                                                         |                                         | Memory:                                         | 15% Connect        | ed 🔽            |

Table 12-36 describes the information that is displayed for the selected VSI.

| Field                | Description                                                                                                |
|----------------------|----------------------------------------------------------------------------------------------------|
| VSI Name             | VSI name.                                                                                                  |
| VPN ID               | VPN identifier used in an MPLS network to distinguish between different VPLS traffic.                      |
| VSI Mode             | VSI mode: Point-to-Point (default) or Multipoint.                                                          |
| Discovery Mode       | VSI discovery mode: Manual, BGP, LDP, RADIUS, DNS, MSS/OSS, or Unknown.                                    |
| Operational State    | VSI operational status: Up or Down.                                                                        |
| Administrative State | VSI administrative status: Up or Down.                                                                     |
| Local Bridge         | Local bridge, hyperlinked to the bridge in logical inventory.                                              |
| Pseudowires Table    | · ·                                                                                                    |
| Pseudowire ID        | Pseudowire identifier, hyperlinked to the Tunnel Edges table under<br>Pseudowires in logical inventory.    |
| Autodiscovery        | Whether the pseudowire was automatically discovered: True or False.                                        |
| Split Horizon        | SSH pseudowire policy that indicates whether or not packets are forwarded to the MPLS core: True or False. |
| Pseudowire Peer IP   | IP address of the pseudowire peer.                                                                         |
| Pseudowire VC ID     | Pseudowire virtual circuit identifier.                                                                     |

Table 12-36 VSI Properties in Logical Inventory

#### **Viewing VPLS Core or Access Pseudowire Endpoint Properties**

Pseudowire endpoints are displayed under VPLS Instance (Access) or VPLS Forward (Core) in the Prime Network Vision navigation pane.

To view pseudowire endpoint properties for a VPLS instance, right-click the required pseudowire endpoint in the navigation pane, and choose **Properties**. (See Figure 12-49.)

Figure 12-49 VPLS Pseudowire in Prime Network Vision Navigation Pane

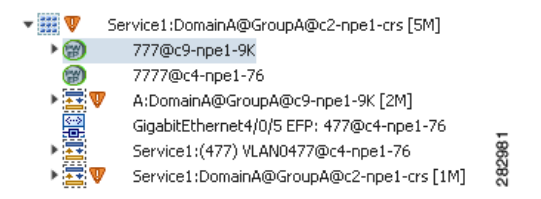

Figure 12-50 shows an example of the Tunnel Properties window that is displayed.

| ¥ 3466@AGG-7     | 604-TX - PTP Layer2 MPLS Tunnel Prope  | rties            |                       | _ 🗆 × |
|------------------|----------------------------------------|------------------|-----------------------|-------|
| OPOII Now        |                                        |                  |                       |       |
| Port:            | AGG-7604-TX#V5I: Cus_3466 VPN Id: 3466 | Peer:            | 3466@NPE1-9K-NGN      |       |
| Peer VC Label:   | 16007                                  | Status:          | down                  |       |
| Local VC Label:  | 0                                      | Local Router IP: | 172.255.3.175         |       |
| Peer Router IP:  | 172.200.1.1                            | Local MTU:       |                       |       |
| Remote MTU:      | 1500                                   | Pseudowire Type: | Ethernet              |       |
| Pseudowire Role: |                                        |                  |                       |       |
|                  |                                        |                  |                       |       |
|                  |                                        |                  |                       | 5     |
| [                |                                        |                  | Memory: 11% Connected |       |
| ,                |                                        |                  | , <u> </u>            | , ,   |

Figure 12-50 VPLS Tunnel Properties Window

Table 12-37 describes the information that is displayed for pseudowire endpoint properties.

| Field              | Description                                                                                                    |
|--------------------|----------------------------------------------------------------------------------------------------|
| Port               | VSI on which the pseudowire is configured, hyperlinked to the VSI in logical inventory.                                                  |
| Peer               | Hyperlinked entry to the pseudowire endpoint peer pseudowires in logical inventory.                                                      |
| Peer VC Label      | MPLS label that is used by this router to identify or access the tunnel.<br>It is inserted into the MPLS label stack by the peer router. |
| Tunnel Status      | Operational state of the tunnel: Up or Down.                                                                                             |
| Local VC Label     | MPLS label that is used to identify or access the tunnel. It is inserted into the MPLS label stack by the local router.                  |
| Local Router IP    | IP address of this tunnel edge, which is used as the MPLS router identifier.                                                             |
| Tunnel ID          | Identifier that, along with the router IP addresses of the two pseudowire endpoints, identifies the PWE3 tunnel.                         |
| Peer Router IP     | IP address of the peer tunnel edge, which is used as the MPLS router identifier.                                                         |
| Local MTU          | Size, in bytes, of the MTU on the local interface.                                                                                       |
| Remote MTU         | Size, in bytes, of the MTU on the remote interface.                                                                                      |
| Signaling Protocol | Protocol used by MPLS to build the tunnel, such as LDP or TDP.                                                                           |
| Pseudowire Type    | Type of pseudowire, such as Ethernet, Ethernet Tagged, CESoPSN<br>Basic, PPP, or SAToP.                                                  |

Table 12-37 Tunnel Properties Window

#### **Viewing VPLS Access Ethernet Flow Point Properties**

The ports that represent the attachment circuits to VPLS instances are displayed under VPLS instances in the Prime Network Vision navigation pane.

To view the properties for the Access Ethernet Flow Points configured for a VPLS instance, right-click the required interface in the navigation pane, and choose **Inventory**. (See Figure 12-51.)

Figure 12-51 VPLS Interface in Prime Network Vision Navigation Pane

| - 🎫 🛡 | Service1:DomainA@GroupA@c2-npe1-crs [5M] |     |
|-------|------------------------------------------|-----|
| ۱) ا  | 777@c9-npe1-9K                           |     |
| 1     | 7777@c4-npe1-76                          |     |
| > 🎫 🛡 | A:DomainA@GroupA@c9-npe1-9K [2M]         |     |
| (->)  | GigabitEthernet4/0/5 EFP: 477@c4-npe1-76 |     |
| ▶ 💶   | Service1:(477) VLAN0477@c4-npe1-76       | 88  |
| Þ 🚟 🛡 | Service1:DomainA@GroupA@c2-npe1-crs [1M] | 282 |

Figure 12-52 shows an example of the information displayed for the interface in physical inventory.

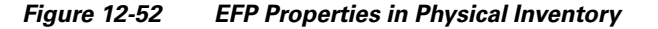

| ¥                                                                                                    | Slot 2: Card - 7600-SIP-400                                                                                                    | 😨 Poll No                                                  | w                                      |                       |                                         |                                        |                       |         |                                                                 |             |            |
|----------------------------------------------------------------------------------------------------|----------------------------------------------------------------------------------------------------|------------------------------------------------------------|----------------------------------------|-----------------------|-----------------------------------------|----------------------------------------|-----------------------|---------|-----------------------------------------------------------------|-------------|------------|
| ► <u></u>                                                                                                    | Subslot 0: Subcard - SPA-24CHT                                                                                                    | -Location I                                                | nformation                             |                       |                                         |                                        |                       |         |                                                                 |             |            |
| >                                                                                                    | Slot 3: Card - WS-X6748-GE-TX                                                                                                    |                                                            |                                        |                       |                                         |                                        |                       |         |                                                                 |             |            |
| * <u></u>                                                                                                    | Slot 4: Card - 76-ES+XC-40G3C [3M                                                                                                    | Type:                                                      | Plu                                    | uggable               | Location:                               | 4.GigabitEtherne                       | t4/2                  |         |                                                                 |             |            |
|                                                                                                    | Subslot 3: Subcard - 7600-ES+4                                                                                                    | Sending                                                    | Alarms: tru                            | Je                    | Port Alias:                             | GigabitEthernet4                       | /2                    |         |                                                                 |             |            |
| 468                                                                                                    | GigabitEthernet4/1                                                                                                    | Mananer                                                    | - te                                   | 10                    | Statuc                                  | or                                     |                       |         |                                                                 |             |            |
| 46                                                                                                    | GigabitEthernet4/2                                                                                                    | Managot                                                    | . a.                                   | JC .                  | status.                                 | 0K                                     |                       |         |                                                                 |             |            |
| -15                                                                                                    | GigabitEthernet4/3 - No Transce                                                                                                    | 🔒 Disat                                                    | ole Sending Ale                        | arms                  |                                         |                                        |                       |         |                                                                 |             |            |
| -16                                                                                                    | GigabitEthernet4/4 - No Transce                                                                                                    |                                                            | _                                      |                       |                                         |                                        |                       |         |                                                                 |             |            |
| 10                                                                                                    | GigabitEthernet4/5 - No Transce                                                                                                    | Pluggable                                                  | Transceiver-                           |                       |                                         |                                        |                       |         |                                                                 |             |            |
| -16I W                                                                                                    | GigabitEthernet4/6                                                                                                    | Connect                                                    | or Type:                               | Fiber                 | Optic                                   |                                        | Pluggable Type:       | SFP     |                                                                 |             |            |
| -16                                                                                                    | GigabitEthernet4/7 - No Transce                                                                                                    | C                                                          |                                        |                       |                                         | 000                                    | 010                   | CED CE  | <i>c</i>                                                        |             |            |
| 1.                                                                                                    | GigabitEthernet4/8 - No Transce                                                                                                    | Connect                                                    | or Description:                        | Tran                  | scewer 10                               | JUDASESA GI4/Z                         | PID:                  | SEP-GE- | -2                                                              |             |            |
| -15                                                                                                    | GigabitEthernet4/9                                                                                                    | Connect                                                    | or Serial Numb                         | er: FNS1              | 347118X                                 |                                        | Pluggable Port State: | In      |                                                                 |             |            |
| -16                                                                                                    | GigabitEthernet4/10                                                                                                    |                                                            |                                        |                       |                                         |                                        |                       |         |                                                                 |             |            |
| 16                                                                                                    | GigabitEthernet4/11 - No Transc                                                                                                    |                                                            |                                        |                       |                                         |                                        |                       |         |                                                                 |             |            |
| -15                                                                                                    | GigabitEthernet4/12 - No Transc                                                                                                    | Carls Cit                                                  |                                        |                       |                                         |                                        |                       |         |                                                                 |             |            |
|                                                                                                    | GigabitEthernet4/13 - No Transc                                                                                                    | Gigabic Eu                                                 | nemet                                  |                       |                                         |                                        |                       |         |                                                                 |             |            |
| 40                                                                                                    | GigabitEthernet4/14 - No Transc                                                                                                    | MAC Add                                                    | dress: 00 1                            | E F7 F6 C5            | 00 Ether                                | net LMI Enabled: f                     | alse                  |         |                                                                 |             |            |
| 468                                                                                                    | GigabitEthernet4/16 - No Transc                                                                                                    |                                                            |                                        |                       |                                         |                                        |                       |         |                                                                 |             |            |
| -05                                                                                                    |                                                                                                    |                                                            |                                        |                       |                                         |                                        |                       |         |                                                                 |             |            |
| -16                                                                                                    | GigabitEthernet4/17                                                                                                    |                                                            |                                        |                       |                                         |                                        |                       |         |                                                                 |             |            |
| -[G<br>-[J]                                                                                                    | GigabitEthernet4/17<br>GigabitEthernet4/18 - No Transc                                                                                                    |                                                            |                                        |                       |                                         |                                        |                       |         |                                                                 |             |            |
| 46<br>46                                                                                                    | GigabitEthernet4/17<br>GigabitEthernet4/18 - No Transc<br>GigabitEthernet4/19                                                                                                    | Discovery                                                  | Protocols                              |                       |                                         |                                        |                       |         |                                                                 |             |            |
| 46<br>46                                                                                                    | GigabitEthernet4/17<br>GigabitEthernet4/17<br>GigabitEthernet4/18 - No Transc<br>GigabitEthernet4/19<br>GigabitEthernet4/20                                                                                                    | Discovery                                                  | Protocols                              |                       |                                         |                                        |                       |         |                                                                 |             |            |
| -6<br>-6<br>-6<br>-6                                                                                                    | GigabitEthernet4/17<br>GigabitEthernet4/17<br>GigabitEthernet4/19<br>GigabitEthernet4/20<br>7 TenGigabitEthernet4/21 - No Tre                                                                                                    | Discovery                                                  | Protocols                              |                       |                                         |                                        |                       |         |                                                                 |             |            |
| ی۔<br>ی۔<br>ی ۔<br>و ی۔<br>و ی۔                                                                                                    | GigabitEthernet4/17<br>GigabitEthernet4/18 - No Transc<br>GigabitEthernet4/19<br>GigabitEthernet4/20<br>7 TenGigabitEthernet4/20 - No Tra<br>7 EnGigabitEthernet4/20 - No Tra                                                                                                    | -Discovery                                                 | Protocols                              |                       | 24 V 4                                  | 7 25 55                                |                       |         |                                                                 |             |            |
| 13)-<br>13)-<br>13)-<br>13)-<br>13)-<br>13)-<br>₩<br>13)-<br>♥<br>13)-<br>♥                                                                                                    | GigabitEthernet4/17<br>GigabitEthernet4/18 - No Transc<br>GigabitEthernet4/19<br>GigabitEthernet4/20<br>TenGigabitEthernet4/20 - No Tra<br>TenGigabitEthernet4/22 - No Tra<br>•                                                                                                    | -Discovery<br>Find :<br>EFP ID                             | Protocols<br>Operational S             | tate VL               | <b>2↓</b> ▽ ¶<br>AN Inner V             | LAN Translated VLA                     | N Translated Inner \  | VLAN    | Binding €∧                                                      | Description |            |
| -(6)<br>-(6)<br>-(6)<br>-(6)<br>-(6)<br>-(6)<br>-(6)<br>-(6)                                                                                                    | GigabitEthernet4/17<br>GigabitEthernet4/18 No Transc<br>GigabitEthernet4/19<br>TenGigabitEthernet4/20<br>TenGigabitEthernet4/21 - No Trat<br>TenGigabitEthernet4/22 - No Trat<br>TenGigabitEthernet4/22 - No Trat<br>TenGigabitEthernet4/22 - No Trat<br>TenGigabitEthernet4/22 - No Trat                                                                                                    | -Discovery<br>Find :<br>EFP ID<br>3450                     | Protocols<br>Operational S<br>Up       | tate VL<br>34         | AN Inner V<br>50                        | Translated VLA                         | N Translated Inner V  | VLAN    | Binding 원 /.<br>3450@AGG-7606-TX                                | Description |            |
| -(6<br>-(6<br>-(6<br>-(6<br>-(6<br>-(6<br>-(6<br>-(6<br>-(6))))))))))                                                                                                    | GigabitEhernet/13 rol rulac<br>GigabitEhernet/13 rol rulac<br>GigabitEhernet/14 rol rulac<br>GigabitEhernet/12 rol rulac<br>TercigabitEhernet/12 rol ric<br>TercigabitEhernet/22 rol ric<br>Best Fill                                                                                                    | Find :<br>EFP ID<br>3450<br>3451                           | Protocols<br>Operational S<br>Up<br>Up | tate VL<br>34<br>34   | 2↓ ▼ ¶ AN Inner V 50 51                 | AN Translated VLA                      | N Translated Inner V  | VLAN    | Binding € /.<br>3450@AG5-7606-TX<br>AGG-7606-TX (3451) VLAN3451 | Description |            |
| ان<br>ان<br>ان<br>ان<br>کوباندو Zoom) ایک                                                                                                    | Gigabittheret/17 for index<br>Gigabittheret/17<br>Gigabittheret/18 - No Trans<br>Gigabittheret/19<br>Gigabittheret/20<br>Tendigabittheret/20 - No Tri<br>Tendigabittheret/20 - No Tri<br>Best Fit                                                                                                    | Find :<br>EFP ID<br>3450<br>3451                           | Protocols<br>Operational S<br>Up<br>Up | tate VL<br>34<br>34   | <b>2↓ ▽ ୩</b><br>AN Inner ↓<br>50<br>51 | 7 🚛 👼<br>LAN Translated VLA            | N Translated Inner V  | VLAN    | Binding €7.<br>3450@AGG-7606-TX<br>AGG-7606-TX (VLAN3451        | Description |            |
| is<br>is<br>is<br>is<br>is<br>vis<br>vis<br>vis<br>vis<br>vis<br>vis<br>v                                                                                                    | GigabitEthernet4/13 ro rotac<br>GigabitEthernet4/14 No Transc<br>GigabitEthernet4/19<br>TerrGigabitEthernet4/20 No Tr(<br>TerrGigabitEthernet4/21 - No Tr(<br>TerrGigabitEthernet4/22 - No Tr(<br>Best Fit                                                                                                    | Find :<br>EFP ID<br>3450<br>3451                           | Protocols<br>Operational S<br>Up<br>Up | tate VL<br>34<br>34   | <b>2↓ ▽ ୩</b><br>AN Inner ↓<br>50<br>51 | 7 💭 👼<br>LAN Translated VLAI           | N Translated Inner \  | VLAN    | Binding € ∧<br>3450@AGG-7606-TX<br>AGG-7606-TX (3451) VLAN3451  | Description |            |
| -6<br>-6<br>-6<br>-6<br>-6<br>-6<br>-6<br>-6<br>-6<br>-7<br>-6<br>-7<br>-7<br>-7<br>-7<br>-7<br>-7<br>-7<br>-7<br>-7<br>-7<br>-7<br>-7<br>-7                                                                                                    | GigabitEthernet/13 rol rolac<br>GigabitEthernet/13 rol rolac<br>GigabitEthernet/13 rolac<br>GigabitEthernet/120<br>TenGigabitEthernet/20<br>TenGigabitEthernet/20<br>Best Fil                                                                                                    | Find :<br>EFP ID<br>3450<br>3451                           | Protocols<br>Operational S<br>Up<br>Up | tate VL<br>34<br>34   | <b>2↓ ▽ 『</b><br>AN Inner \<br>50       | 7 👼 👼<br>LAN Translated VLAI           | N Translated Inner V  | VLAN    | Binding € /.<br>3450@AGG-7606-TX<br>AGG-7606-TX (3451) VLAN3451 | Description | ) (Size 2) |
| 45<br>45<br>45<br>45<br>€<br>Verice Zoom) €                                                                                                    | Gigabittheret4/17<br>Gigabittheret4/18 - No Trans<br>Gigabittheret4/19<br>Gigabittheret4/19<br>Tencigabittheret4/20<br>Tencigabittheret4/20<br>Tencigabittheret4/20<br>Eest Fit                                                                                                    | Find :<br>EFP ID<br>3450<br>3451                           | Protocols<br>Operational S<br>Up<br>Up | tate VL<br>34<br>34   | 2 V<br>AN Inner V<br>50                 | 7 👼 👼                                  | N Translated Inner V  | VLAN    | Binding 🔁 /.<br>3450@AGG-7606-TX<br>AGG-7606-TX (3451) VLAN3451 | Description | ) (Size 2) |
| -(5<br>-(5<br>-(5<br>-(5<br>-(5<br>-(5<br>-(5)))))))))))))                                                                                                    | GglabitEhernet/13 rot nate<br>GglabitEhernet/13 rot nate<br>GglabitEhernet/14 rot nate<br>GglabitEhernet/12 rot nate<br>GglabitEhernet/12 rot nate<br>FreiGglabitEhernet/12 rot nate<br>FreiGglabitEhernet/12 rot nate<br>Best Fe                                                                                                    | Find :<br>EFP ID<br>3450<br>3451<br>EFPs                   | Protocols<br>Operational S<br>Up<br>Up | tate VL<br>34<br>34   | <b>2↓ ▽</b> ¶<br>AN Inner ₩<br>50<br>51 | 7 👼 👼<br>LAN Translated VLAI           | N Translated Inner V  | VLAN    | Binding € A<br>3450@AGG-7606-TX<br>AGG-7606-TX (3451) VLAN3451  | Description | ) (Size 2) |
| is<br>is<br>is<br>is<br>vis<br>vis<br>v<br>bevice Zoom)<br>≥<br>veriee Zoom)<br>is<br>is<br>is<br>is<br>is<br>is<br>is<br>is<br>is<br>is<br>is<br>is<br>is                                                                                                    | GigabitEthernet/13 ro rulac<br>GigabitEthernet/13 ro rulac<br>GigabitEthernet/14 ro<br>GigabitEthernet/12 ro Trac<br>GigabitEthernet/20 rac<br>TenGigabitEthernet/20 ro Tra<br>TenGigabitEthernet/22 ro Tra<br>Best Fit                                                                                                    | -Discovery<br>Find :<br>EFP ID<br>3450<br>3451<br>EFPs     | Protocols<br>Operational S<br>Up<br>Up | tate VL<br>34<br>34   | <b>2↓ ▽</b> ¶<br>AN Inner ₩<br>50<br>51 | 7 👼 👼<br>LAN Translated VLAI           | N Translated Inner V  | VLAN    | Binding € /.<br>3450@AGG-7606-TX<br>AGG-7606-TX (3451) VLAN3451 | Description | ) (Size 2) |
| 45<br>45<br>45<br>45<br>45<br>2000 (2)<br>2000 (2)<br>2000 ( | Gigabittheret4/17<br>Gigabittheret4/18 - No Trans<br>Gigabittheret4/19<br>Gigabittheret4/20<br>Tencigabittheret4/20<br>Tencigabittheret4/22 - No Trans<br>Best Fit                                                                                                    | Discovery<br>Find :<br>EFP ID<br>3450<br>3451<br>EFPs      | Protocols<br>Operational S<br>Up<br>Up | tate VL<br>34<br>34   | <b>2↓ ▽ 『</b><br>AN Inner ₩<br>50       | AN Translated VLA                      | N Translated Inner V  | VLAN    | Binding € /.<br>3450@AGG-7606-TX<br>AGG-7606-TX (3451) VLAN3451 | Description | ) (Size 2) |
| 45<br>45<br>45<br>45<br>45<br>45<br>45<br>45<br>45<br>45<br>45<br>45<br>45<br>4                                                                                                    | GigabitEhernet/13 ro roker<br>GigabitEhernet/13 rok roker<br>GigabitEhernet/14 roker<br>GigabitEhernet/20<br>TenGigabitEhernet/20<br>TenGigabitEhernet | Discovery     Find :     EFP ID     3450     3451     EFPs | Protocols<br>Operational S<br>Up<br>Up | <b>VL</b><br>34<br>34 | <b>2↓ ▽ 『</b><br>AN Inner ₩<br>50       | 7 III IIIIIIIIIIIIIIIIIIIIIIIIIIIIIIII | N Translated Inner V  | VLAN    | Binding € A<br>3450@AGG-7606-TX<br>AGG-7606-TX (3451) VLAN3451  | Description | ) (Size 2) |
| 45<br>45<br>45<br>45<br>45<br>45<br>45<br>45<br>45<br>45<br>45<br>45<br>45<br>4                                                                                                    | GigabitEthernet/13 ro rular<br>GigabitEthernet/13 ro rular<br>GigabitEthernet/13 ro rular<br>GigabitEthernet/12 ro rac<br>GigabitEthernet/20 ro rac<br>TenGigabitEthernet/20 ro rac<br>Best Fit                                                                                                    | Find :<br>EFP ID<br>3450<br>3451<br>EFPs                   | Protocols<br>Operational S<br>Up<br>Up | tate VL<br>34<br>34   | 2 V 1<br>AN Inner V<br>50<br>51         | 7 💭 👼                                  | N Translated Inner V  | VLAN    | Binding € /.<br>3450@AGG-7606-TX<br>AGG-7606-TX (3451) VLAN3451 | Description | ) (Size 2) |
| 45<br>45<br>45<br>45<br>45<br>45<br>45<br>7<br>5<br>7<br>7<br>7<br>7<br>7<br>7<br>7<br>7                                                                                                    | Gigabittheret4/17<br>Gigabittheret4/17<br>Gigabittheret4/18 - No Trans<br>Gigabittheret4/19<br>Tencigabittheret4/20 - No Trans<br>Best Fit                                                                                                    | Find :<br>EFP ID<br>3450<br>3451<br>EFPs                   | Protocols<br>Operational S<br>Up<br>Up | tate VL<br>34<br>34   | 2 V 1<br>AN Inner V<br>50<br>51         | LAN Translated VLAI                    | N Translated Inner V  | VLAN    | Binding € ∧<br>3450@AGG-7606-TX<br>AGG-7606-TX (3451) VLAN3451  | Description | ) (Size 2) |

The information displayed in this window is the same as that displayed when the interface is selected in physical inventory.

The following information is displayed, depending on the interface and its configuration:

- Location and interface details.
- Technology-related information, such as Ethernet CSMA/CD or ATM IMA properties.
- VLAN configuration details.

- List of the configured subinterfaces on the port. For more information on the Subinterfaces table, see Viewing a Port Configuration, page 3-24.
- List of the configured EFPs on the port. For more information on the EFPs table, see Viewing EFP Properties, page 12-31.
- List of VLAN mappings configured on the port. For more information about the VLAN Mappings table, see Viewing VLAN Mappings, page 12-50.

# **Working with Pseudowires**

Prime Network supports the discovery and modeling of Any Transport over MPLS (AToM) and Ethernet over MPLS (EoMPLS) domains that span multisegment pseudowires. After discovery is complete, you can add any of the pseudowires to a map, view their properties in logical inventory, or view their redundancy status.

The following topics describe the options available to you for working with pseudowires in Prime Network:

- Adding Pseudowires to a Map, page 12-88
- Viewing Pseudowire Properties, page 12-91
- Pinging a Pseudowire, page 12-94
- Displaying Pseudowire Information, page 12-96
- Viewing Pseudowire Redundancy Service Properties, page 12-98
- Applying Pseudowire Overlays, page 12-100

### **Adding Pseudowires to a Map**

You can add a pseudowire that Prime Network discovers to maps as required. To add a pseudowire to a map:

- **Step 1** In Prime Network Vision, select the required map or domain.
- Step 2 Open the Add Pseudowire to *map* dialog box in either of the following ways:
  - In the toolbar, choose **Add to Map > Pseudowire**.
  - In the menu bar, choose File > Add to Map > Pseudowire.

Figure 12-53 shows an example of the Add Pseudowire dialog box.

L

| O Se   | arch Name 💌 🕬                           | 1-npe1-76                     | Go           |
|--------|-----------------------------------------|-------------------------------|--------------|
| 💿 Sh   | ow All                                  |                               |              |
| Availa | ble Pseudowires as of [17-Jun-11        | 15:14] 🕐                      |              |
| Find : | 1 2 1 1 1 1 1 1 1 1 1 1 1 1 1 1 1 1 1 1 | 5 B                           |              |
| Vame   |                                         | System Name 🛛 🕀 🛆             | Descrip      |
| 8      | 5@c1-npe1-76                            | 5@c1-npe1-76                  |              |
| 2      | 8@c1-npe1-76                            | 8@c1-npe1-76                  |              |
|        | 99@C9-AGG20                             | 99@C9-AGG20                   |              |
|        | 234@10.56.101.75                        | 234@10.56.101.75              |              |
| 8      | 333@10.56.101.75                        | 333@10.56.101.75              |              |
|        | 666@c9-npe1-9K                          | 666@c9-npe1-9K                |              |
| 8      | 777@c9-npe1-9K                          | 777@c9-npe1-9K                |              |
|        | 1231@c1-npe1-76                         | 1231@c1-npe1-76               |              |
| 8      | 1234@c1-npe1-76                         | 1234@c1-npe1-76               |              |
| 8      | 1900@C9-AGG20 1900@c9-npe1-9K           | 1900@C9-AGG20 1900@c9-npe1-9K |              |
| 8      | 2350@c1-npe1-76                         | 2350@c1-npe1-76               |              |
|        | 2450@c1-npe1-76                         | 2450@c1-npe1-76               |              |
| 8      | 9999@c1-npe1-76                         | 9999@c1-npe1-76               |              |
| 8      | 12345@10.56.101.75                      | 12345@10.56.101.75            |              |
| 2      | 23972@10.56.101.75                      | 23972@10.56.101.75            |              |
| 4      | 23972@c1-ppe1-76                        | 23972@c1-ope1-76              |              |
|        |                                         | Line C                        | ) (Size 271) |
|        |                                         | OK                            | Cancel       |

*Figure 12-53 Add Pseudowire Dialog Box* 

**Step 3** In the Add Pseudowire dialog box, do either of the following:

• To search for specific elements:

a. Choose Search.

**b.** To narrow the display to a range of pseudowire or a group of pseudowires, enter a search string in the search field.

c. Click Go.

For example, if you enter **pseudo1**, the pseudowires that have names containing the string "pseudo1" are displayed.

• To view all available pseudowires, choose Show All and click Go.

The pseudowires that meet the specified search criteria are displayed in the Add Pseudowire dialog box in table format. The dialog box also displays the date and time at which the list was generated. To update the list, click **Refresh**.

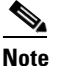

If an element is not included in your scope, it is displayed with the locked device icon.

For information about sorting and filtering the table contents, see Working with Prime Network Tables, page 2-49.

Step 4 In the Add Pseudowire dialog box, select the pseudowires that you want to add. You can select and add multiple pseudowires by pressing Ctrl while selecting individual pseudowires or by pressing Ctrl +Shift to select a group of pseudowires.

#### Step 5 Click OK.

The pseudowire is displayed in the navigation pane and in the content area. In addition, any associated tickets are displayed in the ticket pane. See Figure 12-54.

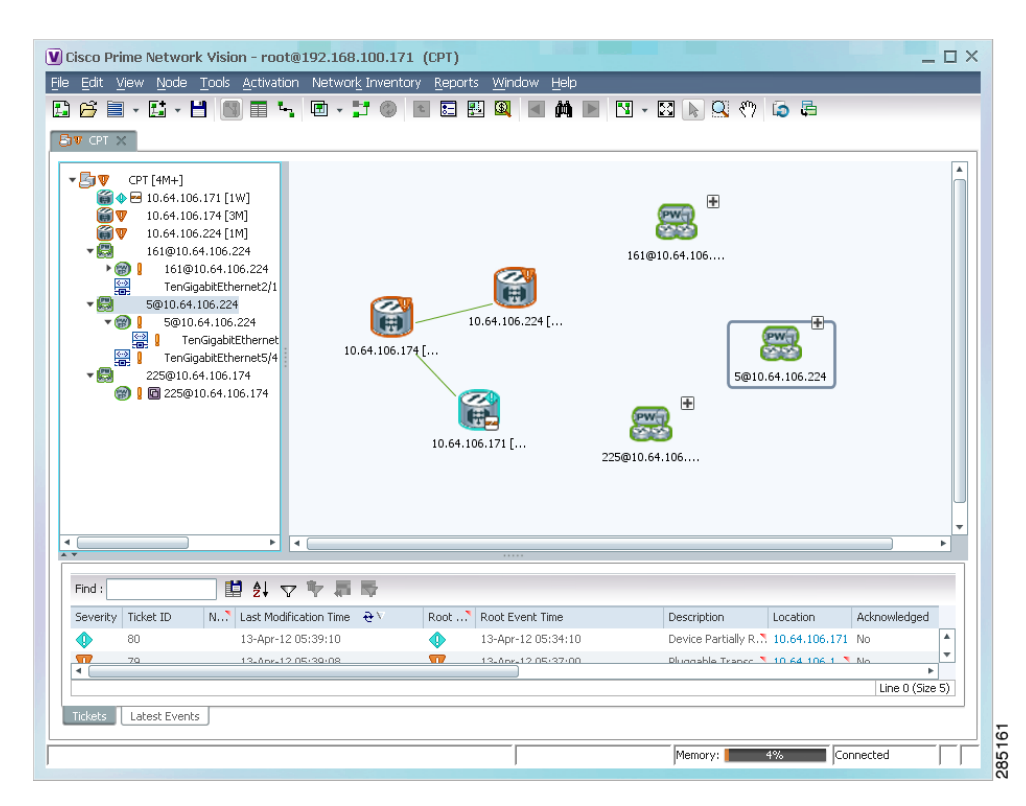

Figure 12-54 Pseudowire in Prime Network Vision Map

**Step 6** Click the pseudowire in the navigation pane or double-click the pseudowire in the map pane to view the pseudowire components, such as pseudowire endpoints, pseudowire switching entities, and terminating interfaces.

Figure 12-55 shows an example of an expanded pseudowire in Prime Network Vision.

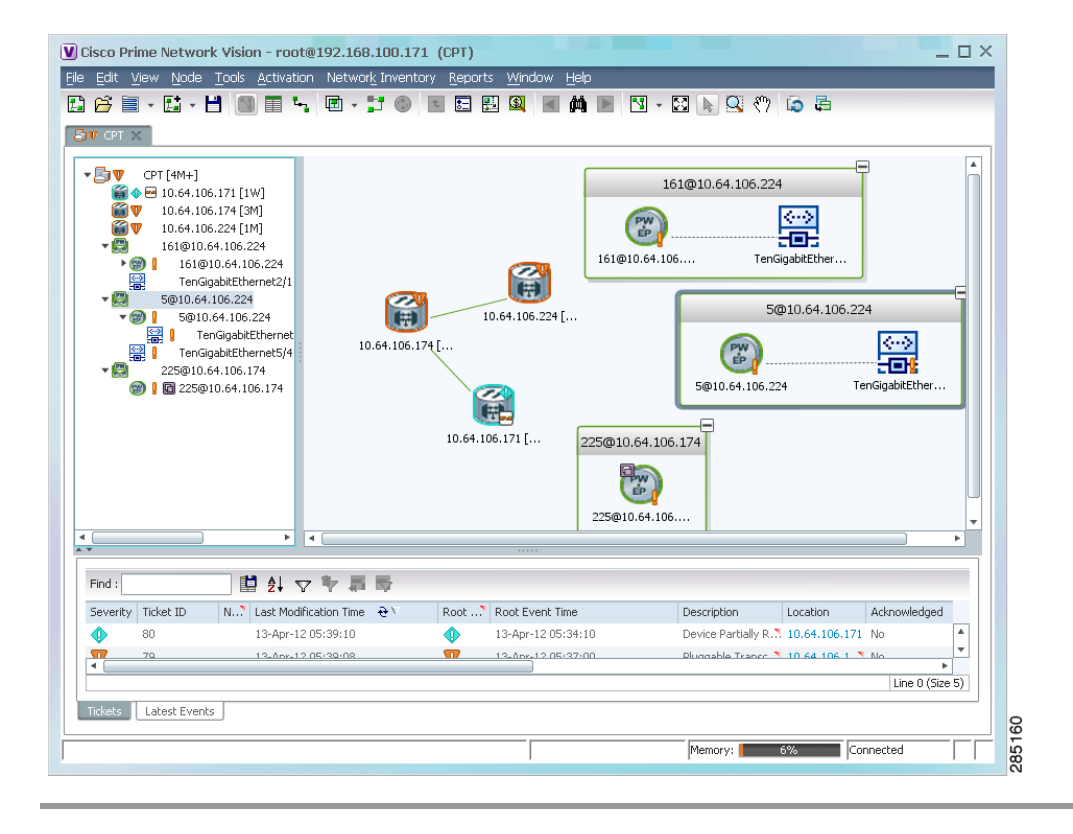

Figure 12-55 Pseudowire Components in Prime Network Vision Maps

The pseudowire information is saved with the map in the Prime Network database.

### **Viewing Pseudowire Properties**

To view pseudowire properties:

- **Step 1** In Prime Network Vision, select the required map or domain.
- **Step 2** To view pseudowire endpoint properties configured on an element:
  - **a.** In the navigation or map pane, right-click the required element and then choose **Inventory**.
  - **b.** In the inventory window, choose **Logical Inventory > Pseudowires**.

The Tunnel Edges table is displayed, listing the pseudowire endpoints configured on the selected element. For a description of the information contained in the Pseudowires Tunnel Edges table, see Table 17-24 on page 17-48.

- **Step 3** To view the properties of a pseudowire that you added to a map, do either of the following:
  - If the pseudowire icon is of the largest size, click the **Properties** button.
  - Right-click the element, and then choose **Properties**.

The Pseudowire Properties window is displayed as shown in Figure 12-56.

Γ

|                       | 941-5 230@sol-dist-1 - Pseudo                              | wire Properties                              |                      | _ 🗆 ×    |
|-----------------------|------------------------------------------------------------|----------------------------------------------|----------------------|----------|
| Name:<br>System Name: | 230@MW2941-5 230@sol-dist-1<br>230@MW2941-5 230@sol-dist-1 | Multisegment Pseudowire:<br>Pseudowire Type: | false<br>SAToP E1    |          |
| J                     |                                                            |                                              | Memory: 4% Connected | <u>A</u> |

Figure 12-56 Pseudowire Properties Window

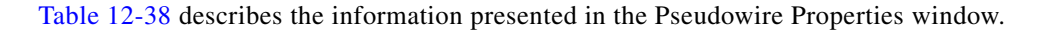

Table 12-38Pseudowire Properties Window

| Field                   | Description                                                                          |
|-------------------------|--------------------------------------------------------------------------------------|
| Name                    | Name of the pseudowire.                                                              |
| Multisegment Pseudowire | Whether or not the pseudowire is multisegment: True or False.                        |
| System Name             | Internal or system-generated name of the pseudowire.                                 |
| Pseudowire Type         | Type of pseudowire, such as Ethernet, Ethernet Tagged, CESoPSN Basic, PPP, or SAToP. |

**Step 4** To view the properties of a pseudowire endpoint associated with a pseudowire, right-click the required pseudowire endpoint, and then choose **Properties**.

The Tunnel Properties window containing the pseudowire endpoint properties is displayed as shown in Figure 12-50 and described in Table 12-37.

**Step 5** To view the properties of a pseudowire switching entity associated with the pseudowire, select the switching entity, and then choose **Node > Inventory**.

The Local Switching table is displayed as shown in Figure 12-40.

Table 12-34 describes the information displayed in the Local Switching table.

**Step 6** To view the properties of the pseudowire endpoint that terminates on the subinterface, right-click the required interface, and then choose **Properties**.

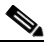

**Note** The selected port must be an Ethernet subinterface for the Contained Current CTPs table to be displayed.

Table 12-39 describes the information displayed in the Contained Current CTPs table.

| Field                 | Description                                                                                                    |
|-----------------------|----------------------------------------------------------------------------------------------------|
| Local Interface       | The name of the subinterface or port, hyperlinked to the interface in physical inventory.                                                |
| ID                    | The tunnel identifier, hyperlinked to Pseudowires Tunnel Edges table in logical inventory.                                               |
| Peer                  | The peer tunnel identifier, hyperlinked to the peer pseudowire tunnel in logical inventory.                                              |
| Tunnel ID             | The identifier that, along with the router IP addresses of the two tunnel edges, identifies the tunnel.                                  |
| Tunnel Status         | The operational state of the tunnel: Up or Down.                                                                                         |
| Local Router IP       | The IP address of this tunnel edge, which is used as the router identifier.                                                              |
| Peer Router IP        | The IP address of the peer tunnel edge, which is used as the router identifier.                                                          |
| Pseudowire Type       | Type of pseudowire, such as Ethernet, Ethernet Tagged, CESoPSN<br>Basic, PPP, or SAToP.                                                  |
| Local MTU             | The size, in bytes, of the MTU on the local interface.                                                                                   |
| Remote MTU            | The size, in bytes, of the MTU on the remote interface.                                                                                  |
| Local VC Label        | The MPLS label that is used by this router to identify or access the tunnel. It is inserted in the MPLS label stack by the local router. |
| Peer VC Label         | The MPLS label that is used by this router to identify or access the tunnel. It is inserted in the MPLS label stack by the peer router.  |
| Signaling Protocol    | The protocol used to build the tunnel, such as LDP or TDP.                                                                               |
| Preferred Path Tunnel | The path to be used for pseudowire traffic.                                                                                              |

**Step 7** To view the properties of an Ethernet flow point associated with the pseudowire, right-click the EFP and then choose Properties.

See Viewing EFP Properties, page 12-31 for the information that is displayed for EFPs.

### **Pinging a Pseudowire**

Prime Network Vision enables you to ping a peer router to ensure that the pseudowire tunnel is available. To ping a pseudowire peer router:

- **Step 1** In the require map, double-click the required device configured for pseudowire.
- **Step 2** In the inventory window, choose **Logical Inventory > Pseudowires**.
- **Step 3** In the Tunnel Edges table, select the interface with the peer edge that you want to ping, and make sure that the tunnel status is up.
- Step 4 Right-click the interface and choose Commands > Configure > Ping Pseudowire as shown in Figure 12-57.

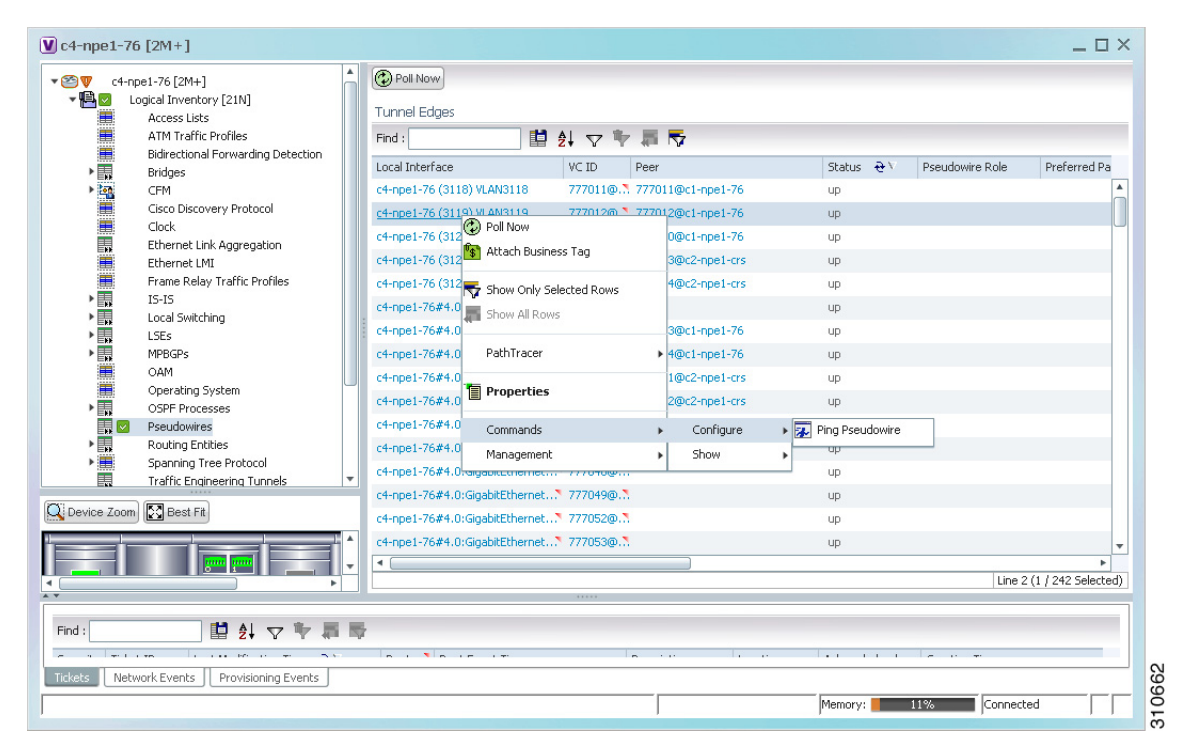

Figure 12-57 Ping Pseudowire Command

The Ping Pseudowire dialog box is displayed with the General tab as shown in Figure 12-58.

| Ping with default   | Destination IP and ¥ | C-ID |  |
|---------------------|----------------------|------|--|
| Destination IP Addr | ess                  |      |  |
| VC-ID               |                      |      |  |
|                     |                      |      |  |
|                     |                      |      |  |
|                     |                      |      |  |
|                     |                      |      |  |
|                     |                      |      |  |
|                     |                      |      |  |
|                     |                      |      |  |
|                     |                      |      |  |

Figure 12-58 Ping Pseudowire Dialog Box - General Tab

**Step 5** In the General tab, specify the destination as follows:

- Ping with default Destination IP and VC-ID—Check the check box to ping the selected peer pseudowire endpoint using the default destination IP address and VC identifier. You do not need to enter a destination IP address or tunnel identifier if you choose this option.
- Destination IP Address—Enter the required destination IP address if you do not want to use the default destination IP address. If you enter a destination IP address, you must enter the tunnel identifier in the VC-ID field.
- VC-ID—Enter the required tunnel identifier if you do not want to use the default VC identifier. If you enter a tunnel identifier, you must enter the destination IP address in the Destination IP Address field.
- **Step 6** To preview the command to ensure it is right, click **Preview**.

The command is displayed in the Result tab for your review.

**Step 7** To execute the command, click **Execute**.

The result of the command is displayed in the Result tab, as shown in Figure 12-59.

| Cenera         | Peoult 1                                                                                      |   |
|----------------|-----------------------------------------------------------------------------------------------|---|
| General        | Result                                                                                        |   |
| <b>E</b> I I I | 0/5/27 mai 7/                                                                                 |   |
| 111            | 003967-1002-70<br>7-2mp - 76#                                                                 |   |
|                | bing mpls pseudowire 1.1.0.219 777065                                                         |   |
|                | Total number of MS-PW segments is less than segment number; Adjusting the segment number to 1 |   |
|                | Sending 5, 100-byte MPLS Echos to 1.1.0.219,                                                  |   |
|                | timeout is 2 seconds, send interval is 0 msec:                                                |   |
|                |                                                                                               |   |
|                | Codes: '!' - success, 'Q' - request not sent, '.' - timeout,                                  |   |
|                | 'L' - labeled output interface, 'B' - unlabeled output interface,                             |   |
|                | 'D' - DS Map mismatch, 'F' - no FEC mapping, 'f' - FEC mismatch,                              |   |
|                | 'N' - malformed request, 'm' - unsupported tlvs, 'N' - no label entry,                        |   |
|                | 'P' - no rx intE label prot, 'p' - premature termination of LSP,                              |   |
|                | 'R' - transit router, 'l' - unknown upstream index,                                           |   |
|                | -X unknown return code, 'x' - return code o                                                   |   |
|                | Type escape sequence to abort.                                                                |   |
|                |                                                                                               |   |
|                | Success rate is 100 percent (5/5), round-trip min/avg/max = 1/3/8 ms                          |   |
|                | Clapsed time: 0 seconds                                                                       |   |
|                |                                                                                               |   |
|                |                                                                                               |   |
|                |                                                                                               |   |
|                |                                                                                               |   |
|                |                                                                                               | _ |
|                |                                                                                               |   |
|                | Preview Execute Close                                                                         |   |
|                |                                                                                               |   |

Figure 12-59 Ping Pseudowire Dialog Box - Result Tab

**Step 8** Click **Close** to close the Ping Pseudowire dialog box.

## **Displaying Pseudowire Information**

To view Virtual Circuit Connectivity Verification (VCCV) and Control Channel (CC) information for a pseudowire endpoint:

- **Step 1** In the require map, double-click the required device configured for pseudowire.
- **Step 2** In the inventory window, choose **Logical Inventory > Pseudowire**.
- Step 3 In the Tunnel Edges table, right-click the required interface and choose Commands > Show > Display Pseudowire.
- **Step 4** In the Display Pseudowire dialog box, do either of the following:
  - To view the command before running it, click Preview.
  - To run the command, click **Execute**.

When you click Execute, the results are displayed in the dialog box as shown in Figure 12-60.

| Display Pseudowire                                               | _ 🗆 × |
|------------------------------------------------------------------|-------|
| Result                                                           |       |
|                                                                  |       |
| 460760@c7-npe1-76<br>c7-npe1-76#                                 |       |
| show mpls 12transport binding 460760   include CC                |       |
| VCCV: CC Type: RA [2], TTL [3]<br>VCCV: CC Type: RA [2], TTL [3] |       |
| Elapsed time: 0 seconds                                          |       |
|                                                                  |       |
|                                                                  |       |
|                                                                  |       |
|                                                                  |       |
|                                                                  |       |
|                                                                  |       |
|                                                                  |       |
|                                                                  |       |
|                                                                  |       |
|                                                                  |       |
|                                                                  |       |
|                                                                  |       |
|                                                                  |       |
|                                                                  |       |
| Preview Execute Close                                            |       |
| Memory 12% Connected                                             |       |
|                                                                  | j ja  |

Figure 12-60 Display Pseudowire Dialog Box

**Step 5** The following information is displayed:

- The element name.
- The command issued.
- The results, including:
  - VCCV: CC Type—The types of CC processing that are supported. The number indicates the position of the bit that was set in the received octet. The available values are:
    - CW [1]—Control Word
    - RA [2]-Router Alert
    - TTL [3]-Time to Live
    - Unkn [x]—Unknown
  - Elapsed time—The elapsed time, in seconds.
- **Step 6** Click **Close** to close the Display Pseudowire dialog box.

## **Viewing Pseudowire Redundancy Service Properties**

If a pseudowire is configured for redundancy service, a redundancy service badge is applied to the secondary (backup) pseudowire in the navigation and map panes in the Prime Network Vision window. Additional redundancy service details are provided in the inventory window for the device on which the pseudowire is configured.

To view redundancy service properties for pseudowires:

**Step 1** To determine if a pseudowire is configured for redundancy service, expand the required pseudowire in the navigation or map pane.

If the pseudowire is configured for redundancy service, the redundancy service badge appears in the navigation and map panes as shown in Figure 12-61.

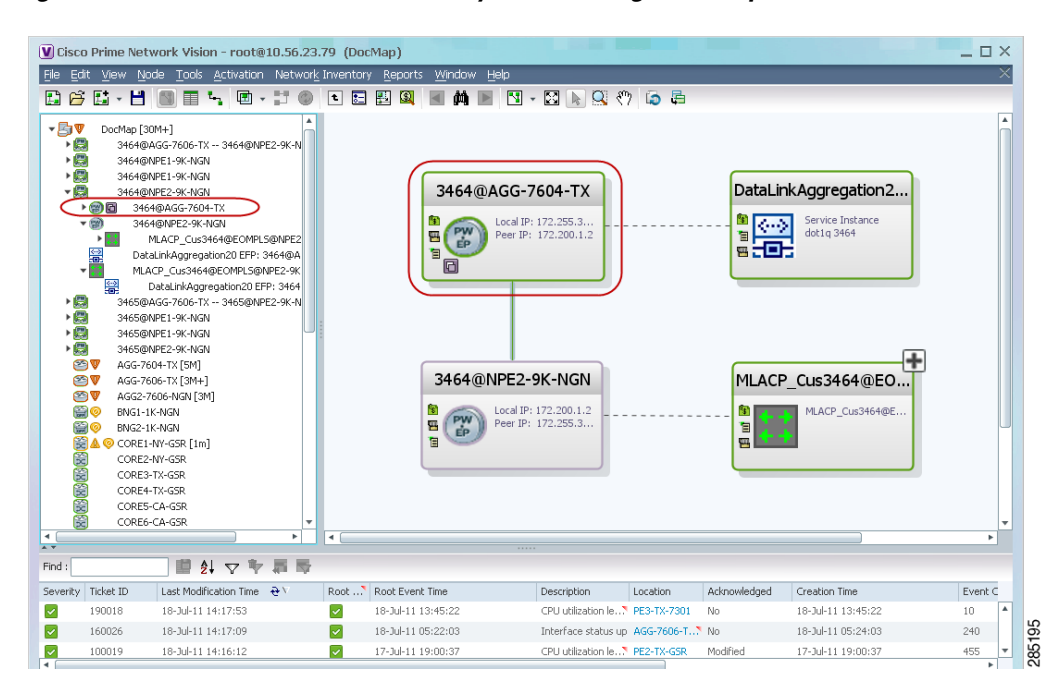

Figure 12-61 Pseudowire Redundancy Service Badge in a Map

Step 2 To view additional details, in the map, double-click the element with the redundancy service badge.The PTP Layer 2 MPLS Tunnel Properties window is displayed as shown in Figure 12-62 and shows that the selected pseudowire has a Secondary role in a redundancy service.

| V 3464@AGG-7        | 604-TX - PTP Layer2 M      | PLS Tunnel Properti   | ies              |        |                 |                       | _ 🗆 ×             |
|---------------------|----------------------------|-----------------------|------------------|--------|-----------------|-----------------------|-------------------|
| 🕐 Poll Now          |                            |                       |                  |        |                 |                       |                   |
| Port:               | AGG-7604-TX#Aggregal       | ion Group 20 EFP:3464 | Peer:            |        | 3464@NPE2-9K-NG | in                    |                   |
| Peer VC Label:      | 17368                      |                       | Status:          |        | down            |                       |                   |
| Local VC Label:     | 77                         |                       | Local Router IP: |        | 172.255.3.175   |                       |                   |
| Peer Router IP:     | 172.200.1.2                |                       | Local MTU:       |        | 1500            |                       |                   |
| Remote MTU:         | 1500                       |                       | Pseudowire Type: | I      | Ethernet Tagged |                       |                   |
| Pseudowire Role:    | Secondary                  |                       |                  |        |                 |                       |                   |
| Associated Pseud    | owires                     | 御屋                    |                  |        |                 |                       |                   |
| Local Interface 🛛 🥹 | Δ                          | VC ID                 | Peer             | Status | Pseudowire Role | Preferred Path Tunnel | Local Ro          |
| AGG-7604-TX#Aggr    | regation Group 20 EFP:3464 | 3464@AGG-7604-TX      | 3464@NPE2-9K-NGN | down   | Secondary       | )                     | 172.255           |
| 4                   |                            |                       |                  |        |                 | Line                  | ►<br>9 0 (Size 1) |
|                     |                            |                       |                  | Me     | mory: 9%        | Connected             |                   |

Figure 12-62 Layer 2 MPLS Tunnel Properties for Pseudowire Redundancy Service

**Step 3** In the PTP Layer 2 MPLS Tunnel Properties window, click the VC ID hyperlink.

The Tunnel Edges table in logical inventory is displayed, with the local interface selected in the table. (See Figure 12-63.)

| 🖄 🖤 🛛 AGG   | -7604-TX [5M]                                |          | Poll Now                                      |                  |                    |         |                      |      |
|-------------|----------------------------------------------|----------|-----------------------------------------------|------------------|--------------------|---------|----------------------|------|
| - <b>₽</b>  | ogical Inventory [2M]                        |          | Turppel Edges                                 |                  |                    |         |                      |      |
|             | Access Gateway                               |          |                                               |                  |                    |         |                      |      |
|             | Access Lists                                 |          | Find:                                         |                  |                    |         |                      |      |
|             | Bidirectional Forwarding Detection           |          | Local Interface                               | VCID 🔁 🗸         | Peer               | Status  | Pseudowire Role      |      |
| •           | Bridges                                      |          | AGG-7604-TX#2.0:GigabitEthernet2/0/0 EFP:3450 | 3450@AGG-7604-TX | 3450@NPE2-9K-TX    | down    |                      | P    |
|             | Cisco Discovery Protocol                     |          | AGG-7604-TX#VSI: Cus 3456 VPN Id: 3456        | 3456@AGG-7604-TX | 3456@AGG-7606-TX   | up      |                      |      |
| •           | Clock [2M]                                   |          | AGG-7604-TX#VSI: Cus. 3456 VPN Id: 3456       | 3456@AGG-7604-TX | 3456@NPE1-9K-NGN   | un      |                      |      |
|             | Ethernet Link Aggregation                    |          | AGG-7604-TV#V51: Cur, 2456 VPN Id: 2456       | 3456@ACC-7604-TV | 2456@NPE2-9K-NCN   | up      |                      |      |
|             | Ethernet LMI<br>Eramo Bolay Traffic Brofilos |          |                                               | 0450@Mdd-7004-1X | 0457046627964464   | up      |                      |      |
| •           | ICCP Redundancy                              |          | AGG-7604-1X#V51: CUS_3457 VPN Id: 3457        | 3457@AGG-7604-1X | 3457@AGG-7606-1X   | up      |                      |      |
| •           | IS-IS                                        |          | AGG-7604-TX#V5I: Cus_3457 VPN Id: 3457        | 3457@AGG-7604-TX | 3457@NPE1-9K-NGN   | up      |                      |      |
| Þ .         | Local Switching                              |          | AGG-7604-TX#VSI: Cus_3457 VPN Id: 3457        | 3457@AGG-7604-TX | 3457@NPE2-9K-NGN   | up      |                      |      |
| ►           | LSEs                                         |          | AGG-7604-TX#VSI: Cus_3461 VPN Id: 3461        | 3461@AGG-7604-TX | 3461@NPE2-9K-NGN   | up      |                      |      |
| Þ           | MPBGPs                                       | :        | AGG-7604-TX#V5I: Cus_3461 VPN Id: 3461        | 3461@AGG-7604-TX | 3461@AGG-7606-TX   | up      |                      |      |
|             | MPLS-TP                                      | -        | AGG-7604-TX#V5I: Cus_3461 VPN Id: 3461        | 3461@AGG-7604-TX | 3461@NPE1-9K-NGN   | up      |                      |      |
|             | Operating System                             |          |                                               | 3462@AGG-7604-TX | 3462@NPE1-9K-NGN   | up      | Primary              | 77   |
| •           | OSPF Processes                               |          | AGG-7604-TX#Aggregation Group 20 EEP:3462     | 3462@AGG-7604-TX | 3462@NPE2-9K-NGN   | UD      | Secondary            |      |
|             | Pseudowires                                  |          | Had root thengg cgaton aroup 20 cm to to2     | 3102@AGG 7001 TX | OTGEGNIPEL OK NON  | up<br>  | Drimenu              | -    |
| •           | Resilient Ethernet Protocol                  |          |                                               | 3463@AGG-7604-1X | 3463@NPE1-9K-NGN   | up      | Prillary             |      |
| Þ           | Routing Entities                             |          | AGG-7604-1X#Aggregation Group 20 EFP:3463     | 3463@AGG-7604-1X | 3463@INPE2-9K-INGN | up      | Secondary            |      |
|             | Spanning Tree Protocol                       | 1        | AGG-7604-TX#Aggregation Group 20 EFP:3464     | 3464@AGG-7604-TX | 3464@NPE2-9K-NGN   | down    | Secondary            |      |
| <b>F</b>    | Tunnel Traffic Descriptors                   |          |                                               | 3464@AGG-7604-TX | 3464@NPE1-9K-NGN   | standby | Primary              |      |
| •           | VC Switching Entities                        | <b>.</b> |                                               | 3465@AGG-7604-TX | 3465@NPE1-9K-NGN   | standby | Primary              |      |
| - KK        |                                              |          | AGG-7604-TX#Aggregation Group 20 EFP:3465     | 3465@AGG-7604-TX | 3465@NPE2-9K-NGN   | down    | Secondary            |      |
| Device Zoom | Best Fit                                     |          | AGG-7604-TX#VSI: Cus_3466 VPN Id: 3466        | 3466@AGG-7604-TX | 3466@AGG-7606-TX   | standby |                      |      |
| 1.          | 1 1                                          |          | AGG-7604-TX#VSI: Cus 3466 VPN Id: 3466        | 3466@AGG-7604-TX | 3466@NPE1-9K-NGN   | standby |                      |      |
|             |                                              |          | 0.GG-7604-TX#VSI: Cus 3466 VPN Id: 3466       | 3466@AGC-7604-TY | 3466@NDE2-0K-NGN   | standby |                      | ۰.   |
|             |                                              |          |                                               | STODEMOG 7001 IM | STOOGHEEZ SK NGN   | standby |                      | •    |
| 4           |                                              | ÷.       |                                               |                  |                    |         | Line 22 (1 / 22 Sele | cted |
|             |                                              |          |                                               |                  |                    |         |                      |      |
| ind :       |                                              |          |                                               |                  |                    |         |                      |      |
|             | · · · · · · · · · · · · · · ·                |          | la i Na in internet da                        |                  | 1                  | ~       |                      | -    |
| tkets Net   | work Events Provisioning Events              |          |                                               |                  |                    |         |                      |      |

Figure 12-63 Pseudowire Redundancy Service in Logical Inventory

The entries indicate that the selected tunnel edge has a Secondary role in the first VC and a Primary role in the second VC.

For more information about the Pseudowires Tunnel Edges table, see Table 17-24 on page 17-48.

## **Applying Pseudowire Overlays**

A pseudowire overlay allows you to isolate the parts of a network that are used by a specific pseudowire. To apply a pseudowire overlay:

**Step 1** In Prime Network Vision, choose the map in which you want to apply an overlay.

#### **Step 2** From the toolbar, choose **Choose Overlay Type > Pseudowire**.

Figure 12-64 shows an example of the Select Pseudowire Overlay for map dialog box.

Figure 12-64 Select Pseudowire Overlay Dialog Box

| Select | Pseudowire Overlay for 233Map       |                               | ×        |
|--------|-------------------------------------|-------------------------------|----------|
| 🔿 Sea  | arch Description 👻                  | Go                            |          |
| 💿 Sho  | W All                               |                               |          |
| Availa | ble Pseudowires as of [23-Jun-11 14 | :59] 🕲                        |          |
| Find : | 🖬 🛃 🗸 🕆 🖡                           | l 👼                           |          |
| Name   |                                     | System Name De                | scri     |
| 8      | 63@CRS_Sim                          | 63@CRS_Sim                    |          |
| 2      | 99@C9-AGG20                         | 99@C9-AGG20                   |          |
| 2      | 102@CRS_Sim                         | 102@CR5_Sim                   |          |
| 8      | 103@CRS_Sim                         | 103@CR5_Sim                   |          |
| 2      | 234@c4-npe1-76                      | 234@c4-npe1-76                |          |
| 2      | 333@c4-npe1-76                      | 333@c4-npe1-76                |          |
| 2      | 666@c9-npe1-9K                      | 666@c9-npe1-9K                |          |
| 8      | 777@10.56.101.137                   | 777@10.56.101.137             |          |
| 8      | 777@c9-npe1-9K                      | 777@c9-npe1-9K                |          |
| 8      | 988@10.56.101.137                   | 988@10.56.101.137             |          |
| 2      | 1900@C9-AGG20 1900@c9-npe1-9K       | 1900@C9-AGG20 1900@c9-npe1-9K |          |
| 2      | 2350@10.56.101.137                  | 2350@10.56.101.137            |          |
| 2      | 2450@10.56.101.137                  | 2450@10.56.101.137            |          |
| 2      | 3400@10.56.101.137                  | 3400@10.56.101.137            |          |
| 8      | 3401@10.56.101.137                  | 3401@10.56.101.137            |          |
|        | 12345@c4-npe1-76                    | 12345@c4-npe1-76              | <b>•</b> |
| -      |                                     | Line 4 (1 / 250 Sela          | ected)   |
|        |                                     | OK Can                        | cel      |
|        |                                     |                               |          |

**Step 3** Select the required pseudowire for the overlay.

#### Step 4 Click OK.

The elements being used by the selected pseudowire are highlighted in the map while the other elements are dimmed, as shown in Figure 12-65.

| e Ed<br>1 🖂                                                                                                    | it View N                                        | ode <u>T</u> ools <u>A</u> ctivation                                                                            | Networ <u>k</u><br>• 🛃 😳 | Inventor | y <u>R</u> eports                                                        | Windo                                                                          | ow <u>H</u> e | dp<br>V |                                                                | Q (                                                         | ") 🗔              | <b>P</b>                                    | Pseudo                                             | wire Ov | verlay from                                                                         | 03-Jul-:                         | 11 20:33 |                            |
|----------------------------------------------------------------------------------------------------|--------------------------------------------------|----------------------------------------------------------------------------------------------------|--------------------------|----------|--------------------------------------------------------------------------|--------------------------------------------------------------------------------|---------------|---------|----------------------------------------------------------------|-------------------------------------------------------------|-------------------|---------------------------------------------|----------------------------------------------------|---------|-------------------------------------------------------------------------------------|----------------------------------|----------|----------------------------|
| ▼       123Pseudowire [2C+]         ♥       10.56.101.75 [27M+]         ♥       10000C9-AGC20         @gabbEthermet0/0/017 EFP: 1900@C9-AGC         ♥       1900@C9-AGC20         @gabbEthermet0/0/017 EFP: 1900@C9-AGC20         @gabbEthermet0/0/017 EFP: 1900@C9-AGG20         @gabbEthermet0/0/017 EFP: 1900@C9-AGG20         C-corret [1M]         ♥       C-corret [1M]         ♥       C-corret [1M+]         ♥       C-pei-1-67 [7M+]         ♥       C-pei-167 [7M+]         ♥       C-pei-167 [7M+]         ♥       Pei-pei-167 [7M+]         ♥       Pei-pei-176 [7M+]         ♥       Pei-pei-167 [7M+]         ♥       Pei-pei-167 [7M+]         ♥       Pei-pei-167 [7M+]         ♥       Pei-pei-167 [7M+]         ♥       Pei-pei-176 [7M+]         ♥       Pei-pei-176 [7M+]         ♥       Pi [1M+]         ♥       Pi [1M+] |                                                  |                                                                                                    |                          |          |                                                                          | C+UPEZT [IM+]<br>C+UPEZT [IM+]<br>C+AGC20 [IM+]<br>UD00C+AGC2<br>C+TUPE1*W [70 |               |         |                                                                |                                                             |                   |                                             |                                                    |         |                                                                                     |                                  |          |                            |
|                                                                                                    |                                                  |                                                                                                    |                          | • 4      |                                                                          |                                                                                |               | 190     | Jec9-AG                                                        | 32                                                          | 9-npe1-9          | к [70                                       | p2 [1M                                             | +]      |                                                                                     |                                  |          | •                          |
| d :                                                                                                    |                                                  | 世 社 文 *                                                                                                    | 加速                       | •        |                                                                          |                                                                                |               |         | Dec9-AG                                                        | 32                                                          | 9-npe1-9          | K [70                                       | p2 [1M                                             | +]      |                                                                                     |                                  |          | •                          |
| d :                                                                                                    | Ticket ID                                        | Last Modification Time                                                                                          | <del>6</del> 7、<br>1 世 隆 | Root     | Root Event                                                               | Time                                                                           |               | 190     | Descriptio                                                     | 32                                                          | .9-npe1-9         | к [70                                       | p2 [1M                                             | +]      | Creation Time                                                                       |                                  |          | Þ                          |
| d :                                                                                                    | Ticket ID<br>20021                               | Last Modification Time<br>03-3ul-11 20:33:21                                                                    | <del>6</del> 7.          | Root     | Root Event<br>29-Jun-11 (                                                | Time<br>14:26:23                                                               |               |         | Descriptio<br>CPU utiliz                                       | an an an an an an an an an an an an an a                    | .9-npe1-9         | к [70<br>pn<br>E27                          | p2 [1M<br>Acknowled<br>Partially                   | +]      | Creation Time<br>29-Jun-11 04:                                                      | 26:23                            |          | ►<br>E<br>1                |
| d :                                                                                                    | Ticket ID<br>20021<br>740002                     | Last Modification Time<br>03-Jul-11 20:33:21<br>03-Jul-11 20:29:53                                              | <del>6</del> 7           | Root`    | Root Event<br>29-Jun-11 (<br>03-Jul-11 1:                                | Time<br>14:26:23<br>3:00:41                                                    |               |         | Descriptio<br>CPU utiliz<br>Port dow                           | az                                                          | S-npe1-9          | x [70<br>x [70<br>pn<br>E27<br>e1#1         | p2 [1M<br>Acknowled<br>Partially<br>No             | +]      | Creation Time<br>29-Jun-11 04:<br>03-Jul-11 13:0                                    | 26:23                            |          | ►<br>E<br>1<br>5           |
| d :verity                                                                                                    | Ticket ID<br>20021<br>740002<br>200002           | <b>브 와 호 *</b><br>Last Modification Time<br>03-Jul-11 20:32):53<br>03-Jul-11 20:29:53<br>03-Jul-11 15:35:05     | <del>6</del> 7.<br>4 皇 睿 | Root Y   | Root Event<br>29-Jun-11<br>03-Jul-11 1:<br>29-Jun-11 1                   | Time<br>14:26:23<br>3:00:41<br>2:16:42                                         |               |         | Descriptic<br>CPU utiliz<br>Port dow<br>Login aut              | an<br>an<br>ation le<br>henticat.                           | Locatic<br>C9-UPI | x [70<br>bn<br>E27<br>e1#1<br>iG20          | p2 [1M<br>Acknowled<br>Partially<br>No<br>No       | +]      | Creation Time<br>29-Jun-11 04:<br>03-Jul-11 13:0<br>29-Jun-11 12:                   | 26:23<br>)2:43<br>16:42          |          | E<br>1<br>5<br>6           |
| verity                                                                                                    | Ticket ID<br>20021<br>740002<br>200002<br>690006 | Last Modification Time<br>03-3ul-11 20:33:21<br>03-3ul-11 20:33:21<br>03-3ul-11 10:55:05<br>03-3ul-11 10:617:57 | · 篇章                     | Root Y   | Root Event<br>29-Jun-11 (J<br>03-Jul-11 1:<br>29-Jun-11 1<br>03-Jul-11 0 | Time<br>14:26:23<br>3:00:41<br>2:16:42<br>5:13:53                              |               |         | Descriptio<br>CPU utiliz<br>Port dow<br>Login aut<br>Layer 2 t | an<br>an<br>eation le<br>n due to.<br>thenticat.<br>unnel d |                   | x [70<br>pn<br>E27<br>e1≢1<br>KG20<br>10.56 | p2 [1M<br>Acknowled<br>Partially<br>No<br>No<br>No | +]      | Creation Time<br>29-Jun-11 04:<br>03-Jul-11 13:0<br>29-Jun-11 12:<br>03-Jul-11 06:1 | 26:23<br>22:43<br>16:42<br>17:55 |          | ►<br>E<br>1<br>5<br>6<br>2 |

Figure 12-65 Pseudowire Overlay in Prime Network Vision

- **Step 5** To hide and view the overlay, click **Hide Overlay/Show Overlay** in the toolbar. The button toggles depending on whether the overlay is currently displayed or hidden.
- **Step 6** To remove the overlay, choose **Choose Overlay Type > None**.

# Working with Ethernet Services

Ethernet services are created when the following business elements are linked to one another:

- Network VLAN and bridge domain are linked through a shared EFP.
- Network VLAN and VPLS instance are linked through either of the following:
  - A shared, standalone EFP.
  - A shared switching entity.
- Network VLAN and network pseudowire (single or multi-segment) are linked through either of the following:
  - A shared, standalone EFP.
  - A shared switching entity.
- VPLS-EoMPLS connected via a shared access pseudowire endpoint.
- Network VLAN and cross-connect are connected by a shared EFP.
- Network VLAN and service link are connected by a shared EFP.

If a VPLS, network pseudowire, cross-connect, or network VLAN object is not connected to another business element, it resides alone in an Ethernet service.

In releases prior to Prime Network Vision 3.8, EVC multiplex was discovered by means of Ethernet flow point associations. Beginning with Prime Network Vision 3.8, multiplex capabilities were enhanced to distinguish multiplexed services based on the Customer VLAN ID; that is, Prime Network Vision 3.9 is Inner Tag-aware.

As a result, in environments in which service providers have customers with multiplexed services, an EVC can distinguish each service and create its own EVC representation.

Prime Network Vision discovers Ethernet services and enables you to add them to maps, apply overlays, and view their properties. See the following topics for more information:

- Adding Ethernet Services to a Map, page 12-102
- Applying Ethernet Service Overlays, page 12-104
- Viewing Ethernet Service Properties, page 12-105

### Adding Ethernet Services to a Map

You can add the Ethernet services that Prime Network Vision discovers to maps as required.

To add an Ethernet service to a map:

- **Step 1** In Prime Network Vision, select the required map or domain.
- **Step 2** Open the Add Ethernet Service to *map* dialog box in either of the following ways:
  - In the toolbar, choose Add to Map > Ethernet Service.
  - In the menu bar, choose File > Add to Map > Ethernet Service.
- **Step 3** In the Add Ethernet Service dialog box, do either of the following:
  - To search for specific elements:

**a.** Choose **Search**, and then choose a search category: EVC Terminating EFPs, Name, or System Name.

**b.** To narrow the display to a range of Ethernet services or a group of Ethernet services, enter a search string in the search field.

c. Click Go.

For example, if you choose Name and enter **EFP1**, the network elements that have names beginning with EFP1 are displayed.

• To view all available Ethernet services, choose Show All and click Go.

The available elements that meet the specified search criteria are displayed in the Add Ethernet Service dialog box in table format. The dialog box also displays the date and time at which the list was generated. To update the list, click **Refresh**.

Note

If an element is not included in your scope, it is displayed with the locked device icon.

For information about sorting and filtering the table contents, see Working with Prime Network Tables, page 2-49.

- Step 4 In the Add Ethernet Service dialog box, select the elements that you want to add. You can select and add multiple elements by pressing Ctrl while selecting individual elements or by pressing Ctrl +Shift to select a group of elements.
- Step 5 Click OK.

The Ethernet service is displayed in the navigation pane and in the content area. In addition, any associated tickets are displayed in the ticket pane. See Figure 12-66.

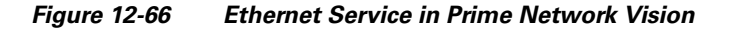

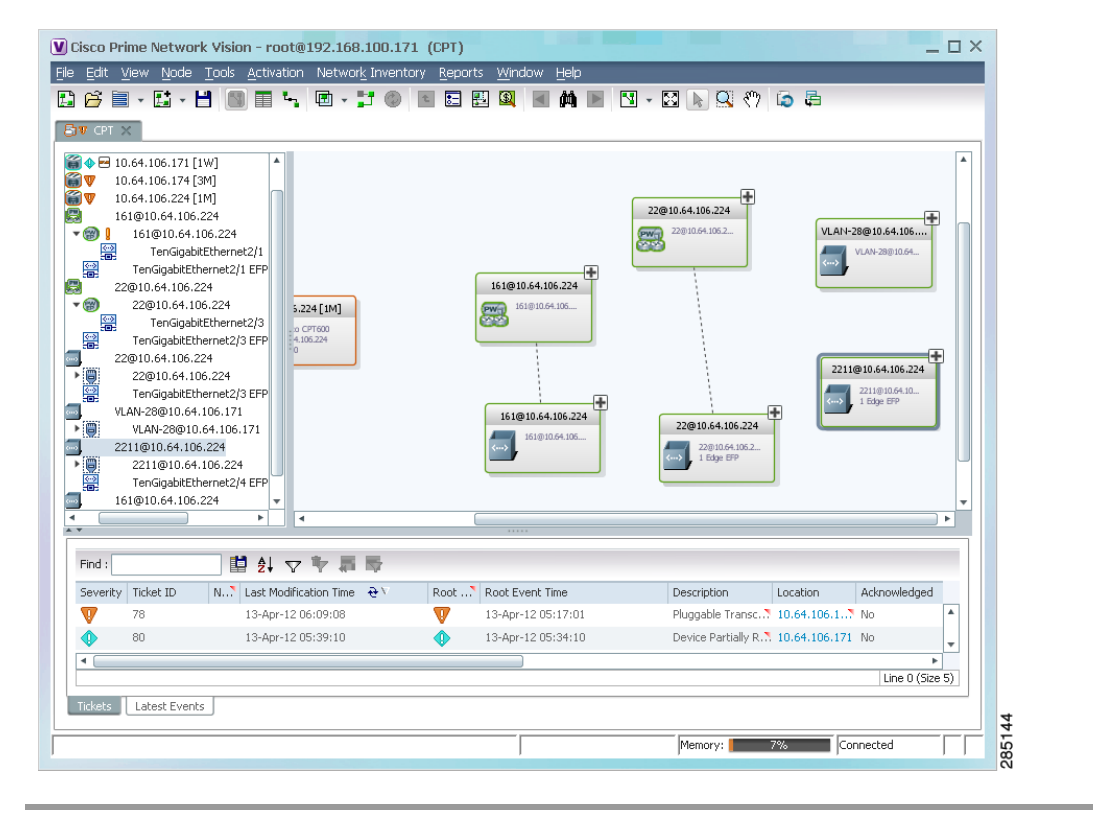

The Ethernet service information is saved with the map in the Prime Network database.

L

## **Applying Ethernet Service Overlays**

An Ethernet service overlay allows you to isolate the parts of a network that are being used by a specific Ethernet service.

To apply an Ethernet service overlay:

- **Step 1** In Prime Network Vision, choose the map in which you want to apply an overlay.
- **Step 2** From the toolbar, choose **Choose Overlay Type > Ethernet Service**.

Figure 12-67 shows an example of the Select Ethernet Service Overlay for map dialog box.

Figure 12-67 Select Ethernet Service Overlay Dialog Box

| elect    | t Ethernet Service Overlay for Physical for VLAN overla      | У                                 | >                   |
|----------|--------------------------------------------------------------|-----------------------------------|---------------------|
| ) s      | earch EVC Terminating EFPs 🔻                                 | Go                                |                     |
| o si     | how All                                                      |                                   |                     |
| <u> </u> |                                                              |                                   |                     |
| Avail    | able Ethernet Services as of [US-Nov-10 09:38]               |                                   |                     |
| Find :   | 🖬 🛃 🗸 🔽 🌆 👼                                                  |                                   |                     |
| Vame     | <del>चे</del> ∧                                              | System Name                       | Description         |
|          | Ethernet Service 5002; ServiceD@c1-npe1-76                   | ServiceD@c1-npe1-76               |                     |
|          | Ethernet Service 5004; cisco@c7-npe1-76                      | cisco@c7-npe1-76                  |                     |
|          | Ethernet Service 5006: Oren_Test:(987) VLAN0987@c1-npe1-76   | Oren_Test:(987) VLAN0987@c1-npe1  |                     |
|          | Ethernet Service 5010: VFI7@c1-npe1-76                       | VFI7@c1-npe1-76                   |                     |
|          | Ethernet Service 5012: VFI7:(307) VLAN0307@c3-npe1-76        | VFI7:(307) VLAN0307@c3-npe1-76    |                     |
|          | Ethernet Service 5015; eli@c1-npe1-76                        | eli@c1-npe1-76                    |                     |
|          | Ethernet Service 5018; eli:eli-bd1@eli-group@c2-npe1-crs     | eli:eli-bd1@eli-group@c2-npe1-crs |                     |
|          | Ethernet Service 5020; seliyahu:(83) VLAN0083@c7-npe1-76     | seliyahu:(83) VLAN0083@c7-npe1-76 |                     |
|          | Ethernet Service 5022; seliyahu@c1-npe1-76                   | seliyahu@c1-npe1-76               |                     |
|          | Ethernet Service 5024: VFI7:(707) VLAN0707@c7-npe1-76        | VFI7:(707) VLAN0707@c7-npe1-76    |                     |
|          | Ethernet Service 5026: vl2051@c3-npe1-76                     | vl2051@c3-npe1-76                 |                     |
|          | Ethernet Service 5032: 777018@10.56.101.75 777018@c1-npe1-76 | 777018@10.56.101.75 777018@c1     | E                   |
|          | Ethernet Service 5033: 777089@c1-npe1-76 777089@c4-upe9      | 777089@c1-npe1-76 777089@c4-u     |                     |
|          | Ethernet Service 5034: 777060@c1-upe2 777060@c4-upe9         | 777060@c1-upe2 777060@c4-upe9     |                     |
|          | Ethernet Service 5035: 23972@c1-npe1-76 23972@c4-upe9        | 23972@c1-npe1-76 23972@c4-upe9    |                     |
|          | Ethernet Service 5037: 777110@c1-npe1-76 777110@c4-upe9      | 777110@c1-npe1-76 777110@c4-u     |                     |
|          | Ethernet Service 5039: 777067@c1-upe2 777067@c3-npe1-76      | 777067@c1-upe2 777067@c3-npe      |                     |
|          |                                                              |                                   | Line 0 (Size 2,061) |
|          |                                                              |                                   | OK Cancel           |
|          |                                                              |                                   |                     |

**Step 3** Select the required Ethernet Service for the overlay.

#### Step 4 Click OK.

The elements being used by the selected Ethernet service are highlighted in the map while the other elements are dimmed, as shown in Figure 12-68.

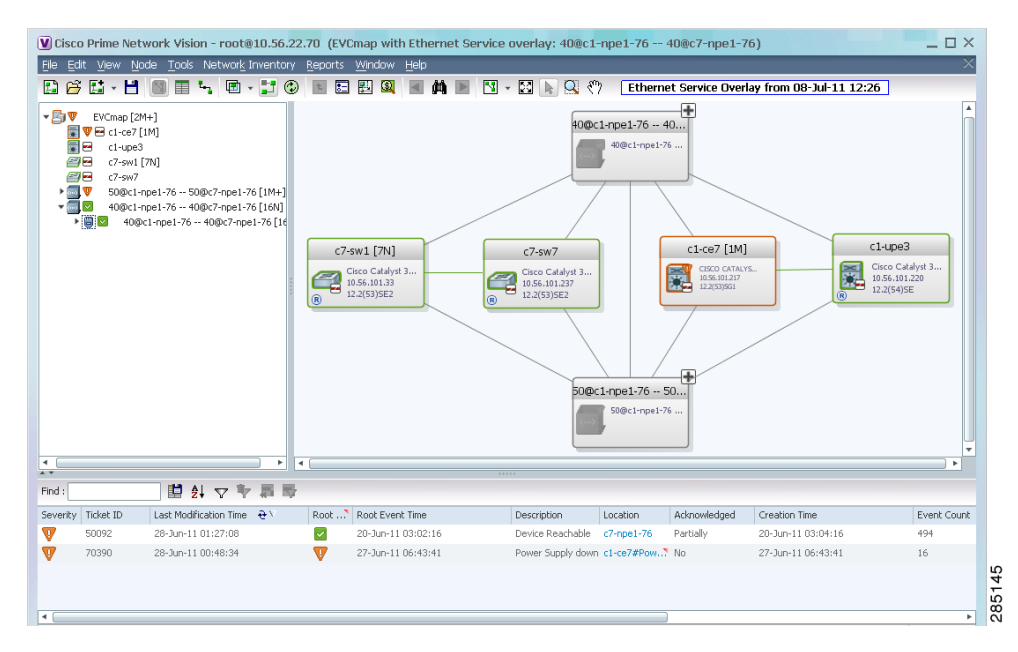

Figure 12-68 Ethernet Service Overlay in Prime Network Vision

**Step 5** To hide and view the overlay, click **Hide Overlay/Show Overlay** in the toolbar. The button toggles depending on whether the overlay is currently displayed or hidden.

**Step 6** To remove the overlay, choose **Choose Overlay Type > None**.

### **Viewing Ethernet Service Properties**

To view Ethernet service properties:

- **Step 1** In Prime Network Vision, select the map containing the required Ethernet service.
- **Step 2** In the navigation or map pane, right-click the Ethernet service and choose **Properties**.

Figure 12-69 shows an example of an Ethernet Service Properties window with the EVC Terminating table. Depending on the types of service in the EVC, tabs might be displayed. For example, if the EVC contains two network VLANs and a VPLS, tabs are displayed for the following:

- EVC Terminating table
- Network VLANs
- VPLS

Γ

| Name:       DDemo:(500) VLAN0500@c7-npe1-76       System Name:       DDemo:(500) VLAN0500@c7-npe1-76         Evc:       EVC       EVC       EVC       EVC         Evc:       Find:       Port       Binding Type         Name:       DatalinkAggregation10@c7-sw1       c7-sw1#Aggregation Group 10       EVC         Image:       DatalinkAggregation11@c7-sw1       c7-sw1#Aggregation Group 11       EVC         Image:       GigabitEthernet1/0/7@c7-sw1       c7-sw1#1:GigabitEthernet1/0/7       EVC                                                                                                    | V DDer   | mo:(500)                      | '6 - Ethernet Service Propertie | S                           | _ 🗆 ×      |
|----------------------------------------------------------------------------------------------------|----------|-------------------------------|---------------------------------|-----------------------------|------------|
| Evc: EVC                                                                                                    | Name:    | DDemo:(500) ¥LAN0500@c7-npe1  | -76 System Name: DDem           | o:(500) ¥LAN0500@c7-npe1-76 |            |
| Ever Terminating Find: Find: Port Port Binding Type DataLinkAggregation10@c7-sw1 c7-sw1#Aggregation Group 10 DataLinkAggregation11@c7-sw1 c7-sw1#Aggregation Group 11 GigabitEthernet1/0/7@c7-sw1 c7-sw1#1:GigabitEthernet1/0/7 GigabitEthernet3/6@c7-npe1-76 c7-npe1-76#3:GigabitEthernet3/6                                                                                                    | Evc:     | EVC                           |                                 |                             |            |
| Evc Terminating     Find :     Image: Comparison of the state of the state of the s                          |          |                               |                                 |                             |            |
| Find :       Image: Constraint of the state of the state | Evc Teri | minating                      |                                 |                             |            |
| Name     Port     Binding Type       Image: DataLinkAggregation10@c7-sw1     c7-sw1#Aggregation Group 10     Image: DataLinkAggregation11@c7-sw1       Image: DataLinkAggregation11@c7-sw1     c7-sw1#Aggregation Group 11     Image: DataLinkAggregation11@c7-sw1       Image: DataLinkAggregation11@c7-sw1     c7-sw1#Aggregation Group 11     Image: DataLinkAggregation11@c7-sw1       Image: DataLinkAggregation11@c7-sw1     c7-sw1#1:GigabitEthernet1/0/7     Image: DataLinkAggregation11@c7-sw1       Image: DataLinkAggregation11@c7-sw1     c7-sw1#1:GigabitEthernet1/0/7     Image: DataLinkAggregation11@c7-sw1       Image: DataLinkAggregation11@c7-sw1     c7-sw1#1:GigabitEthernet1/0/7     Image: DataLinkAggregation1       Image: DataLinkAggregation11@c7-sw1     c7-sw1#1:GigabitEthernet1/0/7     Image: DataLinkAggregation1                                                                                                    | Find :   | 🖬 🛃 🗸 🖤                       | 物理                              |                             |            |
| DataLinkAggregation10@c7-sw1       c7-sw1#Aggregation Group 10         DataLinkAggregation11@c7-sw1       c7-sw1#Aggregation Group 11         GigabitEthernet1/0/7@c7-sw1       c7-sw1#1:GigabitEthernet1/0/7         GigabitEthernet3/6@c7-npe1-76       c7-npe1-76#3:GigabitEthernet3/6                                                                                                    | Name     |                               | Port                            | Binding Type                |            |
| DataLinkAggregation11@c7-sw1       c7-sw1#Aggregation Group 11         GigabitEthernet1/0/7@c7-sw1       c7-sw1#1:GigabitEthernet1/0/7         GigabitEthernet3/6@c7-npe1-76       c7-npe1-76#3:GigabitEthernet3/6                                                                                                    |          | DataLinkAggregation10@c7-sw1  | c7-sw1#Aggregation Group 10     |                             |            |
| GigabitEthernet1/0/7@c7-sw1     c7-sw1#1:GigabitEthernet1/0/7       Image: GigabitEthernet3/6@c7-npe1-76     c7-npe1-76#3:GigabitEthernet3/6                                                                                                    |          | DataLinkAggregation11@c7-sw1  | c7-sw1#Aggregation Group 11     |                             |            |
| GigabitEthernet3/6@c7-npe1-76 c7-npe1-76#3:GigabitEthernet3/6                                                                                                    |          | GigabitEthernet1/0/7@c7-sw1   | c7-sw1#1:GigabitEthernet1/0/7   |                             |            |
|                                                                                                    | (-)      | GigabitEthernet3/6@c7-npe1-76 | c7-npe1-76#3:GigabitEthernet3/6 |                             |            |
|                                                                                                    |          |                               |                                 |                             |            |
|                                                                                                    |          |                               |                                 |                             |            |
|                                                                                                    |          |                               |                                 |                             |            |
|                                                                                                    |          |                               |                                 |                             |            |
|                                                                                                    |          |                               |                                 |                             |            |
|                                                                                                    |          |                               |                                 |                             |            |
|                                                                                                    |          |                               |                                 |                             |            |
|                                                                                                    |          |                               |                                 | Line                        | 0 (Size 4) |
| Line 0 (Size 4)                                                                                                    |          |                               | Memo                            | ry: 21% Connected           |            |

Figure 12-69 Ethernet Service Properties Window

Table 12-40 describes the information that is displayed for an Ethernet service.

 Table 12-40
 Ethernet Service Properties Window

| Field                 | Description                                                                                     |
|-----------------------|-------------------------------------------------------------------------------------------------|
| Name                  | Ethernet service name.                                                                          |
| System Name           | Name that Prime Network Vision assigns to the Ethernet service.                                 |
| EVC                   | Name of the EVC associated with the Ethernet service, hyperlinked to the EVC Properties window. |
| EVC Terminating Table |                                                                                                 |
| Name                  | EVC name, represented by the interface name, EFP, and the EFP name.                             |
| Network Element       | Hyperlinked entry to the specific interface and EFP in physical inventory.                      |
| Port                  | Hyperlinked entry to the specific interface in physical inventory.                              |

Step 3 To view the EVC Properties window, click the hyperlink in the EVC field. Figure 12-70 shows an example of the EVC Properties window.

| EVC (    | 6860: QHVPLS:4817      | 781181:(2081   | ) VLAN2081@  | )10.56.101.75 - EV | C Properties |                      | _ 🗆 ×           |
|----------|------------------------|----------------|--------------|--------------------|--------------|----------------------|-----------------|
| System M | Name: QHVPL5:4817      | 81181:(2081) V | LAN2081@10.5 | 6.101.75 Name:     | QHVPL5:48178 | 1181:(2081) VLAN2081 | @10.56.101.75   |
|          |                        |                |              |                    |              |                      |                 |
| Network  | k Vlans Vpls Instances | ;              |              |                    |              |                      |                 |
| Find :   |                        | 2 🖓 🔻          | 調査           |                    |              |                      |                 |
| Name     |                        | ID             | EFD Name     | EFD System Name    | System N     | ame Description      |                 |
|          | VLAN-481               | 481            |              |                    | VLAN-481     |                      |                 |
|          | VLAN-2081              | 2081           |              |                    | VLAN-208     | 1                    |                 |
|          |                        |                |              |                    |              |                      |                 |
|          |                        |                |              |                    |              |                      |                 |
|          |                        |                |              |                    |              |                      |                 |
|          |                        |                |              |                    |              |                      |                 |
|          |                        |                |              |                    |              |                      |                 |
|          |                        |                |              |                    |              |                      |                 |
|          |                        |                |              |                    |              |                      |                 |
|          |                        |                |              |                    |              |                      |                 |
|          |                        |                |              |                    |              |                      |                 |
|          |                        |                |              |                    |              |                      |                 |
|          |                        |                |              |                    |              |                      |                 |
|          |                        |                |              |                    |              |                      |                 |
|          |                        |                |              |                    |              |                      | Line 0 (Size 2) |
|          |                        |                |              |                    | Memory       | « <b>8%</b> (c       |                 |
|          |                        |                |              | 1                  | Internet.    |                      | initestad    @  |

#### Figure 12-70 EVC Properties Window

Table 12-41 describes the information that is displayed in the EVC Properties window. The tabs that are displayed depend on the services included in the EVC. For example, if the EVC contains two network VLANs and a VPLS, tabs are displayed for the following:

- EVC Terminating table
- Network VLANs
- VPLS

#### Table 12-41 EVC Properties Window

| Field                | Description                                        |
|----------------------|----------------------------------------------------|
| System Name          | Name of the system on which the EVC is configured. |
| Name                 | EVC name.                                          |
| Cross-Connects Table |                                                    |
| Name                 | Cross-connect name.                                |
| Segment 1            | Identifier of the first cross-connect endpoint.    |
| Segment 2            | Identifier of the second cross-connect endpoint.   |
| System Name          | Cross-connect system name.                         |

| Field                      | Description                                                   |
|----------------------------|---------------------------------------------------------------|
| Network VLANs Tab          |                                                               |
| Name                       | VLAN name.                                                    |
| ID                         | VLAN identifier.                                              |
| EFD Name                   | Name of the Ethernet flow domain.                             |
| EFD System Name            | Name that Prime Network Vision assigns to the EFD.            |
| System Name                | VLAN system name.                                             |
| Description                | Brief description of the VLAN.                                |
| Network Pseudowires Tab    |                                                               |
| Name                       | Pseudowire name.                                              |
| System Name                | System on which the pseudowire is configured.                 |
| Description                | Brief description of the pseudowire.                          |
| Pseudowire Type            | Type of pseudowire.                                           |
| Is Multisegment Pseudowire | Whether or not the pseudowire is multisegment: True or False. |
| VPLS Instances Tab         |                                                               |
| Name                       | VPLS instance name.                                           |
| System Defined Name        | Name that Prime Network Vision assigns to the VPLS instance.  |
| VPN ID                     | Identifier of associated VPN.                                 |

| Table 12-41 | EVC Properties Window (continued) |
|-------------|-----------------------------------|
|-------------|-----------------------------------|

# **Viewing IP SLA Responder Service Properties**

Cisco IOS Service Level Agreements (SLAs) software allows you to analyze IP service levels for IP applications and services by using active traffic monitoring to measure network performance.

The IP SLA responder is a component embedded in the destination Cisco device that allows the system to anticipate and respond to IP SLAs request packets. The responder provides accurate measurements without requiring dedicated probes. The responder uses the Cisco IOS IP SLAs Control Protocol to provide a mechanism through which it can be notified on which port it should listen and respond.

Two-Way Active Measurement Protocol (TWAMP) defines a standard for measuring round-trip network performance between any two devices that support the protocol.

Prime Network Vision supports IP SLA Responder service on the following devices:

- Cisco 3400ME and 3750ME devices running Cisco IOS 12.2(52)SE.
- Cisco MWR2941 devices running Cisco CSR 3.2.

To view IP SLA Responder service properties:

- **Step 1** In Prime Network Vision, double-click the device configured for IP SLA Responder service.
- Step 2 In the inventory window, choose Logical Inventory > IP SLA Responder.

IP SLA Responder properties are displayed as shown in Figure 12-71.
| 3750E-24TD-AGG2 [1N]                                                                                 |                                                                      | _ 🗆 ×           |
|----------------------------------------------------------------------------------------------------|----------------------------------------------------------------------|-----------------|
| S750E-24TD-AGG2 [1N]     Logical Inventory     Access Lists     Bridges     Gisco Discovery Protocol | IP SLA Responder Status: Down IP SLA TWAMP Responder Status: Unknown |                 |
|                                                                                                    | UDP Echo                                                             |                 |
| Ethernet Link Aggregation                                                                            | Find: 自分文字 幕章                                                        |                 |
| IP SLA Responder                                                                                     | IP Address Port Number                                               |                 |
| IS-IS                                                                                                | 10.10.2.33 1                                                         |                 |
| Local Switching                                                                                      |                                                                      |                 |
| MPBGPs                                                                                               |                                                                      |                 |
| OAM                                                                                                  |                                                                      |                 |
| Operating System     Routing Entities                                                                |                                                                      |                 |
| Spanning Tree Protocol                                                                               |                                                                      |                 |
| Tunnel Traffic Descriptors                                                                           |                                                                      |                 |
| VTP                                                                                                  |                                                                      |                 |
| Physical Inventory                                                                                   |                                                                      |                 |
|                                                                                                    |                                                                      |                 |
|                                                                                                    |                                                                      |                 |
| Device Zoom                                                                                          | 1                                                                    |                 |
|                                                                                                    |                                                                      |                 |
|                                                                                                    |                                                                      |                 |
|                                                                                                    |                                                                      |                 |
|                                                                                                    |                                                                      | Line 0 (Size 1) |
|                                                                                                    | Memory: 9% Conperted                                                 |                 |

Figure 12-71 IP SLA Responder in Logical Inventory

Table 12-42 describes the properties displayed for IP SLA Responder service.

 Table 12-42
 IP SLA Responder Properties in Logical Inventory

| Field                            | Description                                                |  |  |  |  |
|----------------------------------|------------------------------------------------------------|--|--|--|--|
| IP SLA Responder Status          | Status of the IP SLA Responder: Up or Down.                |  |  |  |  |
| IP SLA TWAMP Responder<br>Status | Status of the IP SLA TWAMP responder: Up or Down.          |  |  |  |  |
| UDP Echo Tab                     |                                                            |  |  |  |  |
| IP Address                       | Destination IP address used for the UDP echo operation.    |  |  |  |  |
| Port Number                      | Destination port number used for the UDP echo operation.   |  |  |  |  |
| TCP Connect Tab                  |                                                            |  |  |  |  |
| IP Address                       | Destination IP address used for the TCP connect operation. |  |  |  |  |
| Port Number                      | Destination port number used for the TCP connect operation |  |  |  |  |

## **Viewing IS-IS Properties**

Intermediate System-to-Intermediate System (IS-IS) protocol is a routing protocol developed by the ISO. It is a link-state protocol where IS routers exchange routing information based on a single metric to determine network topology. It behaves in a manner similar to OSPF in the TCP/IP network.

IS-IS networks contain end systems, intermediate systems, areas, and domains. End systems are user devices. Intermediate systems are routers. Routers are organized into local groups called areas, and areas are grouped into a domain.

To view IS-IS properties:

- Step 1 In Prime Network Vision, double-click the device configured for IS-IS.
- Step 2 In the inventory window, choose Logical Inventory > IS-IS > System.

Figure 12-72 shows an example of the IS-IS window with the Process table in logical inventory.

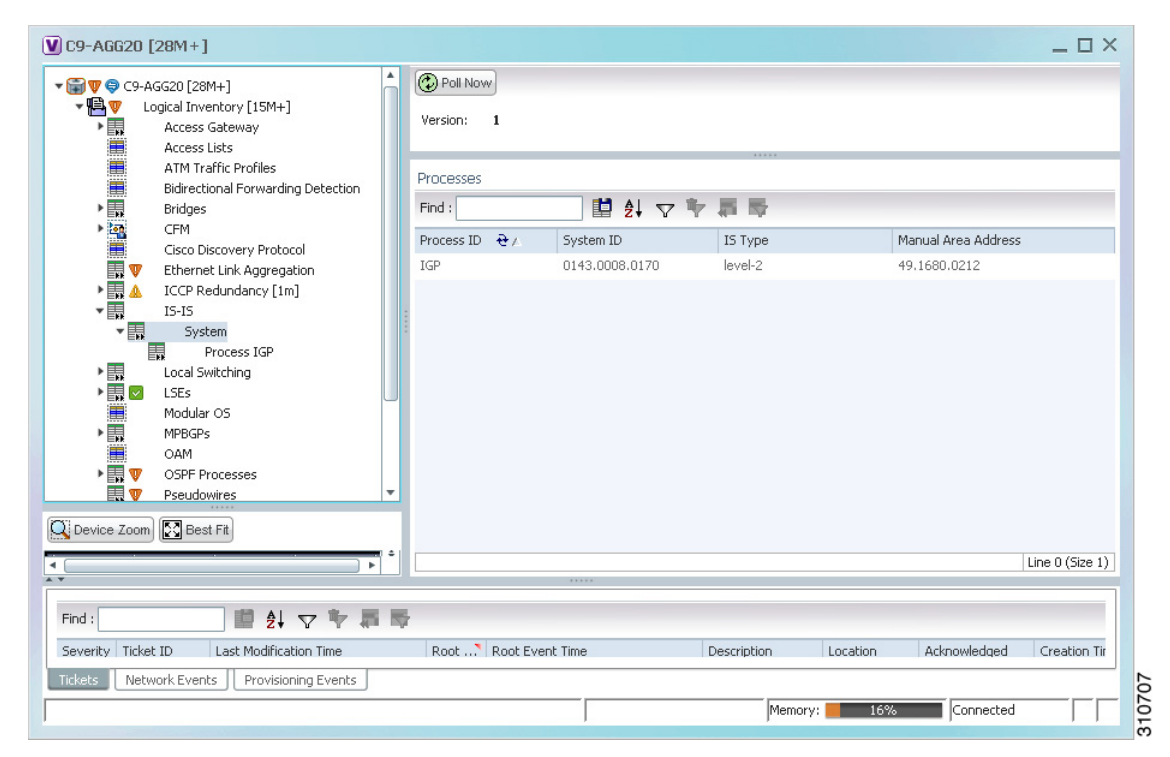

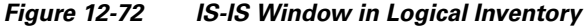

Table 12-43 describes the information that is displayed in this window and the Processes table.

| Field               | Description                                                                        |  |  |  |
|---------------------|------------------------------------------------------------------------------------|--|--|--|
| Version             | Version of IS-IS that is implemented.                                              |  |  |  |
| Processes Table     |                                                                                    |  |  |  |
| Process ID          | Identifier for the IS-IS process.                                                  |  |  |  |
| System ID           | Identifier for this Intermediate System.                                           |  |  |  |
| IS Type             | Level at which the Intermediate System is running: Level 1, Level 2, or Level 1-2. |  |  |  |
| Manual Area Address | Address assigned to the area.                                                      |  |  |  |

Table 12-43 IS-IS Properties in Logical Inventory - Processes Table

**Step 3** To view IS-IS process information, choose **Logical Inventory** > **IS-IS** > **Process** *nnn*.

Figure 12-73 shows an example of the information that is displayed for the IS-IS process.

Figure 12-73 IS-IS Process Properties in Logical Inventory

| ☑ C9-AGG20 [28M+]                                                                                                    | _ 🗆 ×                                                                                                    |
|----------------------------------------------------------------------------------------------------|----------------------------------------------------------------------------------------------------|
| C9-AGG20 [28M+]     Logical Inventory [15M+]     Access Gateway     Access Lists     ATM Traffic Profiles     Bidirectional Forwarding Detection     Bridges | Process ID:       IGP       System ID:       0143.0008.0170         IS Type:       level-2       Manual Area Address:       49.1680.0212                                                                                                    |
| CFM<br>Cisco Discovery Protocol                                                                                                    | Metrics     Interfaces     Neighbors       Find :     Image: Image: |
| ▼ IS-IS                                                                                                    | Type 🔁 🛆 Metric Style Metric Value Address Family                                                                                                    |
| System                                                                                                    | level-2 none 10 IPv6                                                                                                    |
| Process IGP     Local Switching     ESs     Modular OS     OAM                                                                                               | level-2 wide 10 IPv4                                                                                                    |
|                                                                                                    |                                                                                                    |
| Q Device Zoom E Best Fit                                                                                                    |                                                                                                    |
| ۲ ( ) ( ) ( ) ( ) ( ) ( ) ( ) ( ) ( ) (                                                                                                    | Line 0 (Size 2)                                                                                                    |
|                                                                                                    |                                                                                                    |
| Find :                                                                                                    |                                                                                                    |
| Severity Ticket ID Last Modification Time                                                                                                    | Root Root Event Time Description Location Acknowledged Creation Tir                                                                                                    |
| Tickets Network Events Provisioning Events                                                                                                    |                                                                                                    |
|                                                                                                    | Memory: 13% Connected                                                                                                    |

Table 12-44 describes the information that is displayed for the selected IS-IS process.

| Field               | Description                                                                                                    |  |  |  |  |
|---------------------|----------------------------------------------------------------------------------------------------|--|--|--|--|
| Process             | Unique identifier for the IS-IS process.                                                                                                    |  |  |  |  |
| System ID           | Identifier for this Intermediate System.                                                                                                    |  |  |  |  |
| IS Type             | Level at which the Intermediate System process is running: Level 1,<br>Level 2, or Level 1-2.                                                                                |  |  |  |  |
| Manual Area Address | Address assigned to the area.                                                                                                    |  |  |  |  |
| Metrics Tab         |                                                                                                    |  |  |  |  |
| IS Type             | Level at which the Intermediate System is running: Level 1, Level 2, or Level 1-2.                                                                                           |  |  |  |  |
| Metric Style        | Metric style used: Narrow, Transient, or Wide.                                                                                                    |  |  |  |  |
| Metric Value        | Metric value assigned to the link. This value is used to calculate the path cost via the links to destinations. This value is available for Level 1 or Level 2 routing only. |  |  |  |  |
|                     | If the metric style is Wide, the value can range from 1 to 16777214.<br>If the metric style is Narrow, the value can range from 1 to 63.                                     |  |  |  |  |
|                     | The default value for active IS-IS interfaces is 10, and the default value for inactive IS-IS interfaces is 0.                                                               |  |  |  |  |
| Address Family      | IP address type used: IPv4 or IPv6.                                                                                                    |  |  |  |  |
| Interfaces Tab      |                                                                                                    |  |  |  |  |
| Interface Name      | Interface name.                                                                                                    |  |  |  |  |
| Neighbors Tab       |                                                                                                    |  |  |  |  |
| System ID           | Identifier for the neighbor system.                                                                                                    |  |  |  |  |
| Interface           | Neighbor interface name.                                                                                                    |  |  |  |  |
| IP Address          | Neighbor IP address.                                                                                                    |  |  |  |  |
| Туре                | IS type for the neighbor: Level 1, Level 2, or Level 1-2.                                                                                                    |  |  |  |  |
| SNPA                | Subnetwork point of attachment (SNPA) for the neighbor.                                                                                                    |  |  |  |  |
| Hold Time           | Holding time, in seconds, for this adjacency. The value is based or<br>received IS-to-IS Hello (IIH) PDUs and the elapsed time since<br>receipt.                             |  |  |  |  |
| State               | Administrative status of the neighbor system: Up or Down.                                                                                                    |  |  |  |  |
| Address Family      | IP address type used by the neighbor: IPv4 or IPv6.                                                                                                    |  |  |  |  |

 Table 12-44
 IS-IS Process Properties in Logical Inventory

## **Viewing OSPF Properties**

Prime Network Vision supports the following versions of OSPF:

- OSPFv1
- OSPFv2
- OSPFv3

Using Prime Network Vision you can view OSPF properties for:

- OSPF processes, including the process identifier and OSPF version.
- OSPF network interfaces, such as the area identifier, network type, and status.
- OSPF neighbors, including the neighbor identifier, neighbor interface address, and status.

To view OSPF properties:

**Step 1** In Prime Network Vision, double-click the device configured for OSPF.

**Step 2** To view OSPF processes, choose **Logical Inventory > OSPF Processes > OSPF Process** (vn) *ID* where vn represents the OSPF version and *ID* is the OSPF process identifier.

For example, in Figure 12-74, the entry in the navigation tree is OSPF Process (v2) 10.

Figure 12-74 OSPF Processes in Logical Inventory

| NPE2-7600    | -NY [7M+]                                                                                                    |                   |            |                     |             |                                | _ D >           |
|--------------|----------------------------------------------------------------------------------------------------|-------------------|------------|---------------------|-------------|--------------------------------|-----------------|
| • 🖄 👿 🧿 NPE: | 2-7600-NY [7M+]                                                                                                  | Poll Now          |            |                     |             |                                |                 |
| -¶⊒¶ ι       | ogical Inventory [6M+]                                                                                           | -OSPE Process Del | ails       |                     |             |                                |                 |
|              | Access Lists                                                                                                    |                   |            |                     |             |                                |                 |
|              | ATM Traffic Profiles                                                                                             | Process ID:       | 100        | Router ID:          | 172.255.1.4 | 0                              |                 |
|              | Bidirectional Forwarding Detection                                                                               | OSPF Version:     | <b>v</b> 2 |                     |             |                                |                 |
|              | Cisco Discovery Protocol                                                                                         |                   |            |                     |             |                                |                 |
|              | Clock                                                                                                    |                   |            |                     |             |                                |                 |
| <b>E</b>     | Ethernet Link Aggregation                                                                                        | SDE Timore        |            |                     |             | 20                             |                 |
|              | Ethernet LMI                                                                                                    | SPF Tillers       |            |                     |             |                                |                 |
|              | Frame Relay Traffic Profiles                                                                                     | Schedule Delay:   | 5000.      | ) msec Min Hold Tim | ie:         | 10000.0 msec                   |                 |
| , 🔜 🔺        | GRE Tunnels                                                                                                    | Max Wait Time:    | 10000      | .0 msec             |             |                                |                 |
|              | IS-IS<br>Local Switching                                                                                         |                   |            |                     |             |                                |                 |
|              | LSEs                                                                                                    |                   |            |                     |             | a .                            |                 |
| > <b></b>    | MPBGPs                                                                                                    | OSPF Neighbors    | OSPF 1     | nterfaces           |             |                                |                 |
| >            | MPLS-TP                                                                                                    | Eind (            |            |                     |             |                                |                 |
|              | OAM                                                                                                    | rinu;             |            |                     |             |                                |                 |
| _            | Operating System                                                                                                 | Neigh 🔁 🛆         | Area       | Interface Address   | State       | OSPF Interface                 |                 |
|              | OSPE Process (v2) 100                                                                                            | 10.56.59.42       | 0          | 10.201.1.142        | FULL        | OSPF If: GigabitEthernet3/0/3  |                 |
| E F F        | OSPF Process (v2) 200                                                                                            | 172.255.0.2       | 0          | 10.201.1.149        | FULL        | OSPF If: GigabitEthernet3/0/19 |                 |
| 🔜 🖂          | Pseudowires                                                                                                    | 172.255.1.41      | 0          | 10.201.1.129        | FULL        | OSPF If: GigabitEthernet3/0/1  |                 |
| ♥ 🔜 🔍        | Routing Entities                                                                                                 | 172.255.1.103     | 0          | 10.210.1.2          | FULL        | OSPF If: Tunnel1000            |                 |
| •            | Spanning Tree Protocol                                                                                           |                   |            |                     |             |                                |                 |
| <b>K</b> R   | Traffic Engineering Tunnels                                                                                      |                   |            |                     |             |                                |                 |
| ▶ ■          | VC Switching Entities                                                                                            |                   |            |                     |             |                                |                 |
|              | · · · · · · · · · · · · · · · · · · ·                                                                            | -                 |            |                     |             |                                |                 |
|              |                                                                                                    |                   |            |                     |             |                                |                 |
| Device Zoom  | n 💽 Best Fit                                                                                                    |                   |            |                     |             |                                |                 |
|              |                                                                                                    |                   |            |                     |             |                                | Line 0 (Size 4) |
|              |                                                                                                    |                   |            |                     |             |                                |                 |
|              |                                                                                                    | -                 |            |                     |             |                                |                 |
| Find :       |                                                                                                    |                   |            |                     |             |                                |                 |
|              | and the second second second second second second second second second second second second second second second | - In i Ne         |            | •••                 | - · · ·     | le les ses les                 | 11 m            |
| Tickets Net  | work Events Provisioning Events                                                                                  |                   |            |                     |             |                                |                 |
|              |                                                                                                    |                   |            |                     |             | Memory: 9% Connecte            | a – – – – –     |

Table 12-45 describes the information that is displayed for OSPF processes.

| Field                        | Description                                                                                                    |  |  |  |
|------------------------------|----------------------------------------------------------------------------------------------------|--|--|--|
| <b>OSPF</b> Process Details  |                                                                                                    |  |  |  |
| Process ID                   | Unique process identifier.                                                                                                    |  |  |  |
| Router ID                    | Router IP address.                                                                                                    |  |  |  |
| OSPF Version                 | OSPF version: v1, v2, or v3.                                                                                                    |  |  |  |
| SPF Timers                   |                                                                                                    |  |  |  |
| Schedule Delay               | Number of milliseconds to wait after a change before calculating the shortest path first (SPF).                                                                         |  |  |  |
| Min Hold Time                | Minimum number of milliseconds to wait between two consecutive SPF calculations.                                                                                        |  |  |  |
| Max Wait Time                | Maximum number of milliseconds to wait between two consecutive SPF calculations.                                                                                        |  |  |  |
| <b>OSPF Neighbors Table</b>  |                                                                                                    |  |  |  |
| Neighbor ID                  | OSPF neighbor IP address.                                                                                                    |  |  |  |
| Area                         | OSPF area identifier.                                                                                                    |  |  |  |
| Interface Address            | IP address of the interface on the neighbor configured for OSPF.                                                                                                    |  |  |  |
| State                        | State of the communication with the neighbor: Down, Attempt, Init, 2-Way, Exstart, Exchange, Loading, and Full.                                                         |  |  |  |
| OSPF Interface               | Hyperlinked entry to the OSPF Interface Properties window.                                                                                                    |  |  |  |
|                              | The OSPF Interfaces window displays the same information as the OSPF Interfaces Table below.                                                                            |  |  |  |
| <b>OSPF Interfaces Table</b> |                                                                                                    |  |  |  |
| IP Interface                 | OSPF interface, hyperlinked to the relevant entry in the routing entity IP Interfaces table in logical inventory.                                                       |  |  |  |
|                              | For more information about the IP Interfaces table, see Table 17-11.                                                                                                    |  |  |  |
| Internet Address             | OSPF interface IP address.                                                                                                    |  |  |  |
| Area ID                      | OSPF area identifier.                                                                                                    |  |  |  |
| Priority                     | Eight-bit unsigned integer that specifies the priority of the interface. Values range from 0 to 255. Of two routers, the one with the higher priority takes precedence. |  |  |  |
| Cost                         | Specified cost of sending a packet on the interface, expressed as a metric. Values range from 1 to 65535.                                                               |  |  |  |
| Status                       | State of the interface: Up or Down.                                                                                                    |  |  |  |
| State                        | OSPF state: BDR, DR, DR-Other, Waiting, Point-to-Point, or Point-to-Multipoint.                                                                                         |  |  |  |
| Network Type                 | Type of OSPF network: Broadcast, Nonbroadcast Multiple Access (NBMA), Point-to-Multipoint, Point-to-Point, or Loopback.                                                 |  |  |  |
| DR Address                   | Designated router IP address.                                                                                                    |  |  |  |
| BDR Address                  | Backup designated router IP address.                                                                                                    |  |  |  |

## Table 12-45 OSPF Processes in Logical Inventory